# Geigerzähler "myGeigerle"

Version 1.0

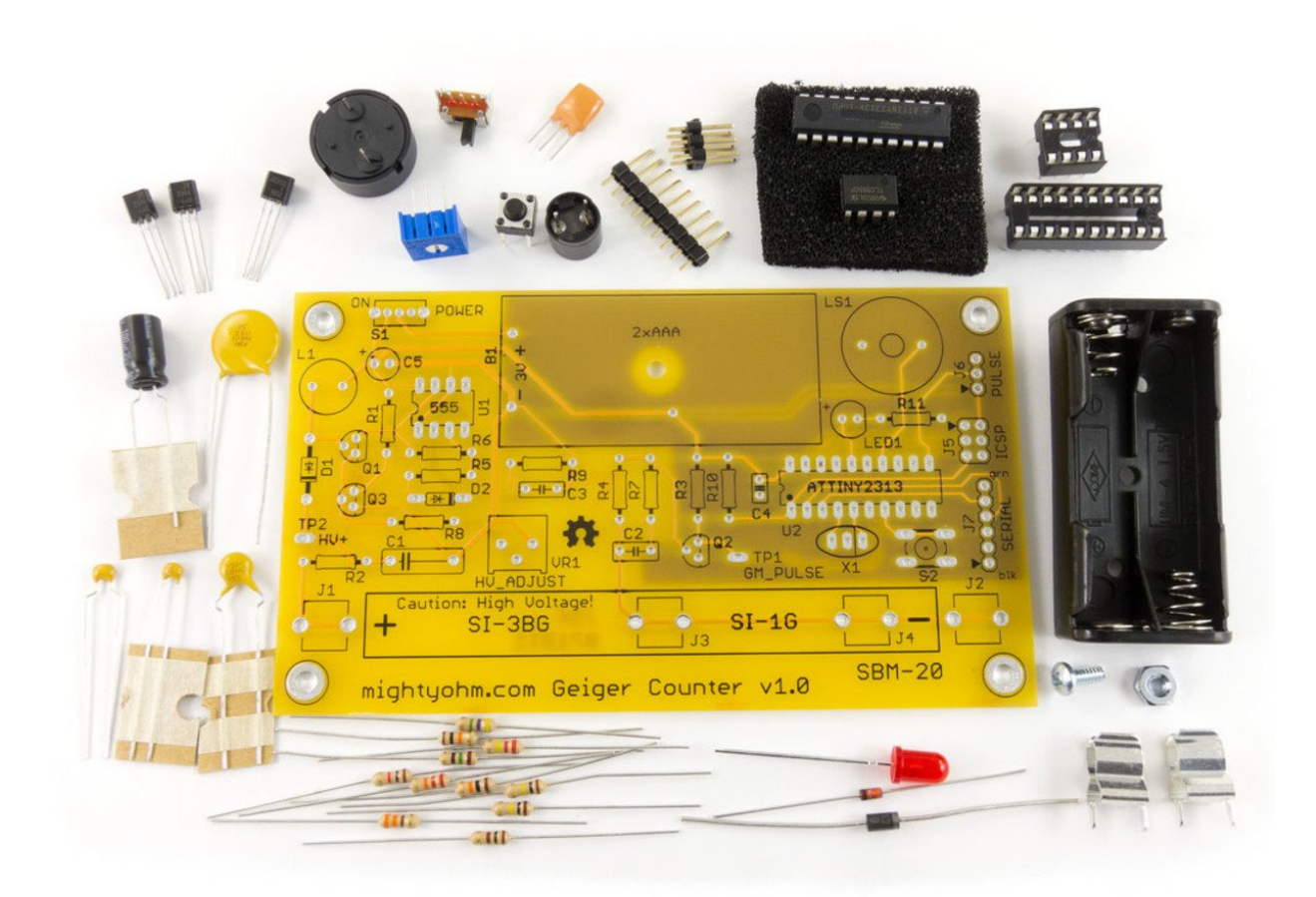

# Geiger-Müller-Zähler mit Auswertelogik und Anzeigedisplay

Lonsee im Februar 2019

Projektdokumentation

# Markus Fulde

Finkenweg 3 D-89173 Lonsee Telefon +49 (7336) 92 11 89 Fax +49 (7336) 92 10 68 Mobil +49 (160) 84 54 314

Email Markus.Fulde@t-online.de

# 1 Inhaltsverzeichnis

| 1                       | 1 Inhaltsverzeichnis                        |                                                                        |         |  |  |
|-------------------------|---------------------------------------------|------------------------------------------------------------------------|---------|--|--|
| 2 Abbildungsverzeichnis |                                             |                                                                        |         |  |  |
| 3                       | 3 Tabellenverzeichnis                       |                                                                        |         |  |  |
| 4                       | Schar                                       | toliderverzeichnis                                                     | /       |  |  |
| 5                       | Softw                                       | rareverzeichnis                                                        | ð<br>10 |  |  |
| /                       | Siche                                       |                                                                        | 10      |  |  |
| ð                       | Aliger                                      | Die Entwicklungsumgehung                                               | 11      |  |  |
|                         | 0.1<br>0.2                                  | Allgemaine Deschreibung und Idee zur Deslisierung                      | 11      |  |  |
|                         | 0.2                                         |                                                                        | 12      |  |  |
|                         | 8.4 Funktionskomponenten                    |                                                                        | 113     |  |  |
| ۵                       | 0.4<br>Flokti                               | 5.4 Functionskomponenten                                               |         |  |  |
| 9                       | 9 1                                         | Wichtiges und Basics zum MightyOhm Geiger Counter                      | 15      |  |  |
|                         | 911                                         | 15                                                                     |         |  |  |
|                         | 912                                         | Der Schaltnlan des MightyOhm Geiger Counter v1 0                       | 15      |  |  |
|                         | 913                                         | Das Lavout des MightyOhm Geiger Counter v1 0                           | 10      |  |  |
|                         | 9.2                                         | Mikrokontroller ATmega81                                               |         |  |  |
|                         | 9.3                                         | Ressourcenzuordnung ATmega8L im Proiekt mvGeigerle                     |         |  |  |
|                         | 9.4                                         | Interrupt-Vektor-Tabelle ATmega8L                                      |         |  |  |
|                         | 9.5                                         | Basisbeschaltung eines ATmega8L inkl. Display                          |         |  |  |
| Κι                      | ırzhubtas                                   | ter 6x6mm, Höhe: 4,3mm, 12V, vertikal                                  | 25      |  |  |
|                         | 9.6                                         | ISP-Schnittstelle / ISP-Programmierung                                 | 25      |  |  |
|                         | 9.7                                         | Traceschnittstelle                                                     | 27      |  |  |
|                         | 9.7.1                                       | RS232-Traceschnittstelle                                               | 27      |  |  |
|                         | 9.7.4                                       | FTDI Friend + extra – v1.0 UART-USB-Bridge                             | 29      |  |  |
|                         | 9.7.5                                       | FTDI Serial TTL-232 USB Cable                                          | 32      |  |  |
|                         | 9.8                                         | AVR Fusebits Tutorial                                                  |         |  |  |
|                         | 9.9                                         | 37                                                                     |         |  |  |
|                         | 9.9.1 Die Fuse-Konfiguration von myGeigerle |                                                                        |         |  |  |
|                         | 9.10                                        | Grundlagen zur Spannung 5V, Vcc und VDD                                |         |  |  |
| 1(                      | ) Elekti                                    | ronische Teilkomponenten                                               |         |  |  |
|                         | 10.1                                        | Hauptschalter                                                          |         |  |  |
|                         | 10.2                                        | Spannungsversorgung                                                    |         |  |  |
|                         | 10.2.                                       | Beschaltung des Festspannungsregiers:                                  |         |  |  |
|                         | 10.3                                        | LCD-Grafik-Display                                                     |         |  |  |
|                         | 10.5.                                       | Deschaltung des LCD-Display                                            | 47      |  |  |
|                         | 10.5.                                       | 2 BASCOM Baispieleode für die Displayansteuerung (Eupktionshibliothek) |         |  |  |
|                         | 10.3.                                       | 4 Prototyn I CD-Display-Ansteuerung                                    |         |  |  |
|                         | 10.5.                                       | IED-Zuordnung Schaltnlan                                               |         |  |  |
| 11                      | Mech                                        | anik                                                                   |         |  |  |
| 12                      | Baute                                       | Bauteile und Bauteilbeschaffung                                        |         |  |  |
| 13                      | B Hard                                      | ware                                                                   |         |  |  |
|                         | 13.1                                        | Festlegung von Netzklassen im Projekt                                  | 64      |  |  |
|                         | 13.2                                        | Die PCB zum Projekt myGeigerle                                         | 66      |  |  |
|                         | 13.2.                                       | 1 Schematic                                                            | 66      |  |  |
|                         | 13.2.2                                      | 2 Layout, Layer und Bestückung                                         | 68      |  |  |
|                         | 13.2.                                       | 3 Bestückungen in Groß                                                 | 70      |  |  |
|                         | 13.2.4                                      | 4 Eagle-BOM                                                            | 71      |  |  |
|                         | 13.2.                                       | 5 Das Board                                                            | 72      |  |  |
|                         | 13.3 Die fertige Hardware                   |                                                                        |         |  |  |
| 14                      | 14 Software                                 |                                                                        |         |  |  |
|                         | 14.1                                        | Systemfestlegungen und Definitionen                                    | 74      |  |  |
|                         | 14.1.                                       | 1 Timertestlegungen                                                    | 74      |  |  |
|                         | 14.2                                        | verwendete SW                                                          | 74      |  |  |

| 14.3    | Der Source-Code zum Projekt myGeigerle              |  |  |  |  |
|---------|-----------------------------------------------------|--|--|--|--|
| 15.1    | Bücher und Literatur                                |  |  |  |  |
| 15.2    | Internet                                            |  |  |  |  |
| 15.2.   | 1 Firmen und Foren                                  |  |  |  |  |
| 15.2.   | 2 ATmega SW und HW-Lösungen                         |  |  |  |  |
| 15.2.   | 3 Foren                                             |  |  |  |  |
| 16 Entw | icklungsbegleitende Notizen und Informationen       |  |  |  |  |
| 16.1    | Projektcheckliste für AVR Systemdesigns             |  |  |  |  |
| 16.1.   | 1 Abblockkondensator(en) ordnungsgemäß installiert? |  |  |  |  |
| 16.1.   | 2 Spannungsversorgung richtig angeschlossen?        |  |  |  |  |
| 16.1.   | 3 Reset-Pin korrekt beschaltet?                     |  |  |  |  |
| 16.1.   | 4 Alle Ground-Anschlüsse beschaltet?                |  |  |  |  |
| 16.2    | Datenblätter                                        |  |  |  |  |

# 2 Abbildungsverzeichnis

| Abbildung 1: Entwicklungsumgebung für das Projekt myGeigerle                   | 11 |
|--------------------------------------------------------------------------------|----|
| Abbildung 2: Der MightyOhm Geiger Counter die Inspiration                      | 12 |
| Abbildung 3: Das Display für das Projekt myGeigerle in Betrieb                 | 13 |
| Abbildung 4: Das Kommunikationsprotokoll des MightyOhm Geiger Counters         | 15 |
| Abbildung 5: Das Layout des MightyOhm Geiger Counter v1.0                      | 17 |
| Abbildung 6: Erstinbetriebnahme des Displays mit ATmega8L auf einem Breadboard | 18 |
| Abbildung 7: PINOut ATmega8L PDIP                                              | 19 |
| Abbildung 8: PINOut ATmega8L TQFP                                              | 19 |
| Abbildung 9: PINOut ATmega8L PDIP                                              | 19 |
| Abbildung 10: USB-ISP-Programmer ERFOS AVR-ISP                                 | 26 |
| Abbildung 11: RS232-Traceadapter                                               | 29 |
| Abbildung 12: FTDI Friend + Extras - v1.0                                      | 30 |
| Abbildung 13: Layout des FTDI Friend                                           | 31 |
| Abbildung 14: FTDI Serial TTL-232 USB Cable                                    | 32 |
| Abbildung 15: FTDI Serial TTL-232 USB Cable Datenblatt                         | 32 |
| Abbildung 16: FTDI Serial TTL-232 USB Cable Detailansichten                    | 33 |
| Abbildung 17: Fusebits im AVR Studio                                           | 37 |
| Abbildung 18: Hauptschalter                                                    | 42 |
| Abbildung 19: LCD EA DOGM128E-6 128x64 Pixel                                   | 44 |
| Abbildung 20: LED Hintergrundbeleuchtung                                       | 45 |
| Abbildung 21: LCD-Display EA DOG-M 128x-6                                      | 45 |
| Abbildung 22: Abmessungen und technische Daten DOGM LCD-Display                | 46 |
| Abbildung 23: ST7565 – SPI Pinout                                              | 49 |
| Abbildung 24: Page-Organisation des Displays                                   | 49 |
| Abbildung 25: Prototyp LCD-Display-Ansteuerung mit Breadboard                  | 59 |
| Abbildung 26: Platine des myGeigerle mit Träger für MightyOhm Geiger           | 61 |
| Abbildung 27: MightyOhm Geiger auf myGeigerle montiert                         | 61 |
| Abbildung 28: Definition der Netzklassen                                       | 64 |
| Abbildung 29: Demoboard Netzklassen                                            | 65 |
| Abbildung 30: PCB myGeigerle – Layout gesamt                                   | 68 |
| Abbildung 31: PCB myGeigerle – Top Layer                                       | 68 |
| Abbildung 32: PCB myGeigerle – Bottom Layer                                    | 68 |
| Abbildung 33: PCB myGeigerle – Bestückung Top Layer                            | 69 |
| Abbildung 34: PCB myGeigerle – Pads und Vias                                   | 69 |
| Abbildung 35: PCB myGeigerle – Restricted Areas                                | 69 |
| Abbildung 36: PCB myGeigerle – Bestückung                                      | 70 |
| Abbildung 37: PCB myGeigerle TOP                                               | 72 |
| Abbildung 38: PCB myGeigerle BOTTOM                                            | 72 |
| Abbildung 39: PCB TOP fertig bestückt                                          | 72 |
| Abbildung 40: PCB BOTTOM fertig bestückt                                       | 73 |
| Abbildung 41: Die fertige Platine                                              | 73 |

# 3 Tabellenverzeichnis

| Tabelle 1: Historie                                                               | 9  |
|-----------------------------------------------------------------------------------|----|
| Tabelle 2: Stückliste CPU-Unit ATmega8L                                           | 19 |
| Tabelle 3: Ressourcenzuordnung ATmega8L                                           | 20 |
| Tabelle 4: Interrupt-Vektor-Tabelle ATmega8L                                      | 21 |
| Tabelle 5: Interrupt-Vektor-Tabelle ATmega8L                                      | 21 |
| Tabelle 6: Stückliste Basisbeschaltung ATmega8L                                   | 23 |
| Tabelle 7: Stückliste Basisbeschaltung ATmega8L                                   | 24 |
| Tabelle 8: Kurzhubtaster für RESET                                                | 25 |
| Tabelle 9: ISP connection Pinout                                                  | 25 |
| Tabelle 10: PIN-Belegung des seriellen RS232-Ports                                | 28 |
| Tabelle 11: PIN-Belegung der 9-poligen RS232 Stecker/Buchse                       | 28 |
| Tabelle 12: Stückliste RS232-Adapter zwischen PIN-Header und D-SUB9 Buchse PC     | 28 |
| Tabelle 13: PIN-Belegung RS232-Pfostensteckers                                    | 29 |
| Tabelle 14: Ressourcenzuordnung SW-RS232 für den ATmega8L                         | 29 |
| Tabelle 15: Fuse High Byte ATmega8L                                               | 39 |
| Tabelle 16: Extended Fuse Byte ATmega8L                                           | 39 |
| Tabelle 17: AVR-Studio – Interface settings                                       | 39 |
| Tabelle 18: AVR-Studio – Tool information                                         | 39 |
| Tabelle 19: AVR-Studio – Device information                                       | 40 |
| Tabelle 20: AVR-Studio – Oscillator calibration                                   | 40 |
| Tabelle 21: AVR-Studio - Memories                                                 | 40 |
| Tabelle 22: AVR-Studio – Fuses                                                    | 40 |
| Tabelle 23: AVR-Studio – Lock bits                                                | 40 |
| Tabelle 24: AVR-Studio – Production file                                          | 40 |
| Tabelle 25: Vorgeschriebene Namensgebung für Spannungsversorgungen                | 41 |
| Tabelle 26: Stückliste Beschaltung Festspannungsregler                            | 43 |
| Tabelle 27: LED-Hintergrundbeleuchtung für LCD-Display                            | 47 |
| Tabelle 28: Stückliste Basisbeschaltung ATmega8L                                  | 48 |
| Tabelle 29: Ressourcenzuordnung ATmega8L für LCD-Display                          | 48 |
| Tabelle 31: Befehlstabelle des Grafik-Displays EA-DOGM128x-6                      | 50 |
| Tabelle 32: LCD-Display EA DOGM081 Initialisierungsbeispiel (Single power supply) | 51 |
| Tabelle 33: LCD-Display EA DOGM081 Initialisierungsbeispiel (dual power supply)   | 51 |
| Tabelle 34: LED-Zuordnung Schaltplan                                              | 59 |
| Tabelle 35: Bauteile für LED-Ansteuerung                                          | 60 |
| Tabelle 36: Ressourcenzuordnung für LED-Ansteuerung                               | 60 |
| Tabelle 37: Bauelemente Reichelt Electronik                                       | 62 |
| Tabelle 38: Bauelemente Conrad Electronic                                         | 62 |
| Tabelle 39: Bauelemente Amazon                                                    | 63 |
| Tabelle 40: Bauelemente Conrad Electronic                                         | 63 |
| Tabelle 41: Eagle BOM für das Projekt myGeigerle                                  | 71 |
| Tabelle 42: Weitere Bauteile für das Projekt myGeigerle                           | 71 |

# 4 Schaltbilderverzeichnis

| Scholthild 1. Der Scholtplan der MightyChm Geiger Counter v1.0                                | 16 |
|-----------------------------------------------------------------------------------------------|----|
| Scharblid 1. Der Scharbhan des MightyOhn Geiger Counter VI.0                                  | 10 |
| Schaltbild 2: Exemplarische Basisbeschaltung ATmega 8L inklusive LCD-Text-Display             | 23 |
| Schaltbild 3: Exemplarische Basisbeschaltung ATmega 8L inklusive Grafikdisplay EA DOGM 128x64 | 24 |
| Schaltbild 4: 10-Pin ISP connection Pinout                                                    | 26 |
| Schaltbild 5: Adapter zwischen PIN-Header und D-SUB9 Buchse                                   | 28 |
| Schaltbild 6: Schaltplan des Adafruit FTDI Friend                                             | 31 |
| Schaltbild 7: Symbolfestlegung für Spannungsversorgungen                                      | 41 |
| Schaltbild 8: Beschaltung des Festspannungsreglers                                            | 43 |
| Schaltbild 9: Beschaltung des LCD-Displays gemäß Datenblatt                                   | 47 |
| Schaltbild 10: Schematische Basisbeschaltung des LCD-Displays                                 |    |
| Schaltbild 11: Beschaltung LED's                                                              | 60 |
| Schaltbild 12: Schaltbild für Definition von Netzklassen                                      | 64 |
| Schaltbild 13: Schaltbild myGeigerle - Sheet 1                                                | 66 |
| Schaltbild 14: Schaltbild myGeigerle - Sheet 2                                                | 67 |
| Schaltbild 15: Schaltbild myGeigerle - Sheet 3                                                | 67 |

# 5 Softwareverzeichnis

| Software 1: Code zur Ansteuerung des LCD-Grafik-Displays | 58 |
|----------------------------------------------------------|----|
| Software 2: Source-Code des Projekt myGeigerle           | 85 |

# 6 Historie

| Datum      | Entscheidung                                                |  |  |  |
|------------|-------------------------------------------------------------|--|--|--|
| 20.02.2019 | Beginn der Projektarbeit und Dokumenterstellung             |  |  |  |
| 20.02.2019 | Fertigstellung des Projekts und Dokumentations-Restarbeiten |  |  |  |
| 21.02.2019 | Fertigstellung der Gesamtdokumentation                      |  |  |  |
|            |                                                             |  |  |  |
|            |                                                             |  |  |  |
|            |                                                             |  |  |  |
|            |                                                             |  |  |  |
|            |                                                             |  |  |  |
|            |                                                             |  |  |  |

Tabelle 1: Historie

#### Sicherheitshinweis 7

#### \*\*\*\*\* WARNING \*\*\*\*\*

# This Geiger Counter kit is for EDUCATIONAL PURPOSES ONLY. Don't even think about using it to monitor radiation in life-threatening situations, or in any environment where you may expose yourself to dangerous levels of radiation.

# Don't rely on the collected data to be an accurate measure of radiation exposure! Be safe!

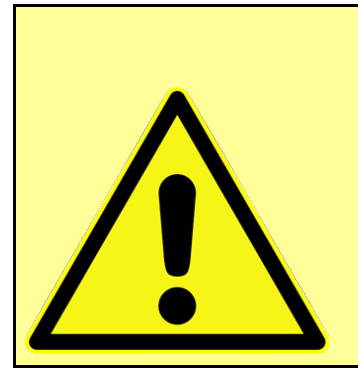

#### Achtung:

Aufgrund der im Gerät frei geführten Netzspannung dürfen Aufbau und Inbetriebnahme ausschließlich von Fachkräften durchgeführt werden, die aufgrund ihrer Ausbildung dazu befugt sind. Die einschlägigen Sicherheits- und VDE-Bestimmungen sind unbedingt zu beachten.

Der Autor übernimmt keinerlei Haftung über Schaden jeglicher Art, die direkt oder indirekt durch das Gerät verursacht werden.

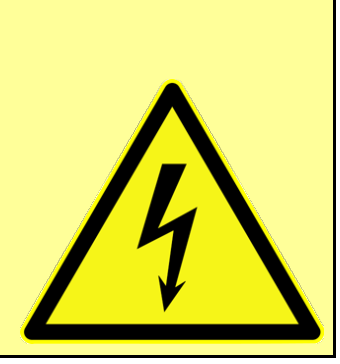

#### \*\*\*\*\* WARNING \*\*\*\*\*

Die Schaltung enthält einen Hochspannungsteil.

Es sind Vorsichtsmaßnahmen im Umgang mit Hochspannung ratsam.

Hochspannung IMMER mit einem sehr hochohmigen (1GOhm) Voltmeter messen und justieren.

Ggf. Vorwiderstand dazwischenschalten.

Die Zählröhre SBM-20 ist berührungsempfindlich. Die Röhre muss so gelagert werden, dass Berührung der Röhre vermieden wird.

# 8 Allgemeines

# 8.1 Die Entwicklungsumgebung

Die Entwicklungsumgebung meiner Elektronikprojekte:

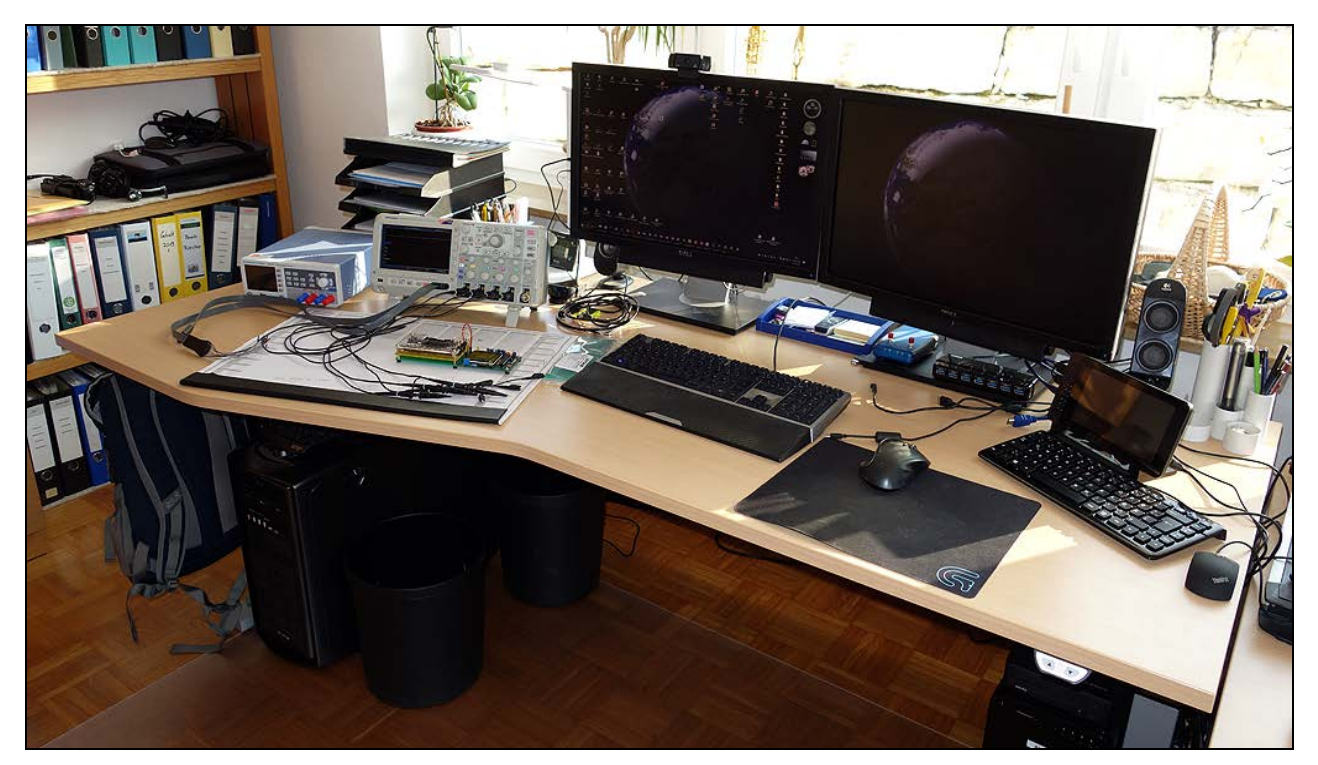

Abbildung 1: Entwicklungsumgebung für das Projekt myGeigerle

#### 8.2 Allgemeine Beschreibung und Idee zur Realisierung

Schon lange stand das Thema Geigerzähler bzw. Geiger Counter auf meiner ToDo-Liste doch lange ist nichts passiert, da ich mich nicht wirklich an das Thema heranwagen wollte.

Im Rahmen einer neuen und besonderen Wetterstation, welche ich plane und bei der auch die natürliche Radioaktivität erfasst werden soll bekam das Thema aber neue Bedeutung.

Um erst mal Erfahrungen mit den Geigern und der notwendigen Hochspannung zu sammeln begann alles mit der Recherche im Internet bei der ich auf das MightyOhm Geiger Counter Kit https://mightyohm.com/blog/products/geigercounter/ aus den USA aufmerksam wurde uns dessen Bausatz in Deutschland durch Elektor vertrieben wurde.

Darüber hinaus gab es in meinem Lagerbestand noch ein Grafikdisplay von EA ohne Bestimmung.

Schon war das Projekt myGeigerle geboren.

Mit einem Kit erste Erfahrungen für später sammeln und eine Auswertelogik auf Basis eines ATmega dazu zu bauen erschien mir als gute Idee.

Hier also die Umsetzung von myGeigerle als eigenes kleines Projekt .... für alle diejenigen die vielleicht Interesse haben es auch auszuprobieren.

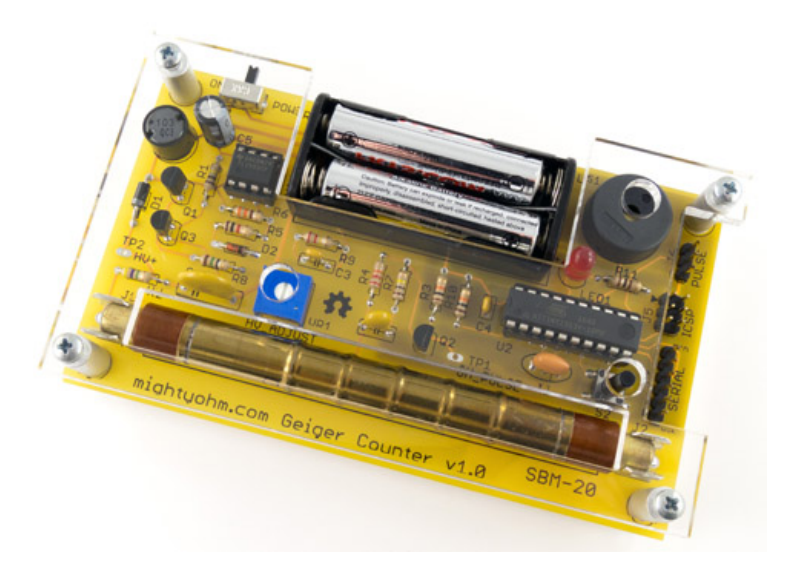

Abbildung 2: Der MightyOhm Geiger Counter ... die Inspiration

#### Allgemeines und Ideen zu Realisierung:

In den folgenden Beschreibungen und Erklärungen beschränke ich mich im Wesentlichen auf den Teil, welchen ist selbst zum Projekt beigetragen habe.

Was den Geiger Counter von MightyOhm aus USA betrifft so wird hier auf dessen Homepage, welche unter MightyOhm zu finden ist, referenziert.

Die tatsächlich relevanten Teile wie z.B. das Kommunikationsprotokoll werde ich hier im Folgenden zitieren, für den Fall, dass die Website von MightyOhm https://mightyohm.com/blog/ down sein sollte. Damit kann trotzdem nachvollzogen werden, was ich hier angestellt habe.

An dieser Stelle aber nochmals der Hinweis, was immer zitiert oder erklärt und beschrieben wird .... das Copyright und die Rechte am MightyOhm und dessen Dokumenten etc. liegt bei Jeff Keyzer in USA.

# 8.3 Leistungsumfang

im Folgenden wird der Leistungsumfang und die Teilfunktionalität beschrieben welche myGeigerle besitzt und dem Benutzer zur Verfügung stellt:

- Hauptschalter
- LCD-Grafik-Display mit einer Auflösung 128x64 Pixel
  - o Balkendiagramm der gemessenen Radioaktivität bezogen auf CPS (counts per second)
  - o Messwerte und Betriebszustand
  - o Empfangene und ausgewertete Datenpakete vom MightyOhm Counter
- Spannungsversorgung via 5V USB Mini Typ B Stecker
  - o Erzeugung der 3,3V Betriebsspannung mittels Festspannungsregler
- Schnittstellen
  - o RS232 Schnittstelle zum Tracing und zur Datenübertragung der Logging-Daten an PC
  - o ISP Schnittstelle zur direkten Programmierung des Targets
- Hintergrundbeleuchtung und optisches Alive des Mikroprozessors

Das vom MightyOhm Geiger gesendete Protokoll wird vom ATmega8L empfangen und verarbeitet.

Die empfangenen Messdaten werden auf dem Display angezeigt. Die CPS = Counts Per Second werden in einem Balkendiagramm angezeigt und ein weiterer Counter zählt die vom Geiger empfangenen Datenpakete.

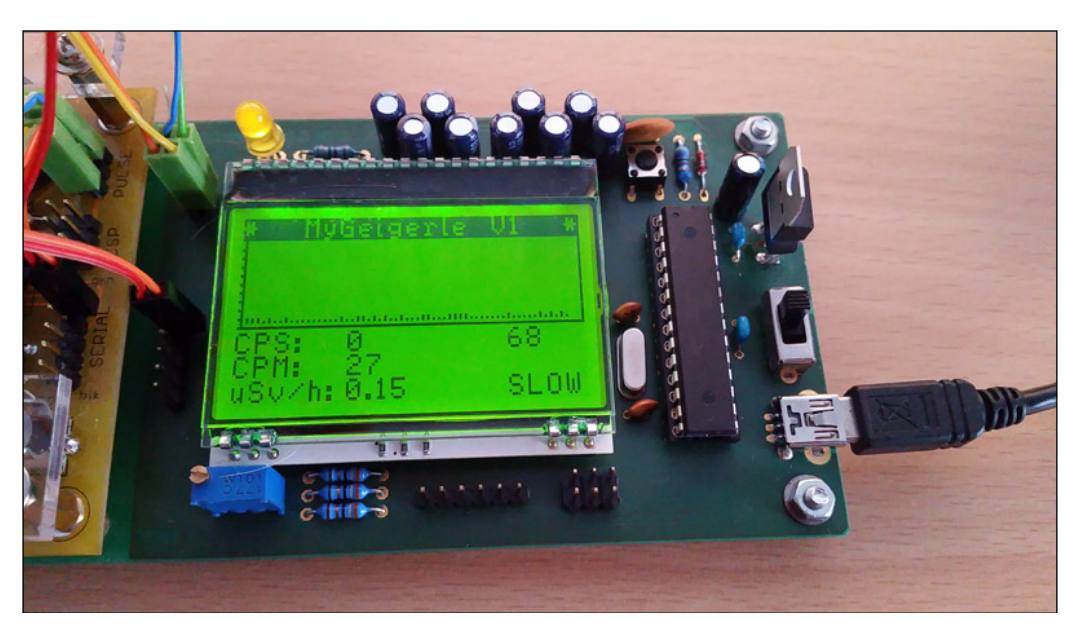

Abbildung 3: Das Display für das Projekt myGeigerle in Betrieb

# 8.4 <u>Funktionskomponenten</u>

Das Projekt myGeigerle verfügt über die folgenden einzelnen Funktions- / Teilkomponenten:

| • | Wichtiges und Basics zum MightyOhm Geiger Counter                              | MIGHTY |
|---|--------------------------------------------------------------------------------|--------|
| • | Spannungsversorgung via 5V USB und Erzeugung von 3,3V über Festspannungsregler | SUP    |
| • | Zentraler Hauptschalter für Spannungsversorgung                                | Switch |
| • | Mikrocontroller ATmega8L (inkl. ISP, UART und Reset)                           | ATMEGA |
| • | UART / FTDI Trace-Schnittstelle                                                | TRACE  |
| • | LCD-Grafik-Display EA DOGM128E-6 (grün/gelb) von Electronic Assembly           | LCD    |
| • | Hintergrundbeleuchtung und Alive-LED                                           | LED    |

# 9 Elektronische Grundlagen

# 9.1 <u>Wichtiges und Basics zum MightyOhm Geiger Counter</u>

Der MightyOhm Geiger Counter steht als Bausatz zur Verfügung. Er kann über unterschiedliche Quellen wir Adafruit oder Elektor in Deutschland bezogen werden und kostet ca. 100 Euro.

Der Bausatz besteht neben Platinen und Bauteilen im Kit auch aus Plexiglas-Formteilen für Boden und Deckel sowie aus dem Geiger-Zählrohr SBM-20.

Die Assembly-Anleitung etc. befindet sich unten im Bereich der Dokumente zu diesem Projekt zum Download bereitgestellt.

Herzstück des Geiger Counters ist ein ATTiny Prozessor, der die Auswertung der radioaktiven Zerfallsereignisse bereits on chip verrechnet und mittels UART-Schnittstelle, welche der FTDI Spezifikation entspricht, bereitstellt.

#### 9.1.1 Kommunikationsprotokoll des MightyOhm Geigers

Das Protokoll des MightyOhm Geigers im Details entsprechend Beschreibung:

#### Logging:

To connect your computer to the serial port (J7), you will need a USB-serial converter that operates at 3.3V TTL levels. The serial header is set up to work with the common FTDI-232R-3V3 serial cable. **Data is sent over the serial port at 9600 baud, 8N1**.

The data is reported in comma separated value (CSV) format: CPS, #####, CPM, #####, uSy/hr, ###.##, SLOW|FAST|INST

There are three modes. Normally, the sample period is LONG\_PERIOD (default 60 seconds). This is SLOW averaging mode. If the last five measured counts exceed a preset threshold, the sample period switches to SHORT\_PERIOD seconds (default 5 seconds). This is FAST mode, and is more responsive but less accurate. Finally, if CPS > 255, we report CPS\*60 and switch to INST mode, since we can't store data in the (8-bit) sample buffer.

The largest CPS value that can be displayed is 65535, but the largest value that can be stored in the sample buffer is 255.

Abbildung 4: Das Kommunikationsprotokoll des MightyOhm Geiger Counters

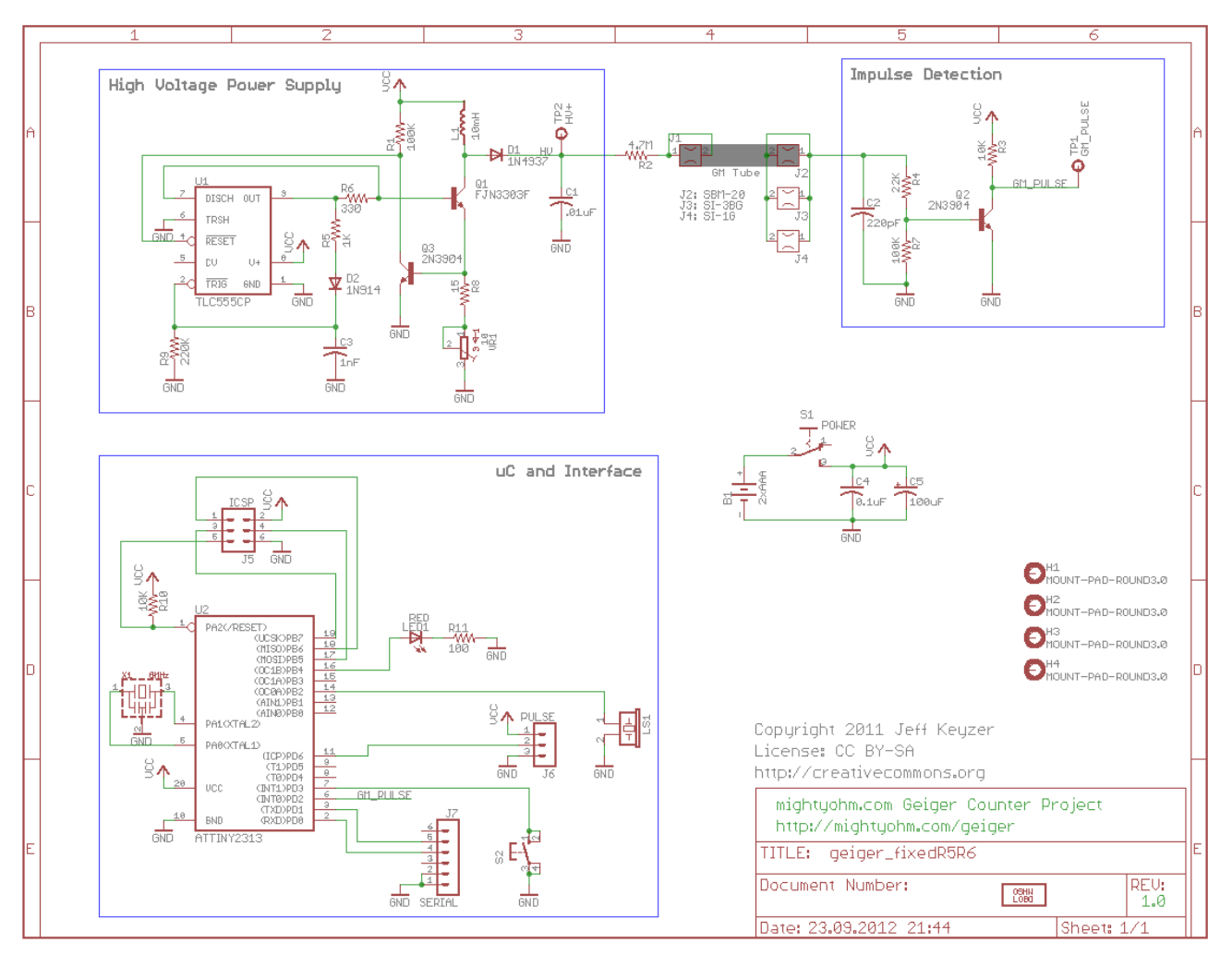

# 9.1.2 Der Schaltplan des MightyOhm Geiger Counter v1.0

Schaltbild 1: Der Schaltplan des MightyOhm Geiger Counter v1.0

9.1.3 Das Layout des MightyOhm Geiger Counter v1.0

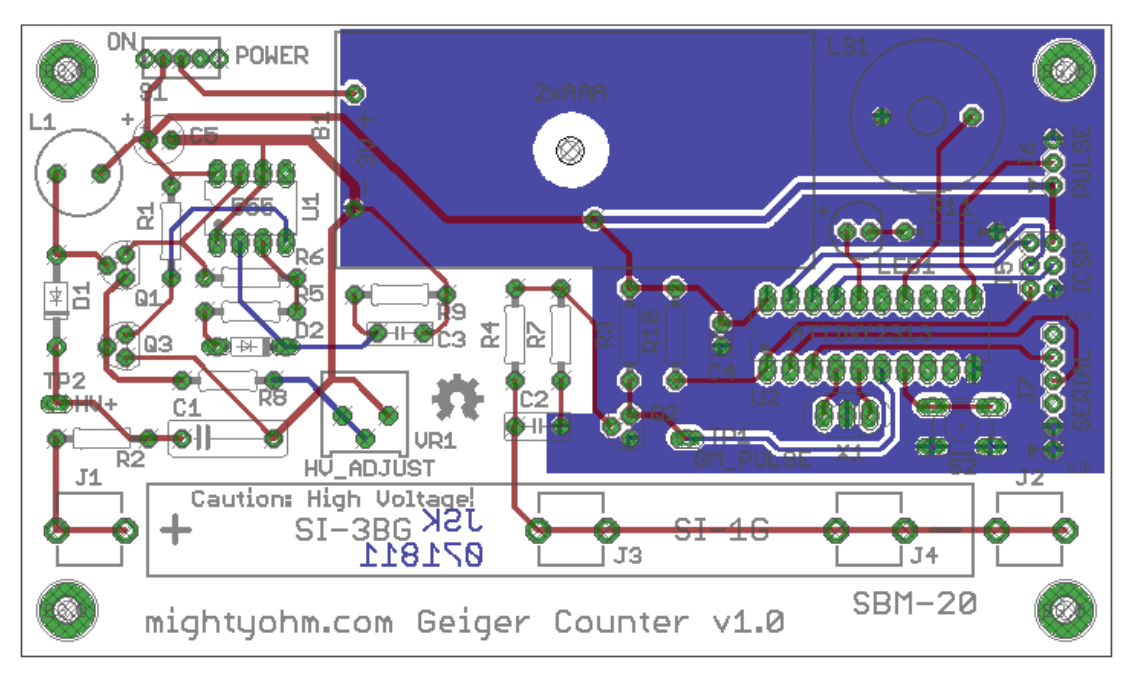

Abbildung 5: Das Layout des MightyOhm Geiger Counter v1.0

# 9.2 <u>Mikrokontroller ATmega8L</u>

Achtung: Im Projekt myGeigerle wird der ATmega8L mit einer Betriebsspannung von 3,3V betrieben da der MightyOhm Geiger Counter und das verwendete Display auch nur mit 3,3V arbeiten.

Im Projekt wird der Mikrokontroller ATmega8L von ATMEL mit externem Takt von 8MHz eingesetzt. Bei der Erstinbetriebnahme und der Verwendung mit interner Clock des ATmega8L kam es zu Kommunikationsproblemen mit dem MightyOhm Geiger. Die Clock-Drift und die Auswirkungen auf die Baudrate waren zu groß. Daher wurde auf einen genaueren externen Quarz umgestellt.

Erste Inbetriebnahmen und Versuche bzgl. Projektumsetzung wurden mit dem ATmega8L auf eine Breadboard realisiert.

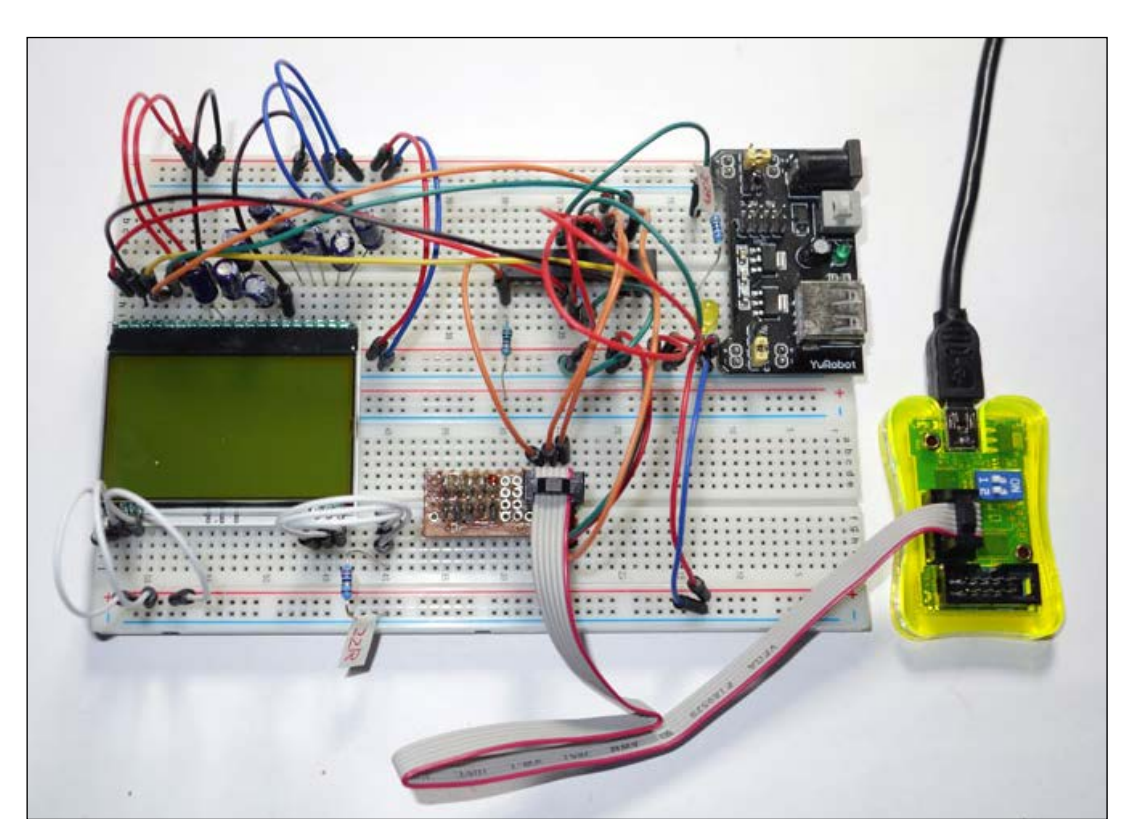

Abbildung 6: Erstinbetriebnahme des Displays mit ATmega8L auf einem Breadboard

#### PINOut ATmega8L:

#### PINOut ATmega8LPDIP

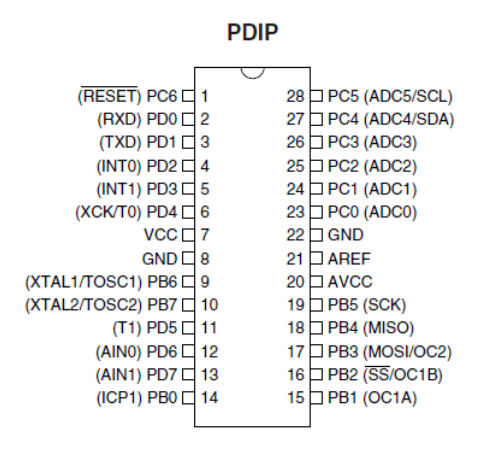

#### PINOut ATmega8LTQFP

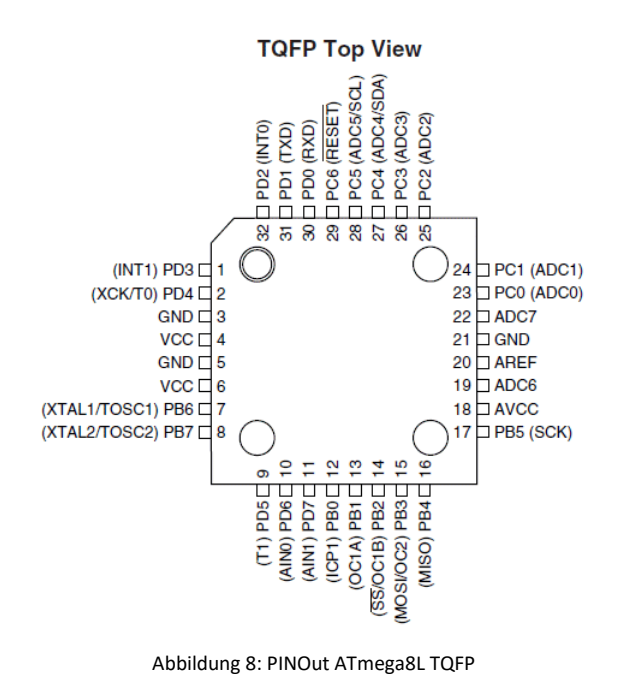

Abbildung 7: PINOut ATmega8L PDIP

#### **Bauteile:**

| Stückliste: CPU-Unit ATmega8L |                |            |                         |  |
|-------------------------------|----------------|------------|-------------------------|--|
| Sonstiges                     |                | Halbleiter |                         |  |
| G1                            | Quarz 8,00 MHz | IC1        | ATMEL ATmega8L RISC CPU |  |

Tabelle 2: Stückliste CPU-Unit ATmega8L

#### 9.3 <u>Ressourcenzuordnung ATmega8L im Projekt myGeigerle</u>

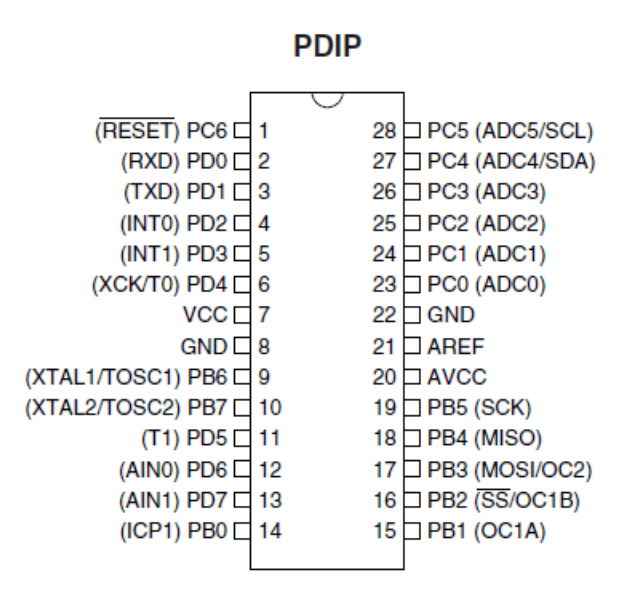

Abbildung 9: PINOut ATmega8L PDIP

| PIN | Port | Funktion | Used | Beschreibung                                                | Definition |
|-----|------|----------|------|-------------------------------------------------------------|------------|
| 1   | PC6  | RESET    | J    | Externer Reset Eingang                                      | RESET      |
| 2   | PD0  | RXD      | J    | UART Schnittstelle – Receive Data RXD                       |            |
| 3   | PD1  | TXD      | J    | UART Schnittstelle – Transmit Data                          | TXD        |
| 4   | PD2  | PD2      | Ν    |                                                             |            |
| 5   | PD3  | PD3      | Ν    |                                                             |            |
| 6   | PD4  | PD4      | J    | Grafik-Display - Chip Select                                | GLCD_CS1   |
| 7   | VCC  | VCC      | J    | Spannungsversorgung +3,3V                                   | VCC        |
| 8   | GND  | GND      | J    | Ground GND                                                  | GND        |
| 9   | PB6  | PB6      | J    | Externer Quarz                                              | XTAL1      |
| 10  | PB7  | PB7      | J    | Externer Quarz                                              | XTAL2      |
| 11  | PD5  | PD5      | J    | Grafik-Display – Reset                                      | GLCD_RST   |
| 12  | PD6  | PD6      | Ν    |                                                             |            |
| 13  | PD7  | PD7      | J    | Grafik-Display – Adressierung A0                            | GLCD_A0    |
| 14  | PB0  | PB0      | Ν    |                                                             |            |
| 15  | PB1  | PB1      | Ν    |                                                             |            |
| 16  | PB2  | PB2      | Ν    | ]                                                           |            |
| 17  | PB3  | MOSI     | J    | ISP Programmierinterface und MOSI                           |            |
| 10  |      | MISO     |      | ISP Programmierinterface MISO                               |            |
| 10  |      | IVIISU   | J    | ISP Programmerinteriace                                     | MISO       |
| 19  | PB2  | SCK      | J    | ISP Programmierinterface und SCK<br>Grafik-Display SPI: SCL |            |
| 20  | AVCC | VCC      | J    | Spannungsversorgung +3,3V                                   | VCC        |
| 21  | AREF | AREF     | J    | Spannungsversorgung +3,3V VCC                               |            |
| 22  | GND  | GND      | J    | Ground GND GND                                              |            |
| 23  | PC0  | PC0      | J    | ALIVE-LED ALIVE                                             |            |
| 24  | PC1  | PC1      | Ν    |                                                             |            |
| 25  | PC2  | PC2      | N    |                                                             |            |
| 26  | PC3  | PC3      | Ν    |                                                             |            |
| 27  | PC4  | PC4      | Ν    |                                                             |            |
| 28  | PC5  | PC5      | Ν    |                                                             |            |

Tabelle 3: Ressourcenzuordnung ATmega8L

Externer Takt und Reset Spannungsversorgungen GND und VCC Serielle Schnittstelle RS232 ISP Programmierinterface Zu den Analog-Digital-Wandlern gehörend Zu Timer2 gehörende Pin's GPIO Verwendung

Die unter "Definition" vergebenen Namen definieren die Namensgebung der Signalleitungen im Schaltplan und ggf. in der Software.

#### 9.4 Interrupt-Vektor-Tabelle ATmega8L

#### Reset and Interrupt Vectors

| Vector No. | Program<br>Address <sup>(2)</sup> | Source       | Interrupt Definition                                                 |
|------------|-----------------------------------|--------------|----------------------------------------------------------------------|
| 1          | 0x000 <sup>(1)</sup>              | RESET        | External Pin, Power-on Reset, Brown-out<br>Reset, and Watchdog Reset |
| 2          | 0x001                             | INT0         | External Interrupt Request 0                                         |
| 3          | 0x002                             | INT1         | External Interrupt Request 1                                         |
| 4          | 0x003                             | TIMER2 COMP  | Timer/Counter2 Compare Match                                         |
| 5          | 0x004                             | TIMER2 OVF   | Timer/Counter2 Overflow                                              |
| 6          | 0x005                             | TIMER1 CAPT  | Timer/Counter1 Capture Event                                         |
| 7          | 0x006                             | TIMER1 COMPA | Timer/Counter1 Compare Match A                                       |
| 8          | 0x007                             | TIMER1 COMPB | Timer/Counter1 Compare Match B                                       |
| 9          | 0x008                             | TIMER1 OVF   | Timer/Counter1 Overflow                                              |
| 10         | 0x009                             | TIMER0 OVF   | Timer/Counter0 Overflow                                              |
| 11         | 0x00A                             | SPI, STC     | Serial Transfer Complete                                             |
| 12         | 0x00B                             | USART, RXC   | USART, Rx Complete                                                   |
| 13         | 0x00C                             | USART, UDRE  | USART Data Register Empty                                            |
| 14         | 0x00D                             | USART, TXC   | USART, Tx Complete                                                   |
| 15         | 0x00E                             | ADC          | ADC Conversion Complete                                              |
| 16         | 0x00F                             | EE_RDY       | EEPROM Ready                                                         |
| 17         | 0x010                             | ANA_COMP     | Analog Comparator                                                    |
| 18         | 0x011                             | TWI          | Two-wire Serial Interface                                            |
| 19         | 0x012                             | SPM_RDY      | Store Program Memory Ready                                           |

Notes: 1. When the BOOTRST Fuse is programmed, the device will jump to the Boot Loader address at reset, see "Boot Loader Support – Read-While-Write Self-Programming" on page 209.

When the IVSEL bit in GICR is set, Interrupt Vectors will be moved to the start of the boot Flash section. The address of each Interrupt Vector will then be the address in this table added to the start address of the boot Flash section.

Table 19 shows reset and Interrupt Vectors placement for the various combinations of BOOTRST and IVSEL settings. If the program never enables an interrupt source, the Interrupt Vectors are not used, and regular program code can be placed at these locations. This is also the case if the Reset Vector is in the Application section while the Interrupt Vectors are in the boot section or vice versa.

#### Tabelle 4: Interrupt-Vektor-Tabelle ATmega8L

| Reset | and | Interrupt | Vectors | Placement  |
|-------|-----|-----------|---------|------------|
| 10000 | ana | monup     |         | 1 accinent |

| BOOTRST <sup>(1)</sup> | IVSEL | Reset Address      | Interrupt Vectors Start Address |
|------------------------|-------|--------------------|---------------------------------|
| 1                      | 0     | 0x000              | 0x001                           |
| 1                      | 1     | 0x000              | Boot Reset Address + 0x001      |
| 0                      | 0     | Boot Reset Address | 0x001                           |
| 0                      | 1     | Boot Reset Address | Boot Reset Address + 0x001      |

Note: 1. The Boot Reset Address is shown in Table 82 on page 220. For the BOOTRST Fuse "1" means unprogrammed while "0" means programmed.

Tabelle 5: Interrupt-Vektor-Tabelle ATmega8L

In der aktuellen Umsetzung Version 1 des myGeigerle wird aktuell keine externe Interrupt-Quelle benötigt bzw. verwenden.

Für die Erzeugung des Alive-Signals und damit die blinkende Status LED wird TIMER1 COMPA verwendet.

Die LCD Hintergrundbeleuchtung wird OHNE PWM umgesetzt da der ATmega8L PQM nur auf OC2 zur Verfügung stellt und dieser PIN aber für die SPI zum Display benötigt wird. Aus diesem Grund erfolgt die Dimmung der Hintergrundbeleuchtung mittel Spindeltrimmer.

# 9.5 Basisbeschaltung eines ATmega8L inkl. Display

Achtung: Die Basisbeschaltung im folgenden Beispiel weicht von der tatsächlichen Implementierung im Projekt ab. Dies ist dem geschuldet, dass die Inbetriebnahme und der Test einzelner Komponenten vorab mit Breadboard stattgefunden hat und das endgültige Ergebnis eine Mischung aus beidem darstellt.

Die im Folgenden dargestellte Schaltung bildet die Basisbeschaltung eines AVR ATmega. Zum Einsatz kommt ein externer Quarz mit 8.000.000 Hz (8 MHz). Weiter ist im Schaltplan der Anschluss eines externen RESET-Tasters vorgesehen.

Die wesentlichen Bestandteile sind vorhanden, welche wären:

- Reset-Logik
- ISP-Interface
- Spannungsversorgung
- Geräuschreduktion für ADC
- Externer Quarz
- Display

Die ALIVE-LED ist an einem anderen PIN angeschlossen und das Display wird nicht über 4-Bit-Mode, sondern über SPI angesteuert. Hierzu folgt aber nochmals ein weiteres Schaltbild für die Erstinbetriebnahme des Displays.

Der ATmega8 im Projekt myGeigerle wird über eine externe 8MHz Taktquelle getaktet.

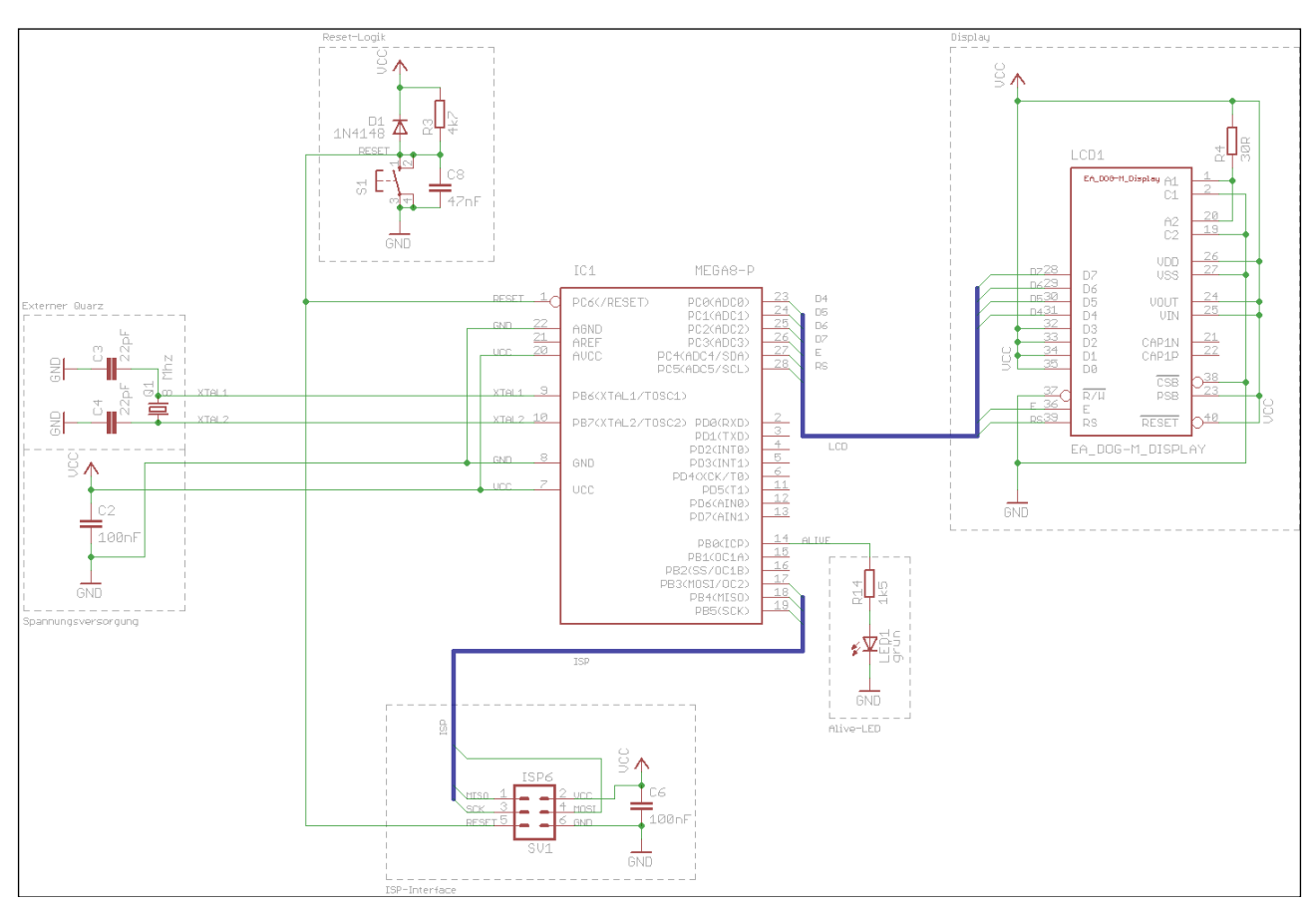

Schaltbild 2: Exemplarische Basisbeschaltung ATmega 8L inklusive LCD-Text-Display

# **Bauteile**:

| Stückliste: Basisbeschaltung ATmega8L mit LCD-Text-Display |                                      |            |                          |  |  |
|------------------------------------------------------------|--------------------------------------|------------|--------------------------|--|--|
| Widerstände                                                |                                      | Halbleiter |                          |  |  |
| R3                                                         | Metallschichtwiderstand 4k7 $\Omega$ | IC1        | ATMEL AVR ATmega8L-P     |  |  |
| R4                                                         | Metallschichtwiderstand 40 $\Omega$  | D1         | Diode 1N4148             |  |  |
| R14                                                        | Metallschichtwiderstand 1k5 $\Omega$ | LCD1       | LCD-Display EA DOGM162   |  |  |
|                                                            |                                      | LED1       | Low-Current LED, grün    |  |  |
| Kondensatoren                                              |                                      | Sonstiges  |                          |  |  |
| C3, C4                                                     | Keramikkondensator 22 pF             | S1         | Kurzhubtaster            |  |  |
| C8                                                         | Keramikkondensator 47 nF             | Q1         | Quarz 8.000.000 Hz       |  |  |
| C2, C6                                                     | MP-Kondensatoren 100nF               | SV1        | Federleiste MA03-2 (ISP) |  |  |

Tabelle 6: Stückliste Basisbeschaltung ATmega8L

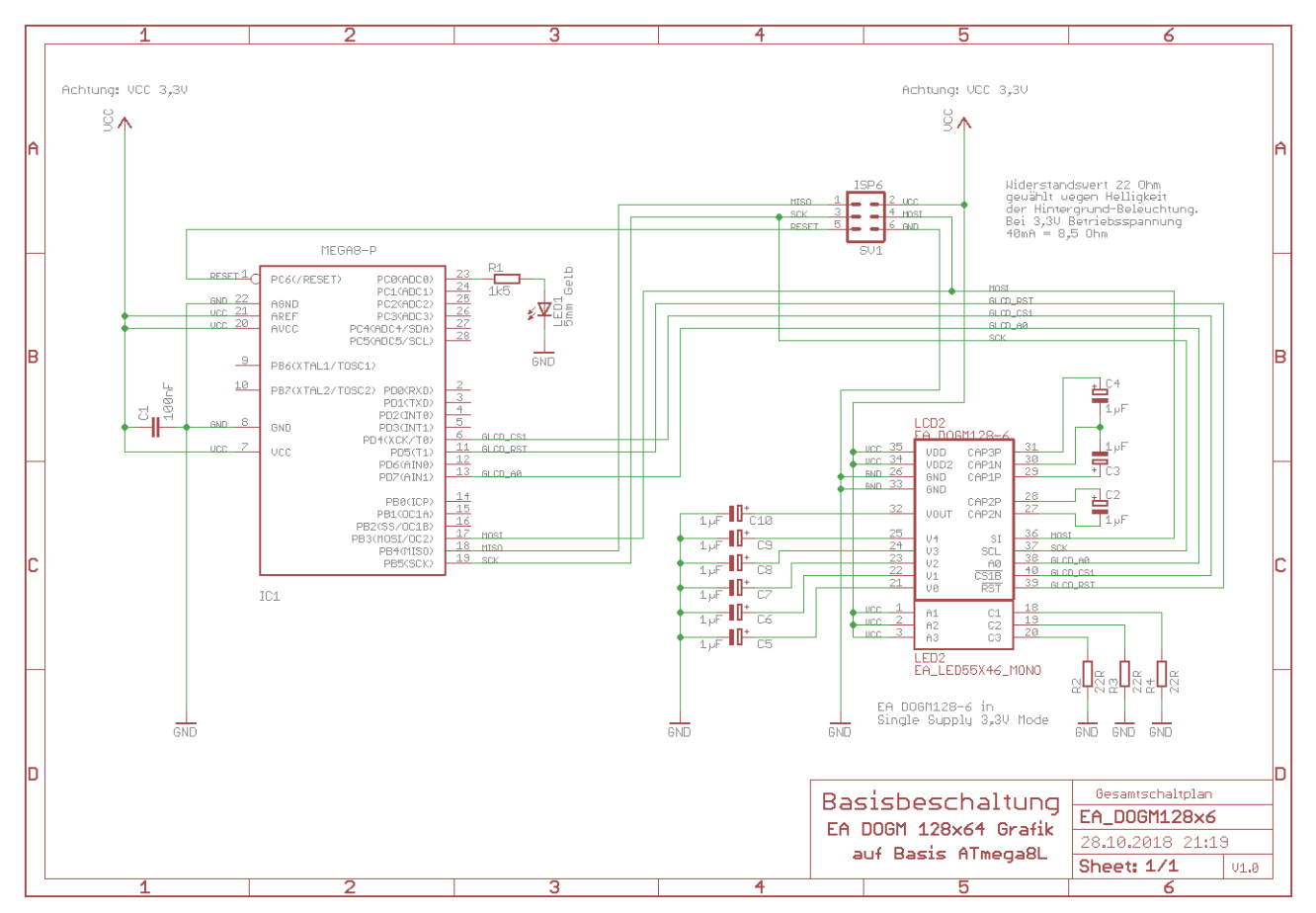

Im Folgenden hier nochmals ergänzend die Basisbeschaltung eines ATmega8L mit Grafikdisplay EA DOGM 128x64:

Schaltbild 3: Exemplarische Basisbeschaltung ATmega 8L inklusive Grafikdisplay EA DOGM 128x64

**Bauteile**:

| Stückliste: Basisbeschaltung ATmega8L mit LCD-Grafik-Display |                                      |            |                                        |  |  |
|--------------------------------------------------------------|--------------------------------------|------------|----------------------------------------|--|--|
| Widerstände                                                  |                                      | Halbleiter |                                        |  |  |
| R1                                                           | Metallschichtwiderstand 1k5 $\Omega$ | IC1        | ATMEL AVR ATmega8L-P                   |  |  |
| R2, R3, R4                                                   | Metallschichtwiderstand 22 $\Omega$  | LCD2       | LCD-Grafik-Display EA DOGM128x-6       |  |  |
|                                                              |                                      | LED1       | Low-Current LED, gelb                  |  |  |
|                                                              |                                      | LED2       | LED Hintergrundbeleuchtung EA_LED55x46 |  |  |
| Kondensatoren                                                |                                      | Sonstiges  |                                        |  |  |
| C1                                                           | Keramikkondensator 100nF             | SV1        | Federleiste MA03-2 (ISP)               |  |  |
| C2 – C10                                                     | Elektrolytkondensator 1µF            |            |                                        |  |  |

Tabelle 7: Stückliste Basisbeschaltung ATmega8L

### Reset-Taster:

Als Reset-Taster wird ein Print-Kurzhubtaster verwendet

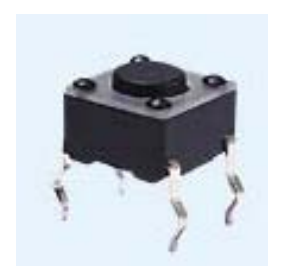

Kurzhubtaster 6x6mm, Höhe: 4,3mm, 12V, vertikal Bestellnummer Reichelt Elektronik: *TASTER 3301* 

Tabelle 8: Kurzhubtaster für RESET

## 9.6 ISP-Schnittstelle / ISP-Programmierung

Zur In-System-Programmierung wird die ATMEL ISP-Schnittstelle umgesetzt. Die Programmierung im Projekt erfolgt direkt über BASCOM mit Hilfe des USB-ISP-Programmer ERFOS AVR-ISP welcher von tremex hergestellt und von Diamex vertrieben wird.

Das Problem ist und war, dass ab Windows 10 BASCOM Probleme mit dem ATMEL AVR ISP mkll hat, die wohl auf Treiber-Inkompatibilitäten beruhen, welche ich bis heute nicht lösen konnte. Daher der Einsatz des anderen Programmer.

Hinweis: Mit Hilfe des ATMEL Studio 7.0 lässt sich der ATMEL AVR ISP mkll noch problemlos verwenden, aber nicht von BASCOM aus.

Grundsätzlich ist der Mikrocontroller mit jedem Atmel – ISP – Kompatiblen Programmiergerät programmierbar.

#### ISP Programmierinterface von ATMEL:

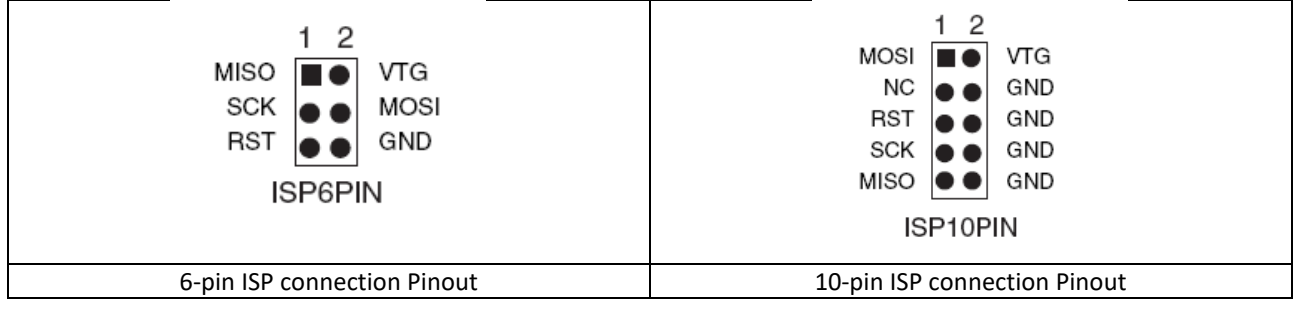

Tabelle 9: ISP connection Pinout

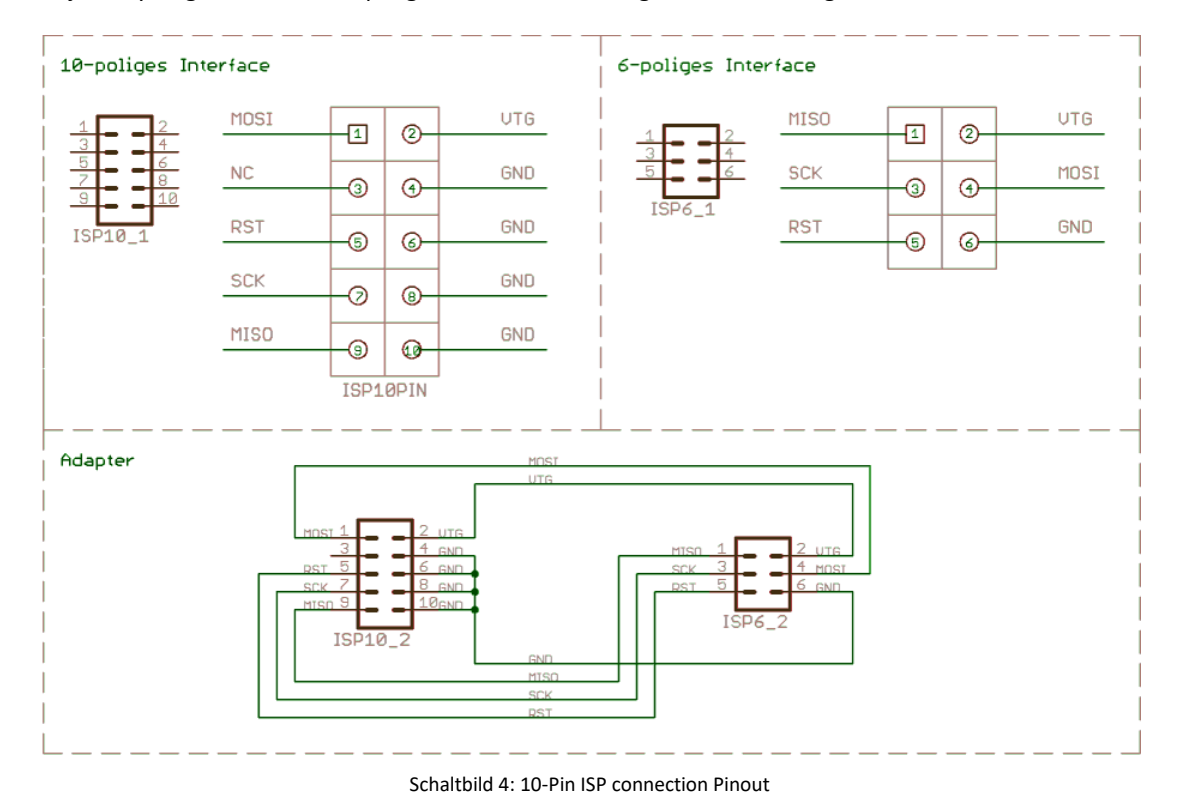

Für das Projekt myGeigerle wird das 6-polige Interface in der folgenden Form umgesetzt:

Der Adapter und das 10-polige Interface werden nicht umgesetzt. Das 6-polige ISP-Interface befindet sich auf allen Boards und kann direkt mit dem USB-ISP-Programmer AVRISP mkII verbunden werden.

Genaue Beschreibung und Datenblätter zum USB-ISP-Programmer befinden sich im Anhang zu diesem Dokument im Kapitel Datenblätter.

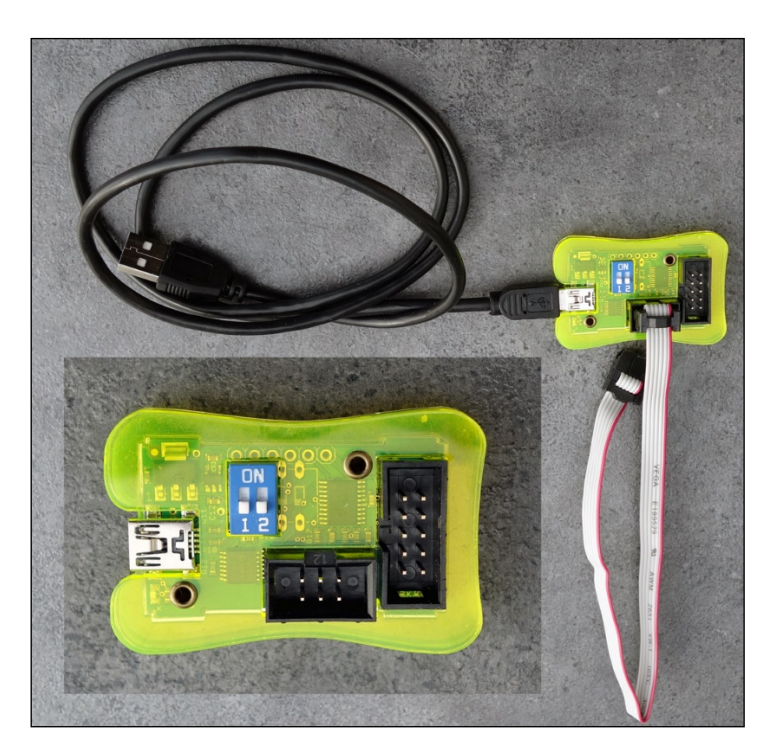

Abbildung 10: USB-ISP-Programmer ERFOS AVR-ISP

# 9.7 <u>Traceschnittstelle</u>

In allen bisherigen Projekten wurde zum Tracen und zur Ausgabe von Daten vom ATmega zum PC eine UART bzw. RS232 Schnittstelle umgesetzt. Zur Vollständigkeit wird diese auch hier in diesem Kapitel nochmals beschrieben.

# Aber.....

Beginnend mit dem Projekt myGeigerle wird auf UART-USB-Interface umgestellt. Zum Einsatz kommt die UART-USB--Bridge von FTDI. Um das Rad nicht neu zu erfinden und fine pitch Bauelemente löten zu müssen wird auf bestehende Produkte zurückgegriffen.

Die Wahl fällt dabei auf die beiden Produkte

- 1. FTDI Friend + Extras v1.0
- 2. FTDI Serial TTL-232 USB Cable

von Adafruit welche in diesem Kapitel auch weiter und detailliert beschrieben werden. Damit gibt es eine zukunftssichere Lösung welche für 3,3V und 5V Projekte gleichermaßen eingesetzt werden kann.

| Abkürzung | Name                                                                          | Beschreibung                                                                                                    | Pin-Nr.<br>25-pol. | Pin-Nr.<br>9-pol. | In/Out |
|-----------|-------------------------------------------------------------------------------|----------------------------------------------------------------------------------------------------|--------------------|-------------------|--------|
|           | Common Ground                                                                 | Gemeinsame Abschirmmasse (nicht Da-<br>tenmasse)                                                                                                    | Pin 1              | _                 | _      |
| TxD,TX,TD | Transmit Data                                                                 | Leitung für ausgehende (gesendete)<br>Daten.                                                                                                    | Pin 2              | Pin 3             | Out    |
| RxD,RX,RD | Receive Data                                                                  | Leitung für den Empfang von Daten.                                                                                                    | Pin 3              | Pin 2             | In     |
| RTS       | Request to Send                                                               | "Sendeanforderung"; Eine logische Null<br>an diesem Ausgang signalisiert der Ge-<br>genstelle, dass sie Daten Senden kann                                                                                                    | Pin 4              | Pin 7             | Out    |
| СТЅ       | Clear to Send                                                                 | Eine logische Null an diesem Eingang ist<br>ein Signal der Gegenstelle, dass sie Da-<br>ten entgegennehmen kann                                                                                                    | Pin 5              | Pin 8             | In     |
| DSR       | Dataset Ready                                                                 | Ein angeschlossenes Gerät signalisiert<br>dem Computer, dass es einsatzbereit<br>(nicht notwendigerweise empfangsbe-<br>reit) ist, wenn eine logische Null auf<br>dieser Leitung anliegt.                                                                              | Pin 6              | Pin 6             | In     |
| GND       | Ground Signalmasse. Die Signalspannungen werden gegen diese Leitung gemessen. |                                                                                                    | Pin 7              | Pin 5             | _      |
| DCD,CD    | (Data) Carrier De-<br>tect                                                    | Ein Gerät signalisiert dem Computer,<br>dass es einlaufende Daten auf der Lei-<br>tung erkennt                                                                                                    | Pin 8              | Pin 1             | In     |
| DTR       | Data Terminal<br>Ready                                                        | Über diese Leitung signalisiert der PC<br>dem Gerät, dass er betriebsbereit ist.<br>Damit kann ein Gerät eingeschaltet o-<br>der zurückgesetzt werden. (Üblicher-<br>weise schaltet ein Gerät z.B. Modem<br>diese Leitung auf DSR durch, wenn es<br>einsatzbereit ist) | Pin 20             | Pin 4             | Out    |

#### 9.7.1 RS232-Traceschnittstelle

| Abkürzung | Name           | Beschreibung                                                                                                    | Pin-Nr.<br>25-pol. | Pin-Nr.<br>9-pol. | In/Out |
|-----------|----------------|----------------------------------------------------------------------------------------------------|--------------------|-------------------|--------|
| RI        | Ring Indicator | Das Gerät zeigt dem PC an, dass ein An-<br>ruf ankommt ("ring" ist engl. für "klin-<br>geln"; besonders bei Modems) | Pin 22             | Pin 9             | In     |

Tabelle 10: PIN-Belegung des seriellen RS232-Ports

In/Out wird auch Sicht des PC's aus betrachtet.

RS232 Buchse 9-polig:

RS232 Stecker 9-polig:

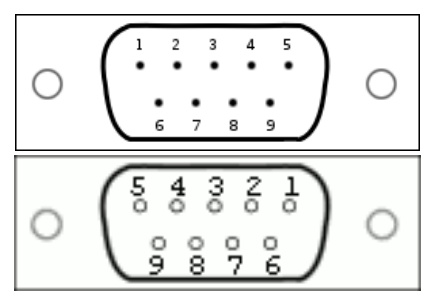

Tabelle 11: PIN-Belegung der 9-poligen RS232 Stecker/Buchse

# 9.7.2 Adapter RS232 PIN-Header / D-SUB9

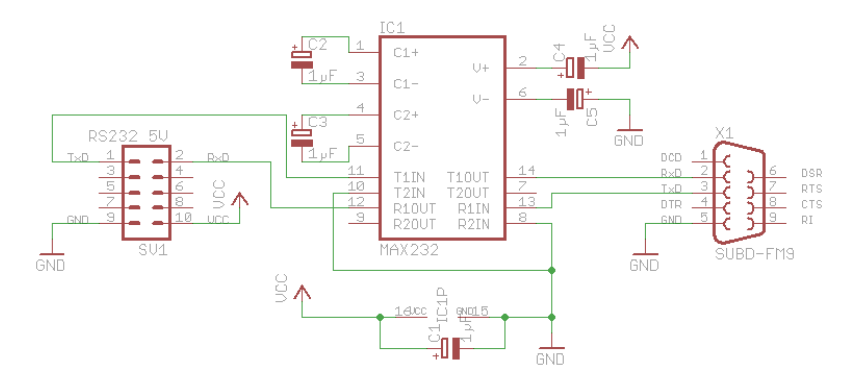

Schaltbild 5: Adapter zwischen PIN-Header und D-SUB9 Buchse

# Bauteile:

| Stückliste: RS232-Adapter zwischen PIN-Header und D-SUB9 Buchse PC |                             |                      |  |  |
|--------------------------------------------------------------------|-----------------------------|----------------------|--|--|
| Sonstiges                                                          |                             | Halbleiter           |  |  |
| PIN-HEADER                                                         | PFL10 Pfostensteckverbinder | IC1 Maxim MAX232 CPE |  |  |
| D-SUB_9POLIG                                                       | SUB-D-Buchse 9-polig.       |                      |  |  |
| Kondensatoren                                                      |                             |                      |  |  |
| C1, C2, C3, C4, C5                                                 | Elko 1µF/16V                |                      |  |  |

Tabelle 12: Stückliste RS232-Adapter zwischen PIN-Header und D-SUB9 Buchse PC

# PIN-Belegung Pfostenstecker:

| PIN | Funktion                         |
|-----|----------------------------------|
| 1   | TxD                              |
| 2   | RxD                              |
| 3   | n.c.                             |
| 4   | n.c.                             |
| 5   | n.c.                             |
| 6   | n.c.                             |
| 7   | n.c.                             |
| 8   | n.c.                             |
| 9   | GND                              |
| 10  | Spannungsversorgung Target (Vcc) |

Tabelle 13: PIN-Belegung RS232-Pfostensteckers

## Ressourcenzuordnung zum ATmega8L:

| Nummer | Schaltbild | Ressource ATmega8L  |
|--------|------------|---------------------|
| 1      | RXD        | PortD.0 [PD0] (RXD) |
| 2      | TXD        | PortD.1 [PD1] (TXD) |

Tabelle 14: Ressourcenzuordnung SW-RS232 für den ATmega8L

# 9.7.3 <u>Trace-Adapter RS232 Prototyp auf Lochraster</u>

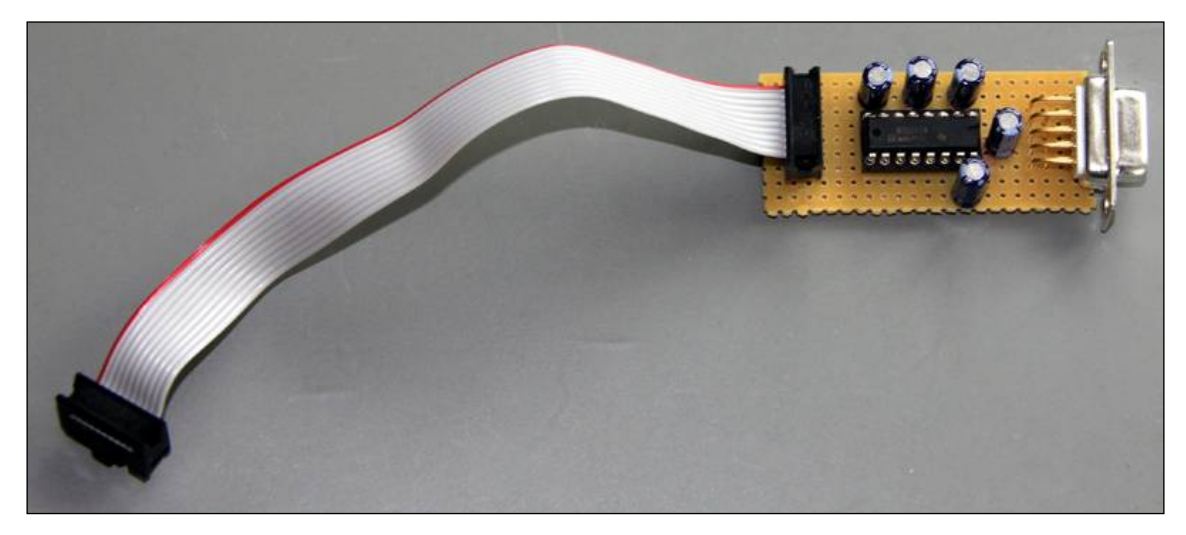

## Abbildung 11: RS232-Traceadapter

#### 9.7.4 FTDI Friend + extra – v1.0 UART-USB-Bridge

Für das Tracing und die Anbindung der neuen Projekte wird Anstelle RS232 eine UART-USB-Bridge von Adafruit eingesetzt, FTDI Friend + Extras – v1.0.

Adafruit Produkt ID: 284

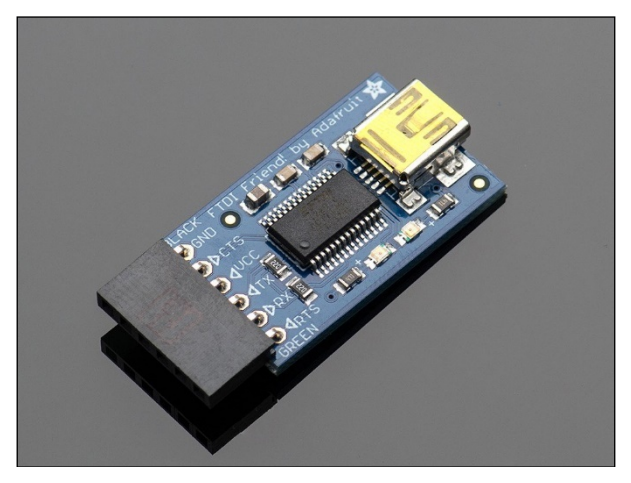

Abbildung 12: FTDI Friend + Extras - v1.0

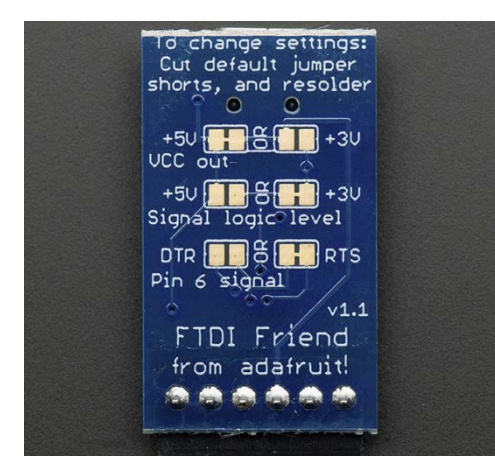

ACK

GND

DCTS

**d**DTC

FTDI Friend! by Adafruit

(mil)

Für die Konfiguration des FTDI Friend existieren auf der Platinen-Rückseite Lötflächen bzw. PCB-Brücken die gesetzt und entfernt werden müssen.

Bei VCC kann zwischen 3,3V und 5V gewählt werden (Default ist 5V).

Das Logik-Level für RxD und TxD kann zwischen 3,3V und 5V geändert werden. Default ist 3,3V. Mit dieser Einstellung sind die Pegel aber auch 5V compliant und funktionieren für beide Spannungspegel.

Die Funktion des 6. Pins kann wahlweise auf DTR oder RTS gesetzt werden (Default ist RTS)

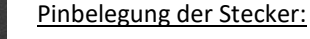

| Pin 1 | Schwarz | Ground          |                   |
|-------|---------|-----------------|-------------------|
| Pin 2 | Braun   | CTS             |                   |
| Pin 3 | Rot     | VCC (Power), 5V | (* 3 <i>,</i> 3V) |
| Pin 4 | Orange  | TxD 3V Level    | (* 5V Level)      |
| Pin 5 | Gelb    | RxD 3V Level    | (* 5V Level)      |
| Pin 6 | Grün    | RTS             | (* DTR)           |

(\* = alternative Funktion)

Für weitere Details wird auf das Adafruit Manual verwiesen, welches unter folgendem Link zum Download zur Verfügung steht:

https://learn.adafruit.com/ftdi-friend/overview https://cdn-learn.adafruit.com/downloads/pdf/ftdi-friend.pdf?timestamp=1550729989

# Schaltplan des FTDI Friend:

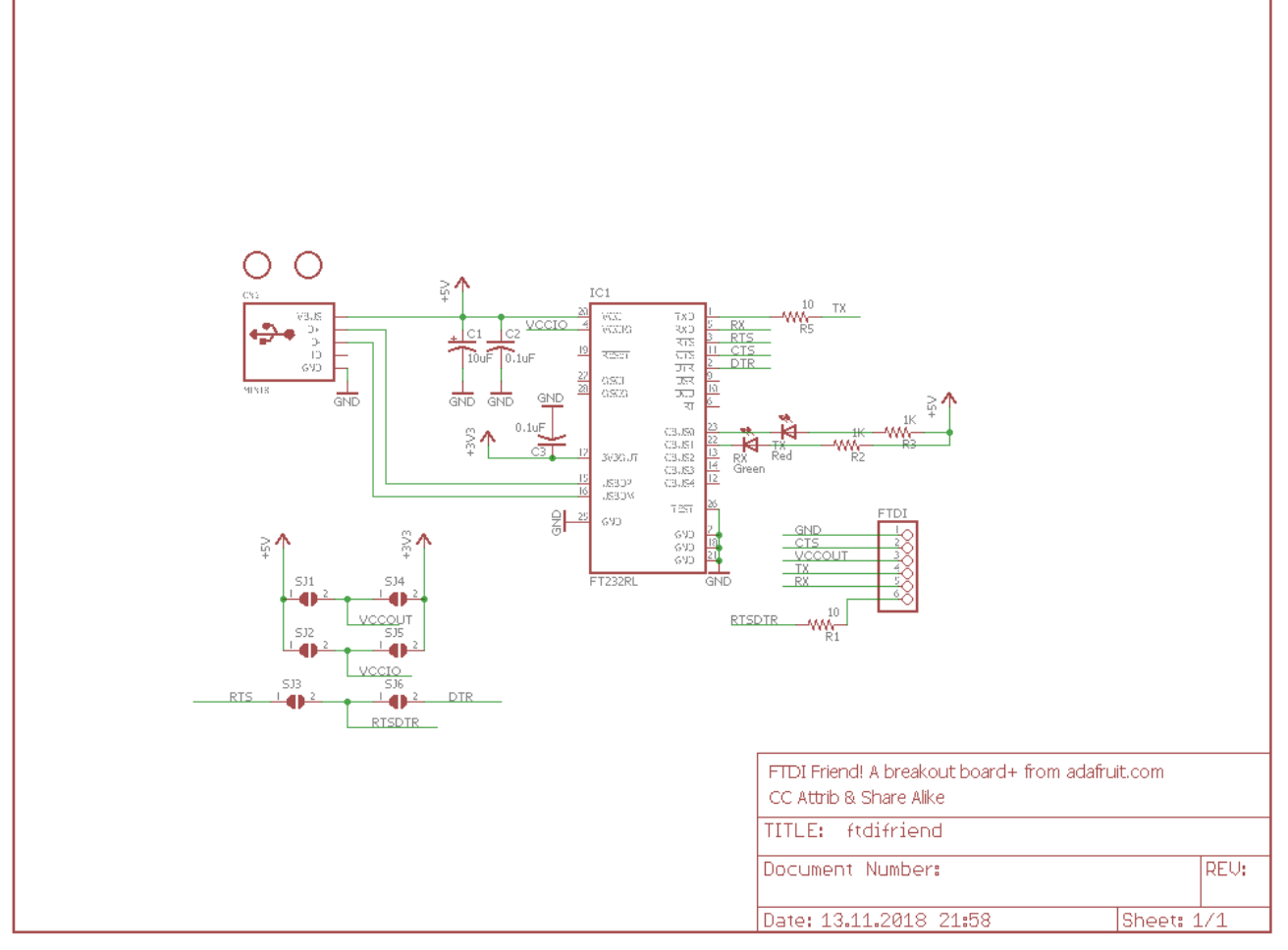

Schaltbild 6: Schaltplan des Adafruit FTDI Friend

Layout des FTDI Friend:

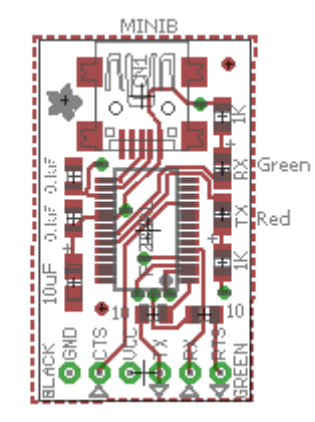

Abbildung 13: Layout des FTDI Friend

# 9.7.5 FTDI Serial TTL-232 USB Cable

Neben dem FTDI Friend gibt es ein komplett fertiges Kabel FTDI Serial TTL-232 USB Cable von Adafruit welches auch zum Einsatz kommt bzw. kommen kann und die gleiche Funktion abdeckt. Der einzige Unterschied besteht in der festen Konfiguration mit einer Spannungsversorgung von VCC = 5V und einem Signalpegel von 3,3V.

Adafruit Produkt ID: 70

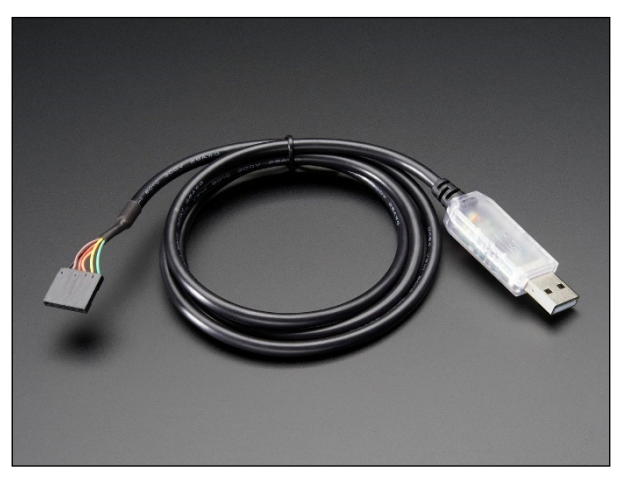

Abbildung 14: FTDI Serial TTL-232 USB Cable

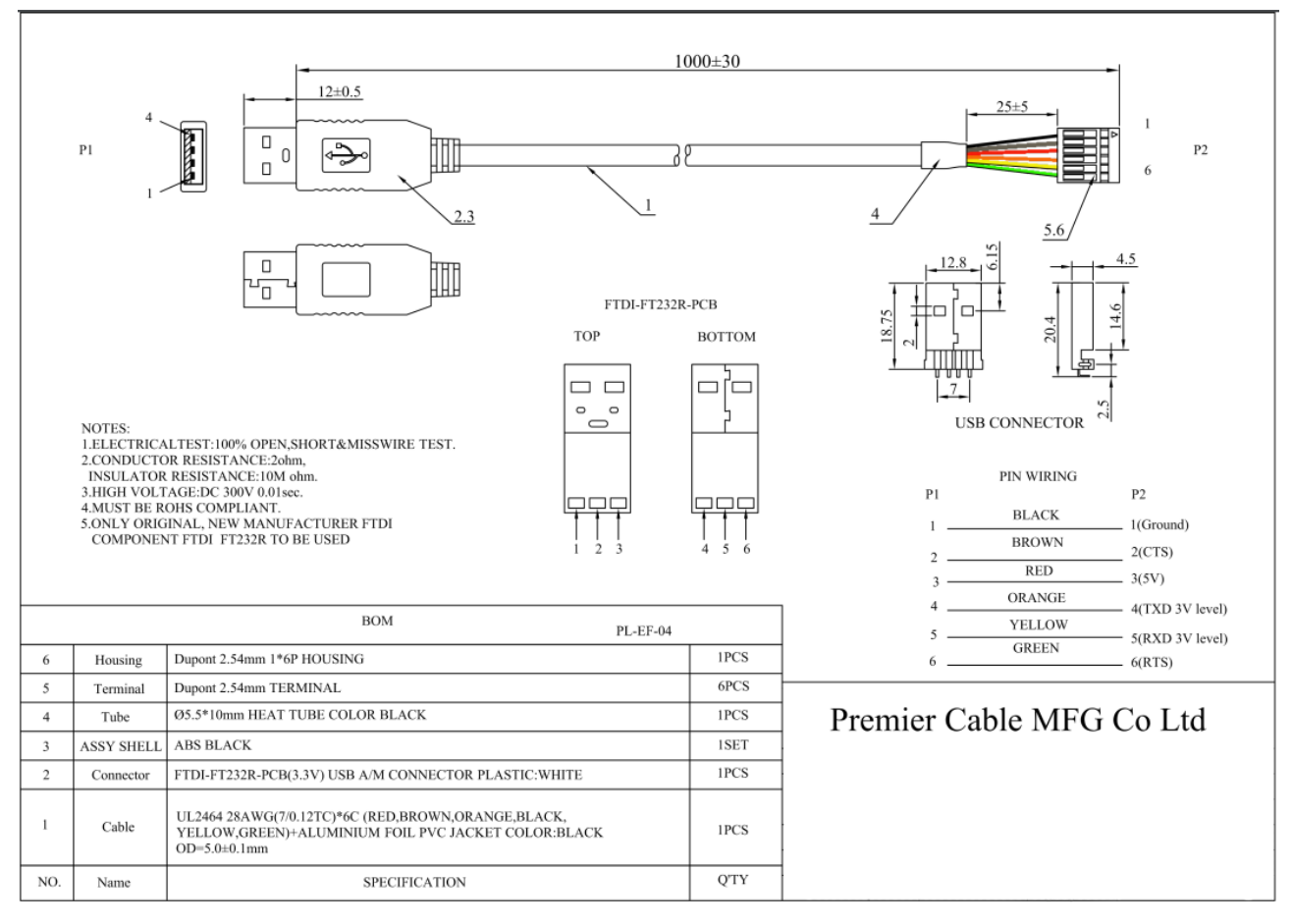

Abbildung 15: FTDI Serial TTL-232 USB Cable Datenblatt

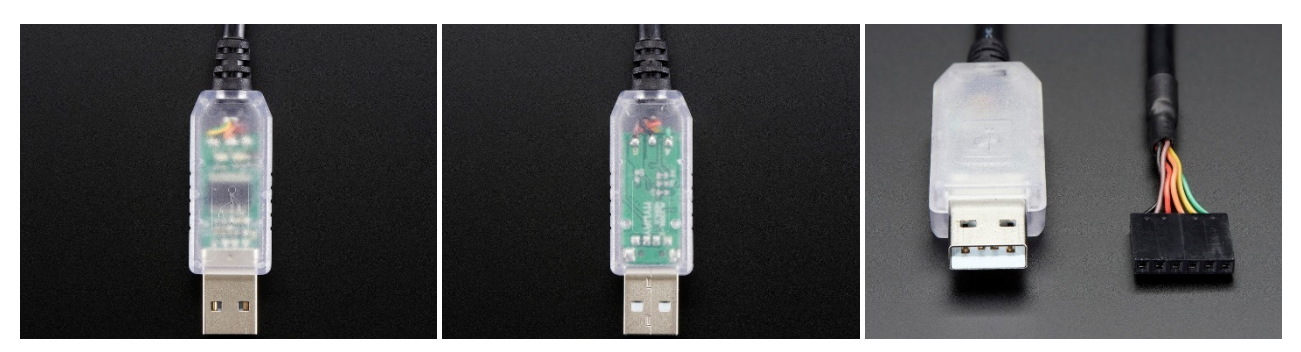

Abbildung 16: FTDI Serial TTL-232 USB Cable Detailansichten

# 9.8 AVR Fusebits Tutorial

#### Einleitung - Was sind Fusebits?

Fusebits sind im Grunde genommen nichts anderes als Speicherzellen, die man Programmieren und Löschen kann. Sie dienen jedoch nicht zur Speicherung von Daten, sondern mit ihrer Hilfe kann das Verhalten des AVR beeinflusst werden. Zum Beispiel können bestimmte Funktionen aktiviert und deaktiviert werden.

#### Was ist zu beachten?

Bevor man zum ersten Mal die Fusebits eines AVR verändert, sollte man wissen das man den Controller damit nicht zerstören kann. Es ist jedoch möglich den Controller so einzustellen das man mit den normalen Werkzeugen nicht mehr darauf zugreifen kann. Grundsätzlich kann ein "verfuster" Controller mit dem richtigen Werkzeug aber wieder repariert werden. Ob dies wirtschaftlich jedoch sinnvoll ist steht auf einem anderen Blatt.

Was anfänglich Probleme verursacht ist die "invertierte Logik" der Fusebits. Ein programmiertes Fusebit ist nicht wie man annehmen könnte auf "1" gesetzt, sondern auf "0". Eine unprogrammierte Fuse ist "1". Manche Programme stellen programmierte Fusebits mit einem gesetzten Häkchen dar (z.B. PonyProg), welches dann als eine 0 (=programmed) interpretiert wird. Möchte man das Fusebit "setzen" oder "programmieren" muss man das Häkchen setzen.

Handelt es sich um ein Enable Fusebit bedeutet ein programmiertes Fusebit (0), dass die Funktion eingeschaltet ist. Ist es ein Disable Fusebit bedeutet ein programmiertes Fusebit (0), dass die Funktion ausgeschaltet ist.

#### Was braucht man?

Die Fusebits lassen sich über ISP, JTAG oder parallel programmieren. Man kann hierfür die gleiche Hardware und Software verwenden wie zum Programmieren der des Flash Speichers oder des EEPROMs, zum Beispiel PonyProg oder das AVR Studio.

#### Die Fusebytes

Je nach Controller stehen bis zu drei Fusebytes zur Verfügung: Fuse Low Byte, Fuse High Byte und Extended Fuse Byte. Einige der älteren Controller haben nur ein Fuse Byte und sehr wenige Fusebits.

#### Die Fusebits

Die folgende Beschreibung listet alle Fusebits auf die es bei den AVR Controllern gibt. Es gibt jedoch keinen Controller in dem alle Fusebits gleichzeitig zu finden sind. Ältere Controller vom Typ AT90S kennen teilweise nur 2 Fusebits.

# <u>CKSEL</u>

Die wohl am häufigsten geänderten Fusebits sind CKSEL0 bis CKSEL3 (Select Clock Source). Mit ihrer Hilfe wählt man die Taktquelle aus der der Controller seinen Takt erhält. Hier ist etwas Vorsicht geboten da eine falsche Einstellung den Controller lähmen kann. Eine falsche Einstellung lässt sich jedoch relativ leicht beheben. Die genauen Parameter können zwischen den einzelnen Typen variieren

Default: Interner RC Oszillator mit 1MHz (bzw. 8MHz bei Typen mit Vorteiler)

CKSEL0: 0 (programmiert) CKSEL1: 1 (unprogrammiert) CKSEL2: 1 (unprogrammiert) CKSEL3: 1 (unprogrammiert)

# <u>SUT</u>

Mit SUTO und SUT1 lässt sich die Zeit einstellen wie lange der Reset Impuls nach einem Reset oder Power Up verzögert wird. Je nach Umgebungsbedinung kann die Reset Zeit verlängert oder verkürzt werden. Zusammen mit der Brown Out Detection wird eine externe Resetschaltung (bis auf den üblichen 10kOhm PullUp Widerstand) meist überflüssig. Default:

SUT0: 0 (programmiert) SUT1: 1 (unprogrammiert)

# CKDIV8

Divide Clock by 8 ist etwas irreführend. Wenn dieses Fusebit gesetzt ist wird ein Vorteiler aktiviert, der den Takt für den Controller durch 8 teilt. Es ist jedoch möglich diesen Vorteiler auf einen anderen Wert einzustellen. Dies ist dann sinnvoll, wenn der Controller aus einer externen Taktquelle gespeist werden soll, die Frequenz aber zu hoch ist. Details dazu im Artikel Taktquelle.

Default: CKDIV8: 0 (programmiert)

# <u>CKOUT</u>

Wird diese Fuse programmiert wird der CPU Takt an dem entsprechenden CLKO Pin ausgegeben.

Default:

CKOUT: 1 (unprogrammiert)

# <u>CKOPT</u>

CKOPT kommt zum Einsatz, wenn der AVR von einem externen Quarz getaktet wird. Wird CKOPT programmiert (0) schwingt der Oszillator mit der maximalen Amplitude. Dies kann notwendig werden, wenn der AVR in einer Umgebung mit vielen Störsignalen betrieben werden soll. Ist CKOPT unprogrammiert (1) schwingt der Oszillator mit einer niedrigeren Amplitude. Dadurch verringert sich die Stromaufnahme und die Störabstrahlung.

Default:

CKOPT: 1 (unprogrammiert)

# <u>RSTDISBL</u>

Dieses Fuse Bit steuert die Funktion des Reset Pin. Wird es programmiert kann man den Reset Pin als normalen IO Pin verwenden.

#### Achtung: Wird dieses Bit programmiert kann der Controller nicht mehr über die ISP Schnittstelle erreicht werden

Default:

RSTDISBL: 1 (unprogrammiert)

# <u>SPIEN</u>

Mit SPIEN kann die ISP Schnittstelle abgeschaltet werden. Dieses Fusebit lässt sich nur über die parallele Programmierung ändern. Ist die ISP Schnittstelle einmal abgeschaltet kann der Controller nicht mehr über ISP erreicht werden.

Default:

SPIEN: 0 (programmiert)

#### <u>JTAGEN</u>

JTAGEN aktiviert/deaktiviert die JTAG Schnittstelle. Default: JTAGEN: 0 (programmiert)

# DWEN

DWEN aktiviert/deaktiviert die debugWire Schnittstelle. Default: DWEN: 1 (unprogrammiert)

#### <u>OCDEN</u>

OCDEN aktiviert/deaktiviert das On-Chip Debug System. Das On-Chip Debug System kann unabhängig von der JTAG Schnittstelle deaktiviert werden. Bei abgeschaltetem OCD kann der Controller über JTAG nur programmiert werden. Default:

OCDEN: 1 (unprogrammiert)

# <u>EESAVE</u>

Wird EESAVE programmiert wird das EEPROM bei einem Chip Erase vor dem Löschen geschützt. Ein Chip Erase löscht normalerweise den kompletten Speicher.

Default:

EESAVE: 1 (unprogrammiert)

# BODEN

BODEN aktiviert/deaktiviert die Brown Out Detection. Bei manchen Controllern wird diese Funktion durch die BODLEVEL Fusebits übernommen.

Default: BODEN: 1 (unprogrammiert)

# BODLEVEL

Mit BODLEVEL kann der Spannungswert eingestellt werden, bei dem der Unterspannungsschutz aktiv werden soll. Ältere Controller (z.B. ATmega128) haben nur zwei Schwellwerte. Mit BODLEVEL kann zwischen den Werten gewechselt werden, mit BODEN wird die Funktion komplett deaktiviert. Neuere Controller (z.B. ATmega168) haben 3 BODLEVEL Fusebits mit denen mehrere Schwellwerte eingestellt werden können bzw. die gesamte Funktion deaktiviert wird. Ab Werk ist bei allen Typen die BOD Funktion abgeschaltet.

Default: BODLEVEL: 1 (unprogrammed)

#### WDTON

Mit WDTON kann der Watchdog Timer permanent aktiviert werden. Ist dieses Fusebit nicht programmiert (1) kann der Watchdog per Software gesteuert werden.

Default:

WDTON: 1 (unprogrammiert)

# <u>BOOTRST</u>

BOOTRST bestimmt an welche Adresse nach einem Reset gesprungen wird. Unprogrammiert (1) springt der Controller nach einem Reset an Adresse \$0000. Wird das Fusebit programmiert springt der Controller nach einem Reset an den Beginn des Bootloaders. Die Adresse hängt vom Controller und von den Einstellungen der BOOTSZ Fusebits ab.

Default:

BOOTRST: 1 (unprogrammiert)

# BOOTSZ

Mit BOOTSZ wird die Größe des Speicherbereiches bestimmt, der für den Bootloader reserviert wird. Die Größe ist abhängig vom Controllertyp. Dieser Speicherbereich befindet sich immer am Ende des Flash Adressraumes.

Default: BOOTSZ: siehe Datenblatt

### **Compatibility Bits**

Viele Controller haben ein Compatibility Bit. Mit diesem Bit lässt sich der Controller in einen Modus versetzen, in dem er sich exakt so verhält wie sein Vorgänger. Beim ATmega128 gibt es z.B. das M103C Bit. Der ATmega128 verhält sich also wie ein ATmega103.

Ob das Compatibility Bit ab Werk programmiert ist oder nicht hängt vom Controller ab.

#### **SELFPRGEN**

SELFPRGEN aktiviert/deaktiviert die Self Programming Funktion. Default:

SELFPRGEN: 1 (unprogrammiert)

#### <u>HWBEN</u>

HWBEN aktiviert/deaktiviert die Hardware Boot Funktion Default: HWBEN: 0 (programmiert)
Sollte ich ein Fusebit vergessen haben oder neue dazukommen bitte ergänzen.

#### Fusebits mit dem AVR Studio programmieren:

| *              | AVR Studio                                                                                                    | - 🗆 🗙 |
|----------------|----------------------------------------------------------------------------------------------------|-------|
| *<br>I/O<br>N. | AVR Studio  Disconnected Mode - Open Connection Dialog to Rec  Program Fuses LockBits Advanced Board Auto  Program Fuses LockBits Advanced Board Auto  Program Fuses LockBits Program Fuses LockBits Advanced Board Auto Program Program Fuses LockBits Program Program Fuses Program Fuses Program Fuses Program Fuses Program Fuses Program Fuses Program Fuses Program Fuses Program Fuses Program Fuses Program Fuses Program Fuses Program Fuses Program Fuses Program Fuses Program Fuses Program Fuses Program Fuses Program Fuses Program Fuses Program Program Fuses Program Fuses Program Fuses Program Program Fuses Program Fuses Program Fuses Program Program Fuses Program Fuses Program Fuses Program Fuses Program Fuses Program Program Fuses Program Fuses Program Program Program Program Program Program Program Program Program Program Program Program Program Program Program Program Program Program Program Program Program Program Program Program Program Program Program Program Program Program Program Program Program Program Program P |       |
|                | Int. RC Osc. 8 MHz: Start-up time PWRDWN/RESET: 6 CK/14 CK + 6     ✓     ✓     ✓     ✓     ✓     ✓     ✓     ✓     ✓     ✓     ✓     ✓     ✓     ✓     ✓     ✓     ✓     ✓     ✓     ✓     ✓     ✓     ✓     ✓     ✓     ✓     ✓     ✓     ✓     ✓     ✓     ✓     ✓     ✓     ✓     ✓     ✓     ✓     ✓     ✓     ✓     ✓     ✓     ✓     ✓     ✓     ✓     ✓     ✓     ✓     ✓     ✓     ✓     ✓     ✓     ✓     ✓     ✓     ✓     ✓     ✓     ✓     ✓     ✓     ✓     ✓     ✓     ✓     ✓     ✓     ✓     ✓     ✓     ✓     ✓     ✓     ✓     ✓     ✓     ✓     ✓     ✓     ✓     ✓     ✓     ✓     ✓     ✓     ✓     ✓     ✓     ✓     ✓     ✓     ✓     ✓     ✓     ✓     ✓     ✓     ✓     ✓     ✓     ✓     ✓     ✓     ✓     ✓     ✓     ✓     ✓     ✓     ✓     ✓     ✓     ✓     ✓     ✓     ✓     ✓     ✓     ✓     ✓     ✓     ✓     ✓     ✓     ✓     ✓     ✓     ✓     ✓     ✓     ✓     ✓     ✓     ✓     ✓     ✓     ✓     ✓     ✓     ✓     ✓     ✓     ✓     ✓     ✓     ✓     ✓     ✓     ✓     ✓     ✓     ✓     ✓     ✓     ✓     ✓     ✓     ✓     ✓     ✓     ✓     ✓     ✓     ✓     ✓     ✓     ✓     ✓     ✓     ✓     ✓     ✓     ✓     ✓     ✓     ✓     ✓     ✓     ✓     ✓     ✓     ✓     ✓     ✓     ✓     ✓     ✓     ✓     ✓     ✓     ✓     ✓     ✓     ✓     ✓     ✓     ✓     ✓     ✓     ✓     ✓     ✓     ✓     ✓     ✓     ✓     ✓     ✓     ✓     ✓     ✓     ✓     ✓     ✓     ✓     ✓     ✓     ✓     ✓     ✓     ✓     ✓     ✓     ✓     ✓     ✓     ✓     ✓     ✓     ✓     ✓     ✓     ✓     ✓     ✓     ✓     ✓     ✓     ✓     ✓     ✓     ✓     ✓     ✓     ✓     ✓     ✓     ✓     ✓     ✓     ✓     ✓     ✓     ✓     ✓     ✓     ✓     ✓     ✓     ✓     ✓     ✓     ✓     ✓     ✓     ✓     ✓     ✓     ✓     ✓     ✓     ✓     ✓     ✓     ✓     ✓     ✓     ✓     ✓     ✓     ✓     ✓     ✓     ✓     ✓     ✓     ✓     ✓     ✓     ✓     ✓     ✓     ✓     ✓     ✓     ✓     ✓     ✓     ✓     ✓     ✓     ✓     ✓     ✓     ✓     ✓     ✓     ✓     ✓     ✓     ✓     ✓     ✓     ✓     ✓     ✓     ✓     ✓     ✓     ✓     ✓     ✓     ✓     ✓     ✓     ✓        |       |
| <              |                                                                                                    | >     |

Abbildung 17: Fusebits im AVR Studio

Am einfachsten und intuitivsten lassen sich die Fusebits mit dem AVR Studio programmieren. Für jedes Fusebit gibt es eine kurze Beschreibung und den Default Wert. Gibt es für eine Funktion mehrere Fusebits wird für jede Kombination ein Häkchen mit Beschreibung und Bitkombination angezeigt.

In diesem Beispiel (ATmega168) sieht man z.B. dass die Brown Out Detection auf 2,7V eingestellt wurde.

#### 9.9 AVR Fuse Konfiguration ATmega8L

Der ATmega8L besitzt zwei Fuse-Bytes.

## Fuse Bytes des ATmega8L:

The ATmega8 has two fuse bytes. Table 87 and Table 88 describe briefly the functionality of all the fuses and how they are mapped into the fuse bytes. Note that the fuses are read as logical zero, "0", if they are programmed.

| Fuse High<br>Byte       | Bit<br>No. | Description                                          | Default Value                             |
|-------------------------|------------|------------------------------------------------------|-------------------------------------------|
| RSTDISBL <sup>(4)</sup> | 7          | Select if PC6 is I/O pin or RESET pin                | 1 (unprogrammed, PC6 is<br>RESET-pin)     |
| WDTON                   | 6          | WDT always on                                        | 1 (unprogrammed, WDT<br>enabled by WDTCR) |
| SPIEN <sup>(1)</sup>    | 5          | Enable Serial Program and Data<br>Downloading        | 0 (programmed, SPI prog.<br>enabled)      |
| CKOPT <sup>(2)</sup>    | 4          | Oscillator options                                   | 1 (unprogrammed)                          |
| EESAVE                  | 3          | EEPROM memory is preserved<br>through the Chip Erase | 1 (unprogrammed,<br>EEPROM not preserved) |
| BOOTSZ1                 | 2          | Select Boot Size (see Table 82 for details)          | 0 (programmed) <sup>(3)</sup>             |
| BOOTSZ0                 | 1          | Select Boot Size (see Table 82 for details)          | 0 (programmed) <sup>(3)</sup>             |
| BOOTRST                 | 0          | Select Reset Vector                                  | 1 (unprogrammed)                          |

#### Table 87. Fuse High Byte

Notes: 1. The SPIEN Fuse is not accessible in Serial Programming mode.

The CKOPT Fuse functionality depends on the setting of the CKSEL bits, see "Clock Sources" on page 26 for details.

 The default value of BOOTSZ1..0 results in maximum Boot Size. See Table 82 on page 220.

4. When programming the RSTDISBL Fuse Parallel Programming has to be used to change fuses or perform further programming.

| Fuse Low<br>Byte | Bit<br>No. | Description                      | Default Value                   |
|------------------|------------|----------------------------------|---------------------------------|
| BODLEVEL         | 7          | Brown out detector trigger level | 1 (unprogrammed)                |
| BODEN            | 6          | Brown out detector enable        | 1 (unprogrammed, BOD disabled)  |
| SUT1             | 5          | Select start-up time             | 1 (unprogrammed) <sup>(1)</sup> |
| SUT0             | 4          | Select start-up time             | 0 (programmed) <sup>(1)</sup>   |
| CKSEL3           | 3          | Select Clock source              | 0 (programmed) <sup>(2)</sup>   |
| CKSEL2           | 2          | Select Clock source              | 0 (programmed) <sup>(2)</sup>   |
| CKSEL1           | 1          | Select Clock source              | 0 (programmed) <sup>(2)</sup>   |
| CKSEL0           | 0          | Select Clock source              | 1 (unprogrammed) <sup>(2)</sup> |

#### Table 88. Fuse Low Byte

Notes: 1. The default value of SUT1..0 results in maximum start-up time. SeeTable 10 on page 30 for details.

 The default setting of CKSEL3..0 results in internal RC Oscillator @ 1MHz. See Table 2 on page 26 for details.

The status of the Fuse Bits is not affected by Chip Erase. Note that the Fuse Bits are locked if lock bit1 (LB1) is programmed. Program the Fuse Bits before programming the Lock Bits.

The fuse values are latched when the device enters Programming mode and changes of the fuse values will have no effect until the part leaves Programming mode. This does not apply to the EESAVE Fuse which will take effect once it is programmed. The fuses are also latched on Power-up in Normal mode.

#### Fuse High Byte \$D9:

| Bit 7    | Bit 6 | Bit 5 | Bit 4 | Bit 3  | Bit 2   | Bit 1   | Bit 0   |
|----------|-------|-------|-------|--------|---------|---------|---------|
| RSTDISBL | WDTON | SPIEN | СКОРТ | EESAVE | BOOTSZ1 | BOOTSZO | BOOTRST |
| 1        | 1     | 0     | 1     | 1      | 0       | 0       | 1       |

Tabelle 15: Fuse High Byte ATmega8L

#### Fuse Low Byte - \$FF:

| Bit 7    | Bit 6 | Bit 5 | Bit 4 | Bit 3  | Bit 2  | Bit 1  | Bit 0  |
|----------|-------|-------|-------|--------|--------|--------|--------|
| BODLEVEL | BODEN | SUT1  | SUT0  | CKSEL3 | CKSEL2 | CKSEL1 | CKSELO |
| 1        | 1     | 1     | 0     | 1      | 0      | 0      | 0      |

Tabelle 16: Extended Fuse Byte ATmega8L

#### Bemerkung:

| 0 = programmie | ert (!! negative Logik !!)                         |
|----------------|----------------------------------------------------|
| 1 = unprogram  | niert (!! negative Logik !!)                       |
|                | Default (keine Programmierung)                     |
|                | Wichtige Programmierung (abweichend von Default)   |
|                | Sonstige Systemeinstellung abweichend von Default) |

CKSEL3-0 ist im Originalzustand laut Datenblatt auf 0001. Das entspricht dem internen Oszillator mit 1MHz. Uns interessiert aber der Zustand mit einer internen Taktung von 8 MHz. Dazu muss CKSEL3 auf 1 gesetzt werden. Die Start-Up-Time wird durch CKSEL0 und SUT bestimmt. Eine 0 auf CKSEL0 bedeutet zusammen mit 10 auf SUT1-0 eine Startverzögerung von 6 CK + 64 ms. Wie beim ATmega üblich, bedeutet eine Null ein Häkchen und bei einer Eins bleibt das Feld leer.

#### 9.9.1 Die Fuse-Konfiguration von myGeigerle

Die folgenden Screenshots beziehen sich auf die Programmversion 7 des ATMEL Studios. Frühere Versionen weichen von davon ab, funktionieren aber mit Windows 10 nicht mehr.

Tabelle 17: AVR-Studio – Interface settings

Tabelle 18: AVR-Studio – Tool information

| Tool Device<br>AVRISP mkll × ATmega8    | Interface                                   | Appl             | D<br>/ C       | evice s<br>x1E930 | ignatu<br>7    | re<br>R        | ead              | Target<br>3,4 \ | Voltage<br>/ Re | ead             | ₽              |                |                | 1 | Tool<br>AVRISP mkli                | Device<br>✓ ATmega8 | Inter<br>▼ ISP    | face              | Device signature<br>0x1E9307 | Read          | Target Voltage<br>3,4 V Read | ¢                        |
|-----------------------------------------|---------------------------------------------|------------------|----------------|-------------------|----------------|----------------|------------------|-----------------|-----------------|-----------------|----------------|----------------|----------------|---|------------------------------------|---------------------|-------------------|-------------------|------------------------------|---------------|------------------------------|--------------------------|
| Interface settings<br>Tool information  | Detected device<br>Device names             |                  | ATr            | nega8/            | A, ATme        | ega8           |                  |                 |                 |                 |                |                |                |   | Interface settir<br>Tool informati | ngs<br>ion          | Calibrate for fre | equency           |                              | v             |                              | 1                        |
| Device information                      | Device signature                            |                  | 0x1            | E9307             |                |                |                  |                 |                 |                 |                |                |                |   | Device inform                      | ation               | Value:            | Address:          | Memory :                     |               | Read                         |                          |
| Oscillator calibration                  | Scillator calibration Datasheet information |                  |                |                   |                |                | Oscillator calib | bration         |                 | Flash     Write |                |                |                |   |                                    |                     |                   |                   |                              |               |                              |                          |
| Memories                                |                                             | ATm              | ATm            | ATm               | ATm            | ATm            | ATm              | ATm             | ATm             | ATm             | ATm            | ATm            | ATm            |   | Memories                           |                     | Ensure that the   | location is unpro | grammed before w             | ritina. If th | e location contains o        | data, the write can fail |
| Fuses                                   |                                             | Egaa<br>L-8A     | L-8P           | Ega8              | ega8<br>-16A   | ega8<br>-16P   | ega8<br>-16      | egað<br>L-8A    | egað<br>L-8P    | egað<br>L-8     | -16A           | ega8<br>-16P   | -16            |   | Fuses                              |                     | with a validation | n error. To unpro | gram the entire chi          | o, use Erase  | Chip on the Memo             | ries page.               |
| Lock bits                               |                                             | U                | U              | MU                | U              | U              | MU               | Ν               | Ν               | MN              | Ν              | Ν              | MN             |   | Lock bits                          |                     |                   |                   |                              |               |                              |                          |
| Production file F                       | CPU                                         | AVR8<br>8 KB     |                |                   |                |                |                  |                 | Production file |                 |                |                |                |   |                                    |                     |                   |                   |                              |               |                              |                          |
|                                         | Flash size                                  |                  |                |                   |                |                |                  |                 |                 |                 |                |                |                |   |                                    |                     |                   |                   |                              |               |                              |                          |
|                                         | EEPROM size                                 | f size 512 bytes |                |                   |                |                |                  |                 |                 |                 |                |                |                |   |                                    |                     |                   |                   |                              |               |                              |                          |
|                                         | SRAM size                                   |                  |                |                   |                |                | 1                | KB              |                 |                 |                |                |                |   |                                    |                     |                   |                   |                              |               |                              |                          |
|                                         | VCC range                                   | 2,7 -<br>5,5 V   | 2,7 -<br>5,5 V | 2,7 -<br>5,5 V    | 4,5 -<br>5,5 V | 4,5 -<br>5,5 V | 4,5 -<br>5,5 V   | 2,7 -<br>5,5 V  | 2,7 -<br>5,5 V  | 2,7 -<br>5,5 V  | 4,5 -<br>5,5 V | 4,5 -<br>5,5 V | 4,5 -<br>5,5 V |   |                                    |                     |                   |                   |                              |               |                              |                          |
|                                         | Maximum operating speed                     | 8<br>MHz         | 8<br>MHz       | 8<br>MHz          | 16<br>MHz      | 16<br>MHz      | 16<br>MHz        | 8<br>MHz        | 8<br>MHz        | 8<br>MHz        | 16<br>MHz      | 16<br>MHz      | 16<br>MHz      |   |                                    |                     |                   |                   |                              |               |                              |                          |
|                                         | External Links:                             |                  |                |                   |                |                |                  |                 |                 |                 | Сору           | to cli         | pboard         |   |                                    |                     |                   |                   |                              |               |                              |                          |
|                                         | Device page for ATmeg                       | <u>a8</u>        |                |                   |                |                |                  |                 |                 |                 |                |                |                |   |                                    |                     |                   |                   |                              |               |                              |                          |
|                                         | Datasheet                                   | Datasheet        |                |                   |                |                |                  |                 |                 |                 |                |                |                |   |                                    |                     |                   |                   |                              |               |                              |                          |
| <ul> <li>Reading tool inform</li> </ul> | nationOK                                    |                  |                |                   |                |                |                  |                 |                 |                 |                |                |                |   | Reading                            | tool inform         | ationOK           |                   |                              |               |                              |                          |
|                                         |                                             |                  |                |                   |                |                |                  |                 |                 |                 |                |                | Close          |   |                                    |                     |                   |                   |                              |               |                              | Close                    |

Tabelle 19: AVR-Studio – Device information

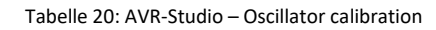

| Tool Device<br>AVRISP mkll × ATmega8                                                                                                    | Interface Device signature Target Voltage USP Apply 0x1E9307 Read 3,4 V Read | Tool Device<br>AVRISP mkli Y ATmega                                                                                                    | Interface<br>8 • ISP • [                                                                                                    | Device signature Apply 0x1E9307 Rea                                                                                     | Target Voltage<br>ad 3,4 V Read               | ¢                                |
|----------------------------------------------------------------------------------------------------|------------------------------------------------------------------------------|----------------------------------------------------------------------------------------------------|----------------------------------------------------------------------------------------------------|----------------------------------------------------------------------------------------------------|-----------------------------------------------|----------------------------------|
| Interface settings<br>Tool information<br>Device information<br>Oscillator calibration<br>Memories<br>Fuses<br>Lock bits<br>Production file | Device<br>Erse Chip                                                          | Interface settings<br>Tool information<br>Device information<br>Oscillator calibration<br>Memories<br>Fuese<br>Lock bits<br>Production file | Fuse Name           Ø HIGH-RSTDISBL           Ø HIGH-RSTDISBL           Ø HIGH-RSTDISBL           Ø HIGH-RSTDISBL           Ø HIGH-RSTDISBL           Ø HIGH-RSTST           Ø HIGH-RSTST           Ø HIGH-RSTST           Ø HIGH-RSTST           Ø HIGH-RSTST           Ø HIGH-RSTST           Ø HIGH-RSTST           Ø LOW-SODLEVL           Ø LOW-SODLEVL           Fuse Register           Value           HIGH         Øx0P           LOW         ØxfF | Valu ] ] ] goot Flash size=1024 words Boot ar ] ] rown-out detection at VCC=2.7 V ] xt. Crystal/Resonator High Freq. St | e<br>Idress=\$0C00<br>art-up time: 16K CK + 6 | ¥ms *                            |
| ▲ OK                                                                                                    |                                                                              | <ul> <li>Read registersOK</li> </ul>                                                                                                    | <ul> <li>✓ Auto read</li> <li>✓ Verify after programm</li> </ul>                                                                                                    | ing                                                                                                    | Program                                       | Copy to clipboard<br>Verify Read |
|                                                                                                    | Close                                                                        |                                                                                                    |                                                                                                    |                                                                                                    |                                               | Close                            |

Tabelle 21: AVR-Studio - Memories

Tabelle 22: AVR-Studio – Fuses

| Tool Device<br>AVRISP mkll × ATmegal                                                               | Interfa<br>8 • ISP                                                           | ce                                            | Device signature<br>0x1E9307                                            | Read                           | Target Voltage<br>3,4 V Re | ad 🗘              |                   | Tool<br>AVRISP mkli                                                                     | Device<br>ATmega8          | Interfac                                                                             | ce<br>Y Apply                                                        | Device signature<br>0x1E9307 | Read     | Target Voltage<br>3,4 V Rea | 4                     |             |
|----------------------------------------------------------------------------------------------------|------------------------------------------------------------------------------|-----------------------------------------------|-------------------------------------------------------------------------|--------------------------------|----------------------------|-------------------|-------------------|-----------------------------------------------------------------------------------------|----------------------------|--------------------------------------------------------------------------------------|----------------------------------------------------------------------|------------------------------|----------|-----------------------------|-----------------------|-------------|
| Interface settings<br>Tool information<br>Device information<br>Oscillator calibration<br>Memories | Lock Bit<br>LOCKBIT.LB                                                       | No memory<br>No lock on S<br>No lock on S     | Value<br>lock features enable<br>PM and LPM in App<br>PM and LPM in Boo | d v<br>lication S<br>t Section | ection ~                   |                   |                   | Interface setting<br>Tool informatic<br>Device informa<br>Oscillator calibi<br>Memories | gs<br>on<br>tion<br>ration | Program device fr<br>Flash EEP<br>Verify Device<br>Erase memory<br>Verify program    | om ELF produc<br>ROM E Fuse<br>ID<br>y before progra<br>mmed content | s Lock bits                  |          | F                           | rogram Ver            | rify        |
| Fuses<br>Lock bits                                                                                 |                                                                              |                                               |                                                                         |                                |                            |                   |                   | Fuses<br>Lock bits                                                                      |                            | Save to ELF produ                                                                    | ction file                                                           |                              |          |                             |                       |             |
| Production file                                                                                    | Lock Bit Register<br>LOCKBIT 0<br>Verify after proy<br>To clear lockbits, us | Value<br>bxFF<br>gramming<br>se Erase Chip or | the Memories pag                                                        | e.                             | Program                    | Copy to<br>Verify | clipboard<br>Read | Production file                                                                         |                            | Hash:<br>EEPROM:<br>User Signatures:<br>Flash EEP<br>File Content<br>File: Not found | D:\Dokument                                                          | le\Elektronik\ATMEG          | A_Projek | te\MyGeigerle\W             | yGeigerle.hex  v v Sa | ]<br>]<br>] |
| <ul> <li>Read registersOK</li> </ul>                                                               |                                                                              |                                               |                                                                         |                                |                            |                   |                   | <ul> <li>OK</li> </ul>                                                                  |                            |                                                                                      |                                                                      |                              |          |                             |                       |             |
|                                                                                                    |                                                                              |                                               |                                                                         |                                |                            |                   | Close             |                                                                                         |                            |                                                                                      |                                                                      |                              |          |                             | CI                    | ose         |

Tabelle 23: AVR-Studio – Lock bits

Tabelle 24: AVR-Studio – Production file

# 9.10 Grundlagen zur Spannung 5V, Vcc und VDD

Für die Spannungsversorgung des Projekts myGeigerle wird die Spannung +5V und GND bereitgestellt. Diese wird aus einem 9V Block mittels Festspannungsregler erzeugt.

Unterschiedliche Technologien haben unterschiedliche Bezeichnungen für die notwendigen Spannungsversorgungen.

Für CMOS Bausteine gelten die Bezeichnungen VCC und GND.

TTL-Logik verwendet die Bezeichnungen VDD und VSS. VDD und VSS werden im Projekt durch  $0\Omega$ -Widerstände (Drahtbrücken) erzeugt, um EAGLE die korrekte Behandlung der Spannungen zu ermöglichen.

Für das Projekt gelten die folgenden Bezeichnungen in den Netzen:

| Spannungspotential        | Verwendeter Name |
|---------------------------|------------------|
| GND (Ground) = MASSE = 0V | GND              |
|                           | VSS              |
| +5V Spannung              | VCC              |
|                           | VDD              |
| +12V                      | +12V             |

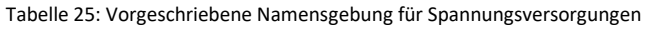

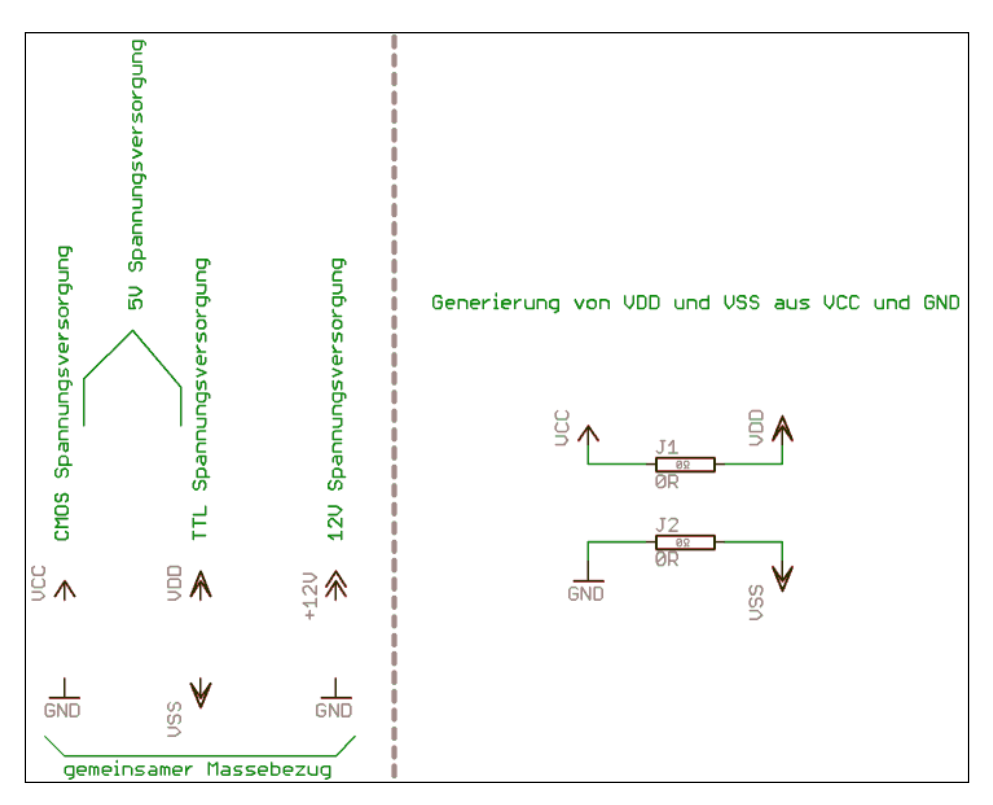

Schaltbild 7: Symbolfestlegung für Spannungsversorgungen

# 10 Elektronische Teilkomponenten

# 10.1 <u>Hauptschalter</u>

Das Gesamtsystem (myGeigerle + MightyOhm Geiger) kann durch einen kleinen Hauptschalter ein- und ausgeschaltet werden. Folgender Hauptschalter wurde ausgewählt:

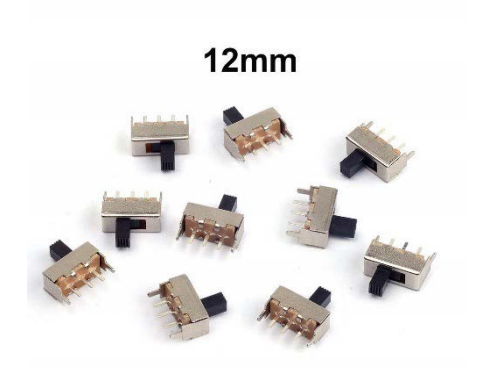

Cylewet vertikaler Schiebeschalter / Wechselschalter, 12 mm, mit 3 Pins, PCB-Panel, für Arduino, CLW1016, 10 Stück

Amazon: AISIN Nr. B071P5VD49

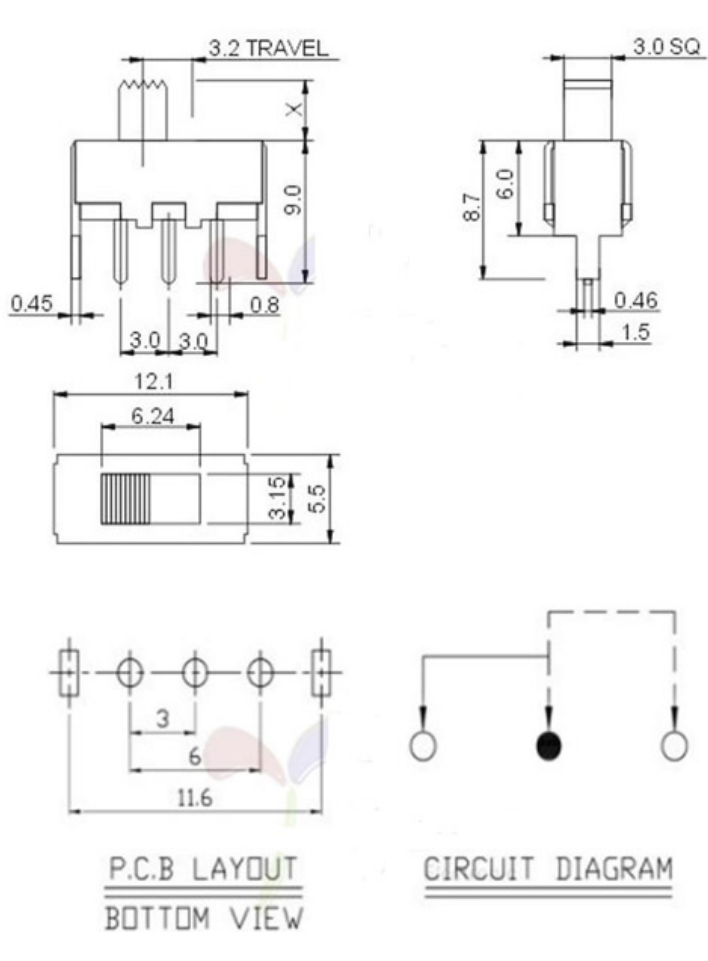

Abbildung 18: Hauptschalter

## 10.2 Spannungsversorgung

# Achtung: Beim Betrieb des MightyOhm Geigers über myGeigerle müssen die Batterien aus dem MightyOhm Geiger entfernt werden!

Die Spannungsversorgung des Geigerzählers myGeigerle erfolgt mittels 5V welche über einen Standard Mini USB 2.0 Typ B Male Stecker zugeführt werden kann. Die Stromaufnahme beträgt ca. 250 - 300 mA so dass sich jedes Universalnetzteil oder jeder PC USB-Anschluss dazu eignet.

Für die Aufnahme zweier Batterien im MightyOhm Gehäuse ist ein Batteriefach vorhanden. Die Batterien müssen jedoch entfernt werden, da die Spannungsversorgung von außen erfolgt und mittels Jumper/Kabelbrücke vom myGeigerle zum MightyOhm Counter erfolgt.

Die Elektronik des Displays und des MightyOhm Counters arbeitet mit 3V bzw. 3,3V. Diese Spannung wird mittels Festspannungsregler aus den 5V USB-Spannung erzeugt.

#### 10.2.1 Beschaltung des Festspannungsreglers:

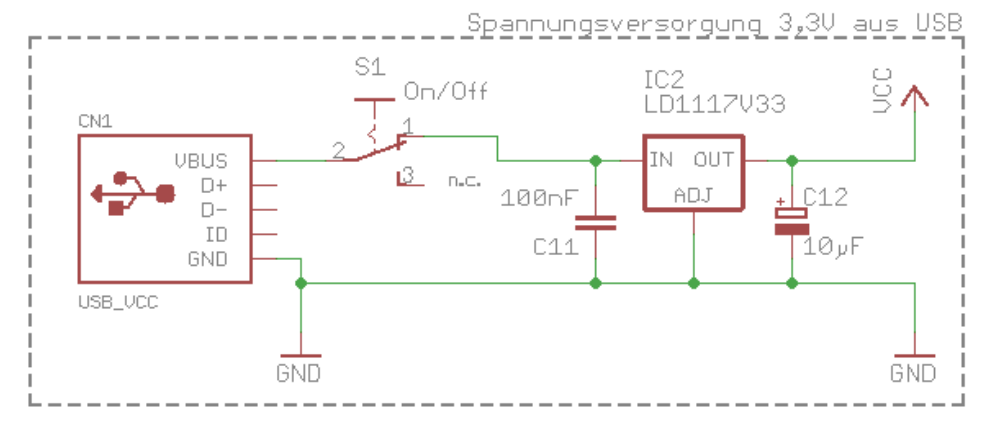

Schaltbild 8: Beschaltung des Festspannungsreglers

#### Bauteile:

| Stückliste: Beschaltung Spannungsversorgung |                            |                                       |    |  |  |  |  |  |  |  |
|---------------------------------------------|----------------------------|---------------------------------------|----|--|--|--|--|--|--|--|
| Kondensatoren                               |                            | Halbleiter                            |    |  |  |  |  |  |  |  |
| C11                                         | Folienkondensator 100nF    | IC2 3,3V Festspannungsregler LD1117V3 | 33 |  |  |  |  |  |  |  |
| C12                                         | Elektrolytkondensator 10µF | CN1 Einbaubuchse Mini USB Buch        | se |  |  |  |  |  |  |  |

Tabelle 26: Stückliste Beschaltung Festspannungsregler

Als Einbaubuchse Mini USB kommt das folgende Produkt von Conrad Elektronik zum Einsatz:

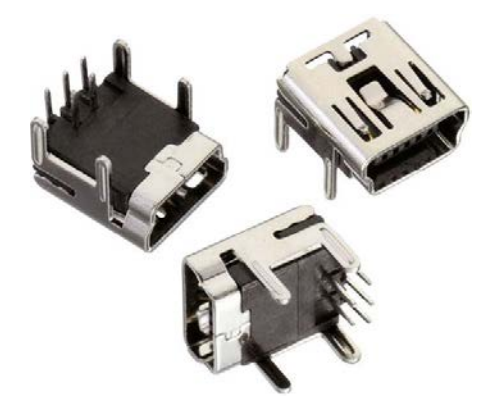

Mini USB Typ B liegend 5-polig WR-COM Buchse, Einbau horizontal WR-COM Würth Elektronik

Conrad Electronic: Bestell-Nr.: 1088421 – 62 Hst.-Teile-Nr.: 651005136521 EAN: 2050002388277

USB 2.0 – 5 polig Breite 7,8mm Höhe 6,5 mm Länge 8,15 mm

10.3 LCD-Grafik-Display

#### Allgemeines:

Als Anzeigedisplay wird ein LCD-Grafik-Modul der Firma ELECTRONIC ASSEMBLY der DOG\_Serie 3,3V EA DOG-M Super Flach / 55x46 mm inkl. Kontroller ST7565R für SPI eingesetzt.

Als Hintergrundbeleuchtung wird LED-Beleuchtung Grün/Gelb eingesetzt.

Zum Einsatz kommt das folgende Display:

| LCD-Modul 128x64 Pixel               | EA DOGM128E-6 |
|--------------------------------------|---------------|
| LED Hintergrundbeleuchtung Grün/Gelb | EA LED55X46-G |

#### EA DOGM128E-6:

Auflösung 128x64 Pixel

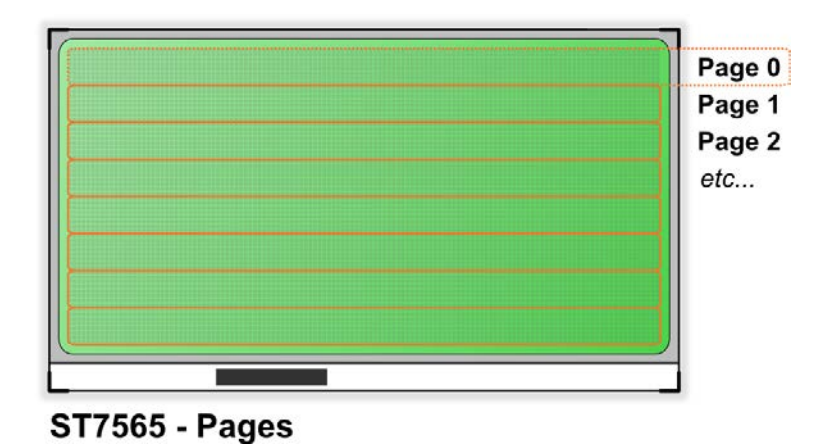

Abbildung 19: LCD EA DOGM128E-6 128x64 Pixel

Für das LCD-Display wird eine Grün/Gelb LED-Hintergrundbeleuchtung eingesetzt.

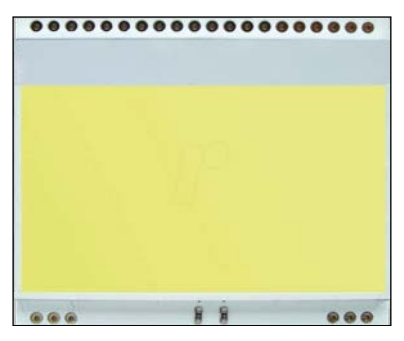

Abbildung 20: LED Hintergrundbeleuchtung

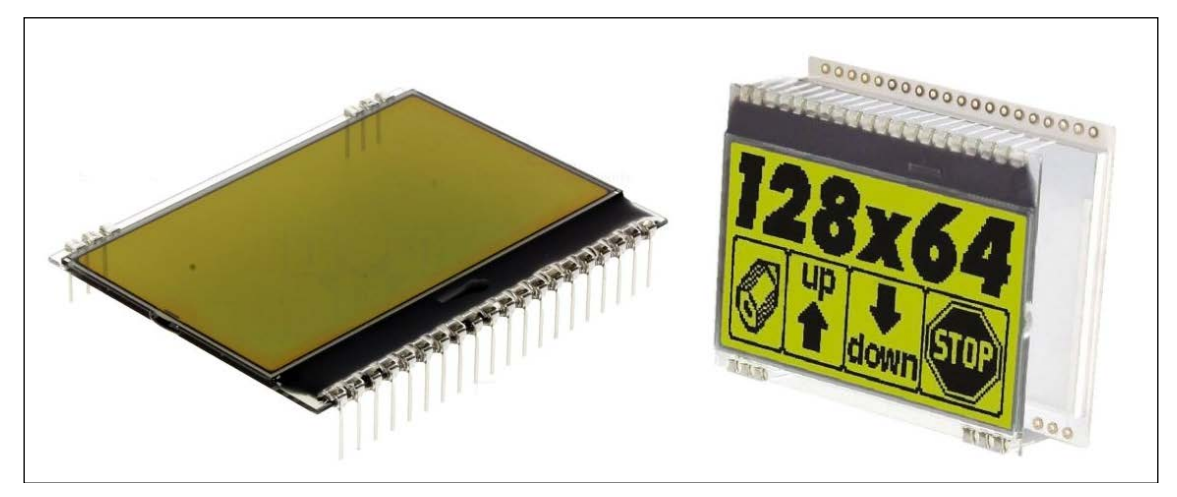

Abbildung 21: LCD-Display EA DOG-M 128x-6

Allgemeine Technische Daten zum Display:

- Kontrastreiche LCD-Supertwist Anzeige
- Optionale LED-Beleuchtungskörper in verschiedenen Farben
- 128x64 Punkte (entspricht 8x21 Zeichen oder 4x16 Zeichen Groß)
- Kontroller ST 7565R mit SPI (4-Draht) Interface
- Spannungsversorgung Single Supply +3,3V (typ. 270μA)
- Keine zus. Spannungen erforderlich
- Betriebstemperaturbereich -20..+70°C
- LED-Hintergrundbeleuchtung 5..40mA
- Keine Montage erforderlich: einfach nur in PCB einlöten.

# Abmessungen:

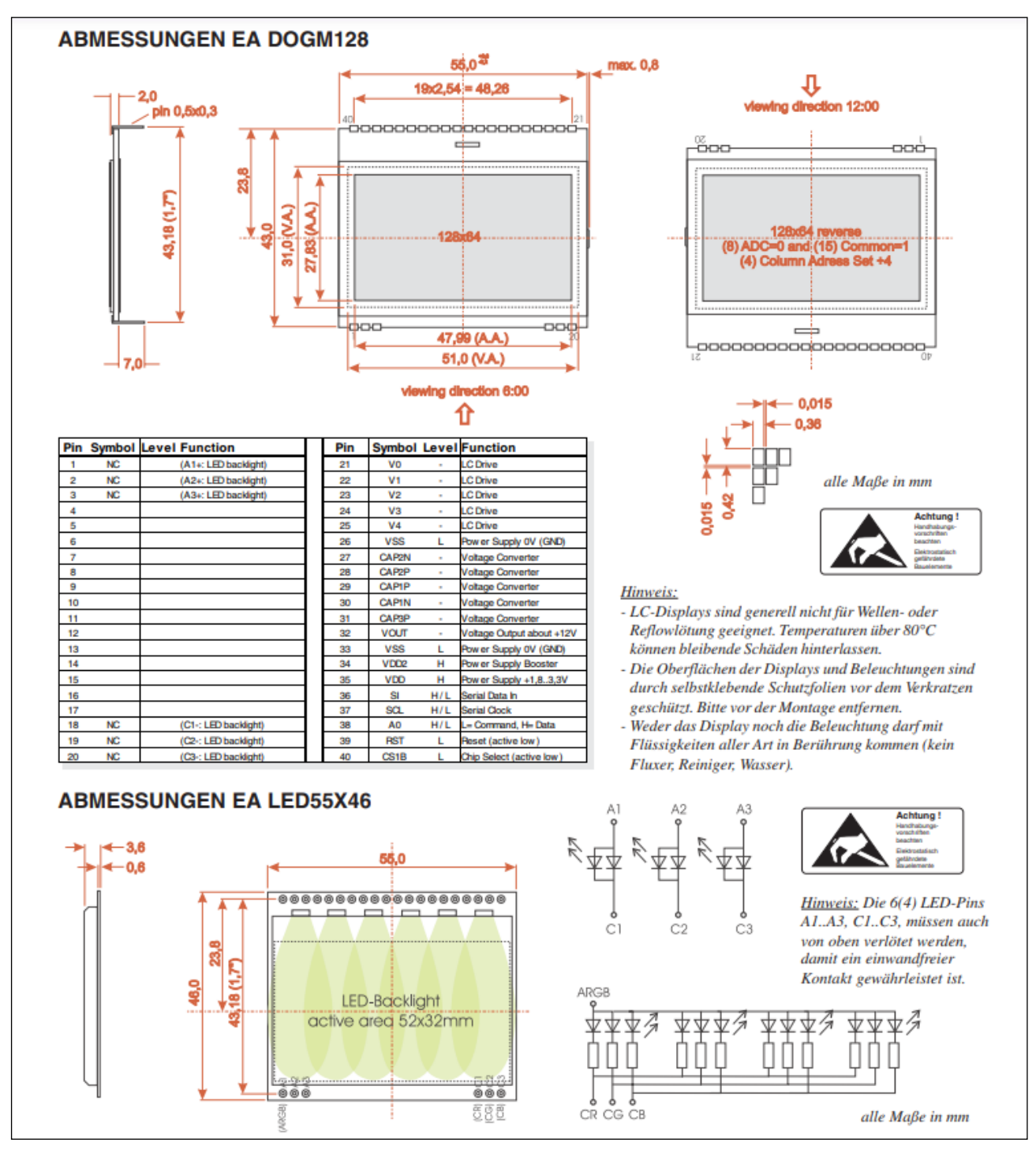

Abbildung 22: Abmessungen und technische Daten DOGM LCD-Display

# Kontrasteinstellung:

Für alle Displays der EA DOGM- Serie ist der Kontrast per Befehl einstellbar. In der Regel wird der Kontrast einmalig eingestellt und dann - dank integrierter Temperaturkompensation - über den gesamten Betriebstemperaturbereich (- 20..+70°C) konstant gehalten. Dieser einmalige Abgleich ist jedoch in jedem Fall erforderlich.

#### LED-Hintergrundbeleuchtung für LCD-Display:

| LED backlight                 | Forv    | vard voltag | e (V)   | Current<br>max. | Limiting resistor<br>(ohm, each<br>path) |      |  |
|-------------------------------|---------|-------------|---------|-----------------|------------------------------------------|------|--|
|                               | min     | typ         | max     | (mA)            | @3,3 V                                   | @5 V |  |
| yellow/green<br>EA LED55x46-G |         | 2,1         |         | 40              | 40                                       | 97   |  |
| white<br>EA LED55x46-W        |         | 3,3         |         | 25              | CAT4238                                  | 82   |  |
| amber<br>EA LED55x46-A        |         | 1,9         |         | 40              | 47                                       | 103  |  |
| green<br>EA LED55x46-E        |         | 3           |         | 40              | 8,5                                      | 57   |  |
| blue<br>EA LED55x46-B         |         | 3,3         |         | 30              | CAT4238                                  | 68   |  |
| red<br>EA LED55x46-R          |         | 1,9         |         | 40              | 47                                       | 103  |  |
| full color                    | red     | green       | blue    | 40 each         |                                          |      |  |
| EA LED55x46-RGB               | typ. 4V | typ. 4V     | typ. 4V | colour          | CAT4238                                  | 25   |  |

Für die Beschaltung der Hintergrundbeleuchtung wird ein Vorwiderstand von 30 Ohm benötigt. Eine Serienschaltung der LED's ist nicht möglich, weil hierfür eine Forward-Spannung von 6,4V benötigt wird, das Display aber nur mit 3,3V betrieben wird. Somit kommt nur Parallelschaltung in Frage!

Tabelle 27: LED-Hintergrundbeleuchtung für LCD-Display

Die Hintergrundbeleuchtung wird mittels 100 Ohm Trimmer-Potentiometer einstellbar gemacht. Eine PWM kommt in diesem Projekt nicht in Frage da der Timer2 für den Sekundenimpuls benötigt wird und der notwendige OC2 Ausgang für das SPI Interface.

Das LCD-Display muss vor dem verlöten oder stecken auf die Beleuchtungseinheit gelötet werden, damit die LEDs der Beleuchtung über die Kontakte des LCDs Strom bekommen. Es ist ratsam, alle Pins der Beleuchtungseinheit anzulöten, da sich so der Druck beim Einsetzten des Displays in die Fassung besser verteilt. Elektrisch ist dies nicht notwendig. Bitte sehr sparsam mit dem Lötzinn umgehen, da es sonst an den Beinchen herunterläuft und somit das Display nicht in die Fassung passt.

#### 10.3.1 Beschaltung des LCD-Display

Die Beschaltung des LCD-Display an den ATmega erfolgt wie im folgenden Schaltbild aus dem Datenblatt des LCD-Displays gefordert:

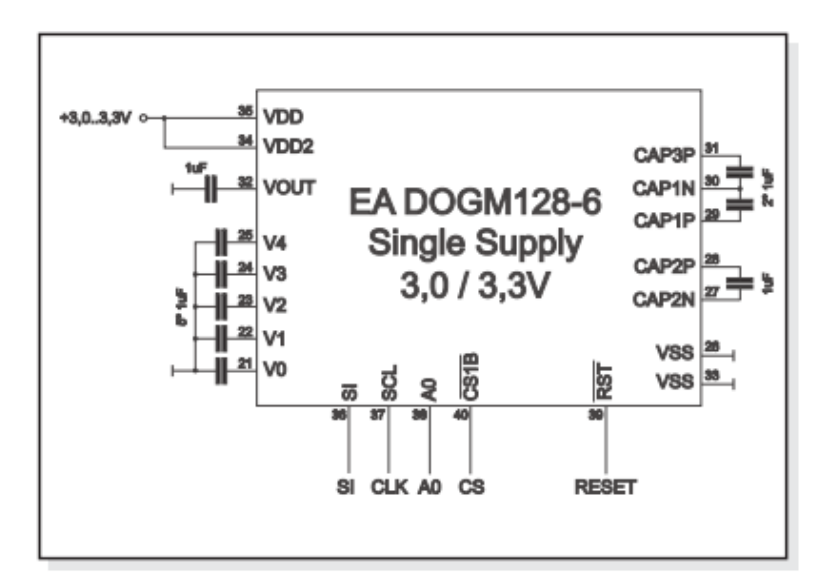

Schaltbild 9: Beschaltung des LCD-Displays gemäß Datenblatt

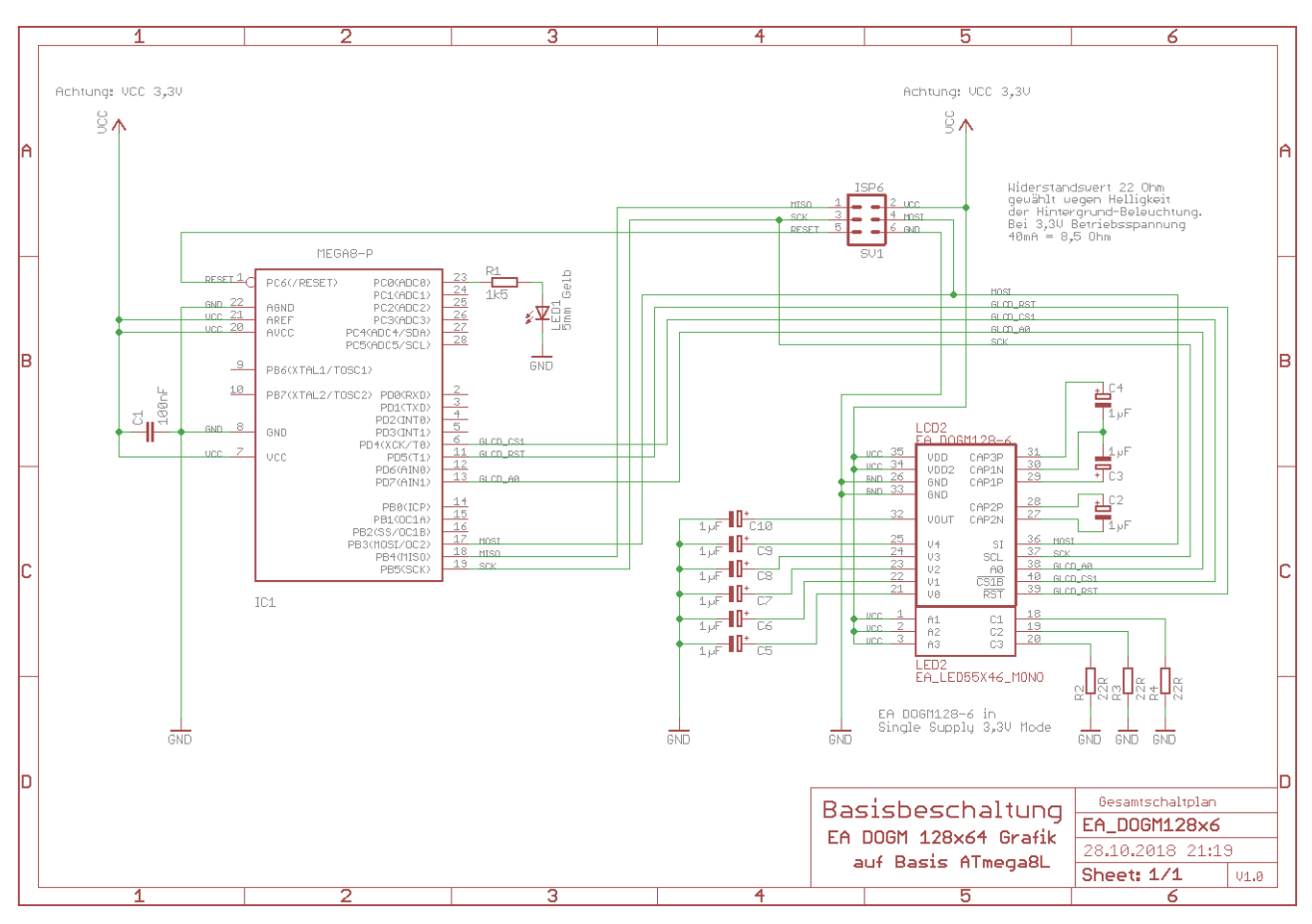

Schaltbild 10: Schematische Basisbeschaltung des LCD-Displays

# Bauteile:

|               | Stückliste: Basisbeschaltung ATmega8L mit LCD-Grafik-Display |            |                                        |  |  |  |  |  |  |  |  |  |  |
|---------------|--------------------------------------------------------------|------------|----------------------------------------|--|--|--|--|--|--|--|--|--|--|
| Widerstände   |                                                              | Halbleiter |                                        |  |  |  |  |  |  |  |  |  |  |
| R1            | Metallschichtwiderstand 1k5 $\Omega$                         | IC1        | ATMEL AVR ATmega8L-P                   |  |  |  |  |  |  |  |  |  |  |
| R2, R3, R4    | Metallschichtwiderstand 22 $\Omega$                          | LCD2       | LCD-Grafik-Display EA DOGM128x-6       |  |  |  |  |  |  |  |  |  |  |
|               |                                                              | LED1       | Low-Current LED, gelb                  |  |  |  |  |  |  |  |  |  |  |
|               |                                                              | LED2       | LED Hintergrundbeleuchtung EA_LED55x46 |  |  |  |  |  |  |  |  |  |  |
| Kondensatoren |                                                              | Sonstiges  |                                        |  |  |  |  |  |  |  |  |  |  |
| C1            | Keramikkondensator 100nF                                     | SV1        | Federleiste MA03-2 (ISP)               |  |  |  |  |  |  |  |  |  |  |
| C2 – C10      | Elektrolytkondensator 1µF                                    |            |                                        |  |  |  |  |  |  |  |  |  |  |

Tabelle 28: Stückliste Basisbeschaltung ATmega8L

# Ressourcenzuordnung zum ATmega8L:

| Nummer | Schaltbild | Ressource ATmega8L   |
|--------|------------|----------------------|
| 1      | SPI: SI    | PortB.3 [MOSI] MOSI  |
| 2      | SPI: SCK   | PortB.5 [SCK] SCK    |
| 3      | SPI: AO    | PortD.7 [PD7] (GPIO) |
| 4      | SPI: CS    | PortD.4 [PD4] (GPIO) |
| 5      | SPI: RST   | PortD.5 [PD5] (GPIO) |

Tabelle 29: Ressourcenzuordnung ATmega8L für LCD-Display

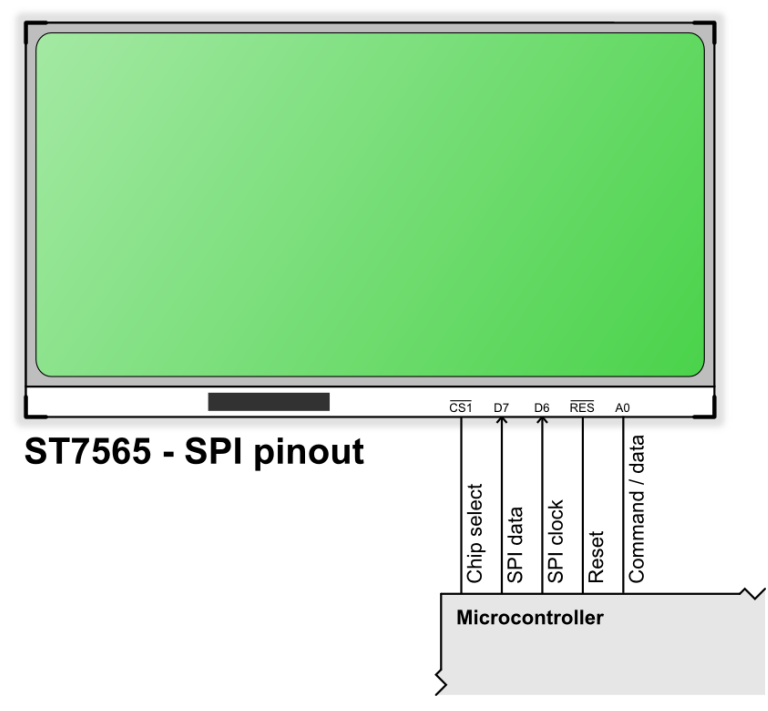

Abbildung 23: ST7565 – SPI Pinout

#### 10.3.2 Befehlstabellen

# Befehlstabellen des Displays:

| 0             | Column address 127 |
|---------------|--------------------|
| D0<br>1<br>D7 | Page 0             |
| D0<br>I<br>D7 | Page 1             |
| D0<br>1<br>D7 | Page 2             |
| D0<br>1<br>D7 | Page 3             |
| D0<br>1<br>D7 | Page 4             |
| D0<br>1<br>D7 | Page 5             |
| D0<br>1<br>D7 | Page 6             |
| D0<br>I<br>D7 | Page 7             |

Abbildung 24: Page-Organisation des Displays

|                                                                         |                                                                                                    |        | Com                                                                                                    | man    | d Cod        | le        |            |             |            | Function                                                                           |  |
|-------------------------------------------------------------------------|----------------------------------------------------------------------------------------------------|--------|----------------------------------------------------------------------------------------------------|--------|--------------|-----------|------------|-------------|------------|------------------------------------------------------------------------------------|--|
| Command                                                                 | A0                                                                                                    | D7     | D6                                                                                                    | D5     | D4           | D3        | D2         | D1          | D0         | Function                                                                           |  |
| (1) Display ON/OFF                                                      | 0                                                                                                    | 1      | 0                                                                                                    | 1      | 0            | 1         | 1          | 1           | 0          | LCD display ON/OFF<br>0: OFF, 1: ON                                                |  |
| (2) Display start line set                                              | 0                                                                                                    | 0      | 1                                                                                                    |        | Disp         | ay s      | tart a     | ddre        | ss         | Sets the display RAM display start line<br>address                                 |  |
| (3) Page address set                                                    | 0                                                                                                    | 1      | 0                                                                                                    | 1      | 1            | F         | age        | addr        | ess        | Sets the display RAM page address                                                  |  |
| (4) Column address set<br>upper bit<br>Column address set<br>lower bit  | olumn address set<br>oper bit<br>olumn address set<br>0 0 0 0 1 Most significant s<br>column address set<br>0 0 0 0 0 1 Least significant s |        | Sets the most significant 4 bits of the display<br>RAM column address.<br>Sets the least significant 4 bits of the display<br>RAM column address. |        |              |           |            |             |            |                                                                                    |  |
| (6) Display data write                                                  | 1                                                                                                    |        |                                                                                                    |        |              | W         | rite d     | lata        | 1035       | Writes to the display RAM                                                          |  |
| (8) ADC select                                                          | 0                                                                                                    | 1      | 0                                                                                                    | 1      | 0            | 0         | 0          | 0           | 0          | Sets the display RAM address SEG output<br>correspondence<br>0: normal, 1: reverse |  |
| (9) Display normal/<br>reverse                                          | 0                                                                                                    | 1      | 0                                                                                                    | 1      | 0            | 0         | 1          | 1           | 0          | Sets the LCD display normal/ reverse<br>0: normal, 1: reverse                      |  |
| (10) Display all points<br>ON/OFF                                       | 0                                                                                                    | 1      | 0                                                                                                    | 1      | 0            | 0         | 1          | 0           | 0          | Display all points<br>0: normal display<br>1: all points ON                        |  |
| (11) LCD bias set                                                       | 0                                                                                                    | 1      | 0                                                                                                    | 1      | 0            | 0         | 0          | 1           | 0          | Sets the LCD drive voltage bias ratio<br>0: 1/9 bias, 1: 1/7 bias (ST7565R)        |  |
| (14) Reset                                                              | 0                                                                                                    | 1      | 1                                                                                                    | 1      | 0            | 0         | 0          | 1           | 0          | Internal reset                                                                     |  |
| (15) Common output<br>mode select                                       | 0                                                                                                    | 1      | 1                                                                                                    | 0      | 0            | 0         | •          | •           | •          | Select COM output scan direction<br>0: normal direction<br>1: reverse direction    |  |
| (16) Power control set                                                  | 0                                                                                                    | 0      | 0                                                                                                    | 1      | 0            | 1         | C          | pera<br>mod | ting<br>le | Select internal power supply operating mode                                        |  |
| (17) V <sub>0</sub> voltage<br>regulator internal<br>resistor ratio set | 0                                                                                                    | 0      | 0                                                                                                    | 1      | 0            | 0         | Re         | sistor      | ratio      | Select internal resistor ratio(Rb/Ra) mode                                         |  |
| (18) Electronic volume<br>mode set<br>Electronic volume<br>register set | 0                                                                                                    | 1<br>0 | 0<br>0                                                                                                    | O<br>E | 0<br>Electro | 0<br>onic | 0<br>volun | 0<br>ne va  | 1<br>ilue  | Set the V <sub>0</sub> output voltage<br>electronic volume register                |  |
| (19) Static indicator<br>ON/OFF<br>Static indicator                     | 0                                                                                                    | 1      | 0                                                                                                    | 1      | 0            | 1         | 1          | 0           | 0          | 0: OFF, 1: ON<br>Set the flashing mode                                             |  |
| register set                                                            | -                                                                                                    | 0      | 0                                                                                                    | 0      | 0            | 0         | 0          | 0           | Mode       | select booster ratio                                                               |  |
| (20) Booster ratio set                                                  | 0                                                                                                    | 1      | 1                                                                                                    | 1      | 1            | 1         | 0          | 0<br>ste    | 0<br>p-up  | 00: 2x,3x,4x<br>01: 5x                                                             |  |
|                                                                         | -                                                                                                    | 0      | 0                                                                                                    | 0      | 0            | 0         | 0          | Va          | alue       | 11: 6x<br>Display OFF and display all                                              |  |
| (21) Power save                                                         | 0                                                                                                    |        |                                                                                                    |        |              |           |            |             |            | points ON compound command                                                         |  |
| (22) NOP                                                                | 0                                                                                                    | 1      | 1                                                                                                    | 1      | 0            | 0         | 0          | 1           | 1          | Command for non-operation                                                          |  |

## Tabelle 30: Befehlstabelle des Grafik-Displays EA-DOGM128x-6

Eine detaillierte Beschreibung des hier integrierten Kontrollers ST7036 finden Sie im Internet unter https://www.lcd-module.de/pdf/grafik/dogm128.pdf

|      | Initialisation example for single supply +3.3V (bottom view) |   |   |   |   |   |   |   |   |   |      |                                    |  |  |
|------|--------------------------------------------------------------|---|---|---|---|---|---|---|---|---|------|------------------------------------|--|--|
| Com  | Command A0 D7 D6 D5 D4 D3 D2 D1 D0 Hex Remark                |   |   |   |   |   |   |   |   |   |      |                                    |  |  |
| (2)  | Display start line set                                       | 0 | 0 | 1 | 0 | 0 | 0 | 0 | 0 | 0 | \$40 | Display start line 0               |  |  |
| (8)  | ADC set                                                      | 0 | 1 | 0 | 1 | 0 | 0 | 0 | 0 | 1 | \$A1 | ADC reverse *)                     |  |  |
| (15) | Common output mode select                                    | 0 | 1 | 1 | 0 | 0 | 0 | 0 | 0 | 0 | \$C0 | Normal COM0~COM63                  |  |  |
| (9)  | Display normal/reverse                                       | 0 | 1 | 0 | 1 | 0 | 0 | 1 | 1 | 0 | \$A6 | Display normal                     |  |  |
| (11) | LCD bias set                                                 | 0 | 1 | 0 | 1 | 0 | 0 | ۵ | 1 | 0 | \$A2 | Set bias 1/9 (Duty 1/65)           |  |  |
| (16) | Power control set                                            | 0 | 0 | 0 | 1 | 0 | 1 | 1 | 1 | 1 | \$2F | Booster, Regulator and Follower on |  |  |
| (00) | Reader ratio ant                                             |   | 1 | 1 | 1 | 1 | 1 | 0 | 0 | 0 | \$F8 | Set internel Decelerate Av         |  |  |
| (20) | Booster ratio set                                            | 0 | 0 | 0 | 0 | 0 | 0 | 0 | 0 | 0 | \$00 | Set memai booster to 4x            |  |  |
| (17) | V0 voltage regulator set                                     | 0 | 0 | 0 | 1 | 0 | 0 | 1 | 1 | 1 | \$27 |                                    |  |  |
| (10) | Electronic volume mode cot                                   |   | 1 | 0 | 0 | 0 | 0 | 0 | 0 | 1 | \$81 | Contrast set                       |  |  |
| (10) | Electronic volume mode set                                   | 0 | 0 | 0 | 0 | 1 | 0 | 1 | 1 | 0 | \$16 |                                    |  |  |
| (10) |                                                              |   | 1 | 0 | 1 | 0 | 1 | 1 | 0 | 0 | \$AC | No indicator                       |  |  |
| (19) | Static indicator set                                         | U | 0 | 0 | 0 | 0 | 0 | 0 | 0 | 0 | \$00 | NO INDICATOR                       |  |  |
| (1)  | Display ON/OFF                                               | 0 | 1 | 0 | 1 | 0 | 1 | 1 | 1 | 1 | \$AF | Display on                         |  |  |

Initialisierungsbeispiel für EA DOGM 128x-6 (Single supply +3,0V / +3,3V):

Tabelle 31: LCD-Display EA DOGM081 Initialisierungsbeispiel (Single power supply)

Initialisierungsbeispiel für EA DOGM 128x-6 (dual power supply):

|                                                                                                 | Initialisation example for dual power supply (bottom view) |   |   |   |   |   |   |   |   |   |      |                                        |  |  |
|-------------------------------------------------------------------------------------------------|------------------------------------------------------------|---|---|---|---|---|---|---|---|---|------|----------------------------------------|--|--|
| Command         A0         D7         D6         D5         D4         D3         D2         D1 |                                                            |   |   |   |   |   |   |   |   |   |      | Remark                                 |  |  |
| (2)                                                                                             | Display start line set                                     | 0 | 0 | 1 | 0 | 0 | 0 | 0 | 0 | 0 | \$40 | Display start line 0                   |  |  |
| (8)                                                                                             | ADC set                                                    | 0 | 1 | 0 | 1 | 0 | 0 | 0 | 0 | 1 | \$A1 | ADC reverse *)                         |  |  |
| (15)                                                                                            | Common output mode select                                  | 0 | 1 | 1 | 0 | 0 | 0 | 0 | 0 | 0 | \$C0 | Normal COM0~COM63                      |  |  |
| (9)                                                                                             | Display normal/reverse                                     | 0 | 1 | 0 | 1 | 0 | 0 | 1 | 1 | 0 | \$A6 | Display normal                         |  |  |
| (11)                                                                                            | LCD bias set                                               | 0 | 1 | 0 | 1 | 0 | 0 | 0 | 1 | 0 | \$A2 | Set bias 1/9 (Duty 1/65)               |  |  |
| (16)                                                                                            | Power control set                                          | 0 | 0 | 0 | 1 | 0 | 1 | 0 | 1 | 1 | \$2B | Booster off, Regulator, Follower<br>on |  |  |
| (17)                                                                                            | V0 voltage regulator set                                   | 0 | 0 | 0 | 1 | 0 | 0 | 1 | 1 | 1 | \$27 |                                        |  |  |
| (10)                                                                                            | Electronic volume made est                                 | _ | 1 | 0 | 0 | 0 | 0 | 0 | 0 | 1 | \$81 | Contrast set                           |  |  |
| (10)                                                                                            | Electronic volume mode set                                 |   | 0 | 0 | 0 | 1 | 0 | 1 | 1 | 0 | \$16 |                                        |  |  |
| (10)                                                                                            | Challes indicates and                                      |   | 1 | 0 | 1 | 0 | 1 | 1 | 0 | 0 | \$AC | No indiantes                           |  |  |
| (19)                                                                                            | Static indicator set                                       | 0 | 0 | 0 | 0 | 0 | 0 | 0 | 0 | 0 | \$00 | INO INDICATOR                          |  |  |
| (1)                                                                                             | Display ON/OFF                                             | 0 | 1 | 0 | 1 | 0 | 1 | 1 | 1 | 1 | \$AF | Display on                             |  |  |

Tabelle 32: LCD-Display EA DOGM081 Initialisierungsbeispiel (dual power supply)

#### 10.3.3 BASCOM Beispielcode für die Displayansteuerung (Funktionsbibliothek)

```
LCD-Display.BAS
                                                         Stand 17.04.2017
                                                         (C) Markus Fulde
 Testprogramm zur Inbetriebnahme des Display DOGM128x64 Grafik-Display
' Die Inbetriebnahme erfolgt mit einem Steckbrett auf Basis ATMega8L
 Die Spezialität bei BASCOM mit diesem Display besteht in der Verwendung einer
' speziellen Library und der nicht vollständigen Unterstützung des Displays
 durch BASCOM. BASCOM selbst bietet nur Zugriffsmöglichkeiten und Textfunk-
 tionen aber keine Grafikfunktionen.
' Diese werde in diesem Beispielprogramm von Hand dazuprogrammiert.
' Die für die LCD-Display-Ansteuerung notwendigen Routinen sind
' als solche gekennzeichnet und bereits zur späteren Verwendung
' ausgelagert.
 Die Anbindung des Display erfolgt über SPI mit einer Betriebsspannung von
 3.3V
' Die folgenden BASCOM Befehle funktionieren:
 - Glcdcmd
' - Glcddata
' - Setfont
' - Lcdat
' - SHOWPIC
' - Display On | Off
' Die folgenden Befehle funktionieren nicht
 - Cursor On Off Blink Noblink
' - Deflcdchar
' Probleme Und Nachteile Dieses Displays:
 - Das Display verfügt nur über eine 3.3V Logik und kann somit nicht an 5V
  betrieben werden bzw. ist eine entsprechende LevelShifter-Logik notwendig
' - Im vom Display zur Verfügung gestellten SPI Mode kann nur schreibend und
   nicht lesend auf das Display zugegriffen werden.
  Um Grafiken abbilden zu können ist daher ein großer Buffer im RAM des
  Kontrollers notwendig. Die wenigstens ATmega's bieten ausreichend Speicher
  um solch eine Kopie des Grafikspeichers zu halten.
   128 Spalten und 64 Zeilen ergeben 8192 Bits (1 Bit für jedes Pixel S/W).
   Für den Grafikspeicher sind also 1024 Byte RAM notwendig.
' Compilerinstruktionen und Compilerdirektiven
$regfile = "m8def.dat"
                                                      ' Definitionsdatei für ATmegal28 laden
$crystal = 8000000
                                                      ' Quarzfrequenz für 16 MHz festlegen
$hwstack = 40
\$swstack = 40
Sframesize = 40
Sbaud = 9600
' Hier wird die spezielle Grafik-LIB von BASCOM geladen
$lib "glcdeadogm128x6.lbx"
                                           _____
' Allgemeine Zusatzinformatonen zu Programmbeginn
' Generelle Informationen zum Display
 Das 128x64 Display ist organisiert in 8 Pages, jede Page mit 8 Pixel Höhe
 und einer Tiefe von 132.
 Die einfachste Möglichkeit Grafiken auf das Display zu schreiben ist das
```

© Markus Fulde, 2019

| ' upo                                 | laten         | bzw           | be:          | schr         | eibe         | n ei   | ner g  | gesamt | en I      | Page                 |             |                                                             |  |  |
|---------------------------------------|---------------|---------------|--------------|--------------|--------------|--------|--------|--------|-----------|----------------------|-------------|-------------------------------------------------------------|--|--|
| ' Pac                                 | es:           |               |              |              |              |        |        |        |           |                      |             |                                                             |  |  |
| · ·                                   |               |               |              |              |              |        |        |        |           |                      |             |                                                             |  |  |
| Column Addresses für Page 1           |               |               |              |              |              |        |        |        | <br>  I   | Page 0 - 0000        |             |                                                             |  |  |
| /   Column Addresses für Page 2       |               |               |              |              |              |        |        |        | +<br>  I  | +<br>  Page 1 - 0001 |             |                                                             |  |  |
| ' +<br>'                              |               |               |              |              |              |        |        |        | +<br>  I  | Page 2 - 0010        |             |                                                             |  |  |
| * <del> </del>                        |               |               |              |              |              |        |        |        | ++<br>  I | Page 3 - 0011        |             |                                                             |  |  |
| · · · · · · · · · · · · · · · · · · · |               |               |              |              |              |        |        |        | +<br>  I  | Page 4 - 0100        |             |                                                             |  |  |
| ' +<br>'   .                          |               |               |              |              |              |        |        |        |           |                      | i<br>I I    | Page 5 - 0101                                               |  |  |
| · +                                   |               |               |              |              |              |        |        |        |           |                      |             | Page 6 - 0110                                               |  |  |
| ' +                                   |               |               |              |              |              |        |        |        |           |                      | +<br>+      | 2276 - 7 = 0.111                                            |  |  |
| ' +                                   |               |               |              |              |              |        |        |        |           |                      | +           | rage / - UIII                                               |  |  |
|                                       |               |               |              |              |              |        |        |        |           |                      |             |                                                             |  |  |
| ' Col                                 | umn           | Addr          | esse         | s:           |              |        |        |        |           |                      |             |                                                             |  |  |
|                                       | S00           | S01<br>+      | S02          | S03          | S04          | S05    | S06    | +      | S83<br>++ | 3 hex -<br>-+        | Column add  | lress                                                       |  |  |
| ' D0                                  | <br>+         |               |              | <br>+        | <br>+        | <br>+  | <br>+  |        | <br>+     | -+                   | + Colu      | mn most significant 4 bit<br>mn least significant 4 bit     |  |  |
| ' D1                                  |               |               |              |              |              |        |        |        |           |                      |             |                                                             |  |  |
| ' D2                                  | İ             | İ             | İ            | İ            | į            | ĺ      | ĺ      | <br>+  | İ         | İ                    |             |                                                             |  |  |
| ' D3                                  | Ì             |               |              |              |              |        |        |        |           | Ì                    |             |                                                             |  |  |
|                                       | +             | +             | +            | +            | +            | +      | +      | F      | +         | -+                   |             |                                                             |  |  |
| ' D7                                  | +             | +             | +            | +            | +            | +·<br> | +·<br> | +      | +         | -+                   |             |                                                             |  |  |
| '                                     | +             | +             | +            | +            | +            | +      | +      | F      | +         | -+                   |             |                                                             |  |  |
| ' +                                   | D             | ata           | (Dat         | enbi         | ts in        | nnerl  | nalb   | des g  | escl      | nrieben              | en Datenbyt | ce) – jedes Bit ist ein Pixel                               |  |  |
| '<br>' Def                            | init          | ion           | von 1        | Ress         | ource        | en en  |        |        |           |                      |             |                                                             |  |  |
| '                                     |               |               |              |              |              |        |        |        |           |                      |             |                                                             |  |  |
| '<br>Alive                            | L             | ED's          |              | <br>inc      | 0            |        |        |        |           |                      |             | ' CDIO für Alive-IED (für DDP oder In-                      |  |  |
| put)                                  | pin           | . <b>.</b>    |              |              | 0            |        |        |        |           |                      |             | GFIO Fur Alive LED (fur Dukouer in-                         |  |  |
| Pullu                                 | ıp)           | as P          | OILC         | .0           |              |        |        |        |           |                      |             | GPIO IUI AIIVE-LED (IUI Output oder                         |  |  |
|                                       |               |               |              |              |              |        |        |        |           |                      |             |                                                             |  |  |
| '<br>' LCE                            | L<br>D-Dis    | CD-D<br>play  | ispl         | ay -         |              |        |        |        |           |                      |             |                                                             |  |  |
| Glcd_<br>Glcd_                        | _cs1<br>_a0 A | Alia<br>lias  | <b>s</b> Por | rtd.<br>td.7 | 4            |        |        |        |           |                      |             | ' GPIO PD4<br>' GPIO PD7                                    |  |  |
| Glcd_                                 | si A          | lias          | Por          | tb.3         | 5            |        |        |        |           |                      |             | ' MOSI                                                      |  |  |
| Glcd_                                 | rst           | Alia          | s Po:        | rtd.         | 5            |        |        |        |           |                      |             | ' GPIO PD5                                                  |  |  |
|                                       |               |               |              |              |              |        |        |        |           |                      |             |                                                             |  |  |
| ' Def                                 | init          | ion           | von          | Kons         | tate         | n      |        |        |           |                      |             |                                                             |  |  |
| '                                     |               |               |              |              |              |        |        |        |           |                      |             |                                                             |  |  |
| '<br>Const                            | F<br>Mai      | 'ür T<br>n_te | estu<br>stmo | mgeb<br>dus  | ung ]<br>= 1 | bzw.   | Tra    | ceausg | aber      | 1                    |             | ' Flag für Testmodus Allgemeinsystem                        |  |  |
| Const                                 | Lcd           | _tes          | tmod         | us =         | 1            |        |        |        |           |                      |             | ' Flag                                                      |  |  |
| Const                                 | Dem           | io_pa         | rt_1<br>rt ? | = 1<br>= 1   |              |        |        |        |           |                      |             | ' Einfache Ausgabe Text<br>' Erweiterete Display Funktionen |  |  |
| Const                                 | Den<br>Den    | io_pa         | rt_3         | = 1          |              |        |        |        |           |                      |             | ' Bildfunktionen                                            |  |  |
| Const                                 | Dem           | io_pa         | rt_4         | = 1          |              |        |        |        |           |                      |             | Grallkspeicner                                              |  |  |
|                                       | A             | llge          | mein         | e Sy         | steml        | konst  | tante  | en     |           |                      |             |                                                             |  |  |

```
' Tatsächliches Allgemeines
' Const Led_aus = 0
' Const Led_ein = 1
Const Led_aus = 1
                                                      ' Achtung !! bei STK500 ist Logik ge-
dreht!!
Const Led_ein = 0
                                                      ' Achtung !! bei STK500 ist Logik ge-
dreht!!
Const False = 0
Const True = 1
' Zeitvorgabe für Sekunden-Timer
Const Timervorgabe = 34286
                                                      ' Timer von 1 Sekunden (SekundenTick)
' ----- LCD -----
Const Glcd_cmd_display_off = &B10101110
                                                      ' (1.1) LCD Display - off
Const Glcd_cmd_display_on = &B10101111
                                                      ' (1.1) LCD Display - on
Const Glcd_cmd_display_start_line = &B01000000
                                                      ' (2) Set the display RAM display start
line address
                                    &B01xxxxxx 0x00-0x63
                          variabel: xxxxxx
Const Glcd_cmd_page_address_set = &B10110000
                                                      ' (3) Sets the display RAM page address
                                   &B1011xxxx 0x00 - 0x07 (Page 0 -
7)
                       variabel: xxxx
Const Glcd_cmd_column_address_set_msca = &B00010000
                                                      ' (4.1) Sets the most significant 4 bits
of the display RAM column address
                                                     &B0001xxxx 0x00 - 0x07 (Block 0
                                          - 7)
                              variabel:
                                          XXXX
Const Glcd_cmd_column_address_set_lsca = &B00000000
                                                      ' (4.2) Sets the least significant 4
bits of the display RAM column address
                                          . .
                                                           &B0000xxxx 0x00 - 0x0F (Column 0
- 15)
                              variabel: xxxx
Const Glcd_cmd_disp_normal = &B10100110
                                                      ' (9.1) Display - normal
Const Glcd_cmd_disp_inverted = &B10100111
                                                      ' (9.2) Display - inverted
Const Glcd_cmd_disp_all_point_normal = &B10100100
                                                      ' (10.1) Display all points - normal
display
Const Glcd_cmd_disp_all_point_on = &B10100101
                                                     ' (10.2) Display all points - all poins
ON
                                                      ' (14) Internal reset
Const Glcd_cmd_reset = &B11100010
Const Glcd_cmd_set_contrast = &B10000001
                                                      ' (18.1) Electronic volume mode set
                                                     ' (18.2) Electronic volume register set
Const Glcd_cmd_set_contrast_data = &B00000000
                                                              &B00xxxxxx 0x00 - 0x3F (0-63)
                                    variabel: xxxxxx
Const Glcd_cmd_nop = &B11100011
                                                      ' (22) NOP
 _____
' Definition von Variablen und Datentypen
                                           _____
---- Temporäre Hilfsvariablen -----
Dim Temp_byte_1 As Byte
                                                      ' Temporäre Byte Variable 1
Dim Temp_byte_2 As Byte
                                                      ' Temporäre Byte Variable 2
                                                      ' Temporäre Byte Variable3
Dim Temp_byte_3 As Byte
' ----- Variablen für LCD-Display -----
             _____
```

```
' Prototyping
 _____
' Konfiguration und Basiseinstellungen (Projekt und Testumgebung)
 ----- CONFIG ------
' ----- Timer -----
' Konfiguration eines Timers für 1 Sekunden Timer-Tick (Scheduler und Alive)
Config Timer1 = Timer , Prescale = 256
                                            ' Timer 1 verwenden
                                            ' Interrupt Routine
On Timer1 Sekunden_tick
Timer1 = Timervorgabe
Enable Timer1
                                            ' Interrupt für Sekunden-Tack
' ----- LCD Display -----
' Konfiguration LCD Display
Config Graphled = 128 * 64eadogm , Cs1 = Gled_cs1 , A0 = Gled_a0 , Si = Gled_si , Selk = Gled_selk ,
Rst = Glcd_rst
                                            ' LCD Initialisieren (normal beim ersten
Tnitlcd
LCD Zugriff automatisch)
Cls
                                            ' Display löschen
                                            ' Kleiner FONT laden
Setfont Font8x8tt
' ----- Port's und Pin's -----
' ----- LED-Konfigurationen -----
Config Alive_pin = Output
' ----- Variablen und Werte -----
 ----- LED-Konfigurationen -----
Alive = Led_aus
                                            ' Alive-LED aus
' ----- LCD-Display -----
               _____
' Und los gehts, hier noch die Restarbeiten
        ____
                                   _____
 ----- Freigabe aller Interrupts ----
Enable Interrupts
                                            ' Damit auch Empfang von Daten über Buf-
fer
 ----- Gosub's -----
Hauptprogramm ConvCtrl
Print "Programm start"
#if Demo_part_1
 Lcdat 1 , 1 , "11111111"
Lcdat 2 , 1 , "88888888"
Lcdat 3 , 1 , "EA-DOGM182x64 Test1" , 1
                                    ' Text invers ausgeben
  Wait 5
  Cls
#endif
```

```
----- Hier ist die Programmhauptschleife -----
Do
   #if Demo_part_2
      Cls
      Lcdat 1 , 1 , "abcdefgh"
Lcdat 2 , 1 , "ABCDEFGH"
Lcdat 3 , 1 , "EA-DOGM182x64 Test1" , 1
      Glcdcmd Glcd_cmd_set_contrast
      Glcdcmd Glcd_cmd_set_contrast_data + 1
      'Glcdcmd &B00000001
      Lcdat 5 , 1 , "Kontrast 1 " , 1
      Wait 2
      Glcdcmd Glcd_cmd_set_contrast
      Glcdcmd Glcd_cmd_set_contrast_data + 2
       ' Glcdcmd &B00000010
      Lcdat 5 , 1 , "Kontrast 2 " , 1
      Wait 2
      Glcdcmd Glcd_cmd_set_contrast
      Glcdcmd Glcd_cmd_set_contrast_data + 4
       ' Glcdcmd &B00000100
      Lcdat 5 , 1 , "Kontrast 4 " , 1
      Wait 2
      Glcdcmd Glcd_cmd_set_contrast
      Glcdcmd Glcd_cmd_set_contrast_data + 8
       ' Glcdcmd & B00001000
      Lcdat 5 , 1 , "Kontrast 8 " , 1
      Wait 2
      Glcdcmd Glcd_cmd_set_contrast
      Glcdcmd Glcd_cmd_set_contrast_data + 16
      ' Glcdcmd & B00010000
      Lcdat 5 , 1 , "Kontrast 16 " , 1
      Wait 2
      Glcdcmd Glcd_cmd_set_contrast
      Glcdcmd Glcd_cmd_set_contrast_data + 32
      ' Glcdcmd &B00100000
      Lcdat 5 , 1 , "Kontrast 32 " , 1
      Wait 2
      Glcdcmd Glcd_cmd_set_contrast
      Glcdcmd Glcd_cmd_set_contrast_data + 63
       ' Glcdcmd &B00111111
      Lcdat 5 , 1 , "Kontrast max " , 1
      Wait 2
      Glcdcmd Glcd_cmd_set_contrast
      Glcdcmd Glcd_cmd_set_contrast_data + 20
       ' Glcdcmd 20
      Lcdat 5 , 1 , "Kontrast 20 " , 1
      Wait 5
   #endif
   #if Demo_part_3
      Showpic 0 , 0 , Picture
      Wait 5
      Display Off
      Wait 2
      Display On
      Wait 2
      Glcdcmd Glcd_cmd_display_off
      Wait 2
```

```
' Hauptschleife
' Text invers ausgeben
'Kontrast einstellen
 'Kontrast auf 1 Setzen
'Kontrast setzen
  'Kontrast auf 2 Setzen
'Kontrast setzen
  'Kontrast auf 4 Setzen
'Kontrast setzen
  'Kontrast auf 8 Setzen
'Kontrast setzen
  'Kontrast auf 16 Setzen
'Kontrast setzen
  'Kontrast auf 32 Setzen
'Kontrast setzen
  'Kontrast auf 63 Setzen
'Kontrast setzen -> bester Kontrast
  'Kontrast auf 20 Setzen
' BGF Grafik anzeigen
' Display ausschalten mit BASCOM Befehl
' Display einschalten mit BASCOM Befehl
```

' Display ausschalten mit GLCD Befehl

```
Glcdcmd Glcd_cmd_display_on
                                                   ' Display einschalten mit GLCD Befehl
    Wait 2
    Glcdcmd Glcd_cmd_disp_inverted
                                                   ' Display invers betreiben
    Wait 2
    Glcdcmd Glcd_cmd_disp_normal
                                                   ' Display Normalmodus
    Wait 5
  #endif
  #if Demo_part_4
    Cls
     ' ---- Linie auf Display erzeugen ----
     ' Sets the display RAM page adress
    Glcdcmd Glcd_cmd_page_address_set + 0
                                                  'Zeile O
    For Temp_byte_1 = 0 To 7
       ' Sets the most significant 4 bits o fthe display RAM column address
       Temp_byte_3 = Glcd_cmd_column_address_set_msca + Temp_byte_1
       Glcdcmd Temp_byte_3
       For Temp_byte_2 = 0 To 15
          ' Sets the least significant 4 bits o fthe display RAM column address
          Temp_byte_3 = Glcd_cmd_column_address_set_lsca + Temp_byte_2
          Glcdcmd Temp_byte_3
          Glcddata & B10100101
                                                   ' Pattern erzeugt Linienmuster
       Next Temp_byte_2
    Next Temp_byte_1
     Wait 5
     ' ---- Schachbrettmuster auf Display erzeugen ----
     For Temp_byte_2 = 0 To 7
       Temp_byte_3 = Glcd_cmd_page_address_set + Temp_byte_2
       Glcdcmd Temp_byte_3
                                                   ' Setze RAM Page 1-8, 8 Piuxel hoch
       Glcdcmd Glcd_cmd_column_address_set_msca + 0 ' Setze Block 0 von Page x ' Setze Column 0 von Block 0
       For Temp_byte_1 = 1 To 16
          ' Pattern erzeugt Schachbrettmuster
          Glcddata &HF0
          Gloddata & HFO
          Glcddata &HF0
          Glcddata &HF0
         Glcddata &HOF
          Glcddata &HOF
          Glcddata & HOF
          Glcddata &HOF
       Next Temp_byte_1
    Next Temp_byte_2
    Wait 5
  #endif
Loop
                                                   ' Hauptschleife
End
' Interruptroutinen
        _____
                                           _____
' Interrupt-Service-Routine (Timer1): Sekunden_tick
```

| ' Routine zur Auswertung des ihmer interrupts                                                                                                    |                                                                                                    |
|----------------------------------------------------------------------------------------------------|----------------------------------------------------------------------------------------------------|
| Sekunden_tick:                                                                                                    |                                                                                                    |
| ' Programmcode                                                                                                    |                                                                                                    |
| Timerl = Timervorgabe                                                                                                    | ' Timer neu laden                                                                                      |
| Toggle Alive                                                                                                    | ' Alive-LED toggeln lassen                                                                             |
| Return                                                                                                    |                                                                                                    |
| ' End Sekunden_tick                                                                                                    |                                                                                                    |
| ******                                                                                                    | ******                                                                                                 |
| 'Subroutinen                                                                                                    |                                                                                                    |
| ***************************************                                                                                                    | ***********                                                                                            |
| ******                                                                                                    |                                                                                                    |
| ' * LCD-Display *                                                                                                    |                                                                                                    |
|                                                                                                    |                                                                                                    |
|                                                                                                    |                                                                                                    |
| ***************************************                                                                                                    | *******                                                                                                |
| ' GOSubroutinen<br>'***********************************                                                                                                    | *******                                                                                                |
|                                                                                                    |                                                                                                    |
| ' ************************************                                                                                                    |                                                                                                    |
| то тотртртах                                                                                                    |                                                                                                    |
|                                                                                                    |                                                                                                    |
|                                                                                                    |                                                                                                    |
|                                                                                                    |                                                                                                    |
| ' Devices schließend und ggf. "Terminate Progr<br>'                                                                                                    | amm execution"                                                                                         |
| ' System halt                                                                                                    |                                                                                                    |
| End                                                                                                    | 'end program                                                                                           |
|                                                                                                    |                                                                                                    |
|                                                                                                    |                                                                                                    |
| ' Definition von globalen Konstantenfeldern                                                                                                    |                                                                                                    |
| ' Definition von globalen Konstantenfeldern                                                                                                    |                                                                                                    |
| '<br>' Definition von globalen Konstantenfeldern<br>' Grafiken für                                                                                                    | das GLCD                                                                                               |
| Definition von globalen Konstantenfeldern<br>Grafiken für                                                                                                    | das GLCD                                                                                               |
| '<br>' Definition von globalen Konstantenfeldern<br>' Grafiken für<br>'include the picture data<br>Picture:                                                                                                    | das GLCD                                                                                               |
| ' Definition von globalen Konstantenfeldern<br>' Grafiken für<br>'include the picture data<br>Picture:<br><b>\$bgf</b> "BASCOM.bgf"                                                                                                    | das GLCD                                                                                               |
| <pre>' Definition von globalen Konstantenfeldern ' Grafiken für 'include the picture data Picture: \$bgf "BASCOM.bgf" ' FONT's für d</pre>                                                                                                    | das GLCD                                                                                               |
| ' Definition von globalen Konstantenfeldern<br>' Grafiken für<br>'include the picture data<br>Picture:<br><b>\$bgf</b> "BASCOM.bgf"<br>' FONT's für d                                                                                                    | das GLCD                                                                                               |
| <pre>' Definition von globalen Konstantenfeldern ' Grafiken für 'include the picture data Picture: \$bgf "BASCOM.bgf" ' FONT's für d ' Include Font nach dem END und damit nach dem</pre>                                                                                                    | das GLCD<br>as GLCD<br>Programmcode damit nicht FONT-                                                  |
| <pre>' Definition von globalen Konstantenfeldern ' Grafiken für 'include the picture data Picture: bgf "BASCOM.bgf" ' FONT's für d ' Include Font nach dem END und damit nach dem ' Data als Code interpretiert wird (sollte gan</pre>                                                                                                    | das GLCD<br>as GLCD<br>Programmcode damit nicht FONT-<br>z am Ende stehen)                             |
| <pre>' Definition von globalen Konstantenfeldern ' Grafiken für ' include the picture data Picture: \$bgf "BASCOM.bgf" ' FONT's für d ' Include Font nach dem END und damit nach dem ' Data als Code interpretiert wird (sollte gan \$include "font8x8TT.font"</pre>                                                                                                    | das GLCD<br>as GLCD<br>Programmcode damit nicht FONT-<br>z am Ende stehen)                             |
| <pre>' Definition von globalen Konstantenfeldern ' Grafiken für 'include the picture data Picture: \$bgf "BASCOM.bgf" ' FONT's für d ' Include Font nach dem END und damit nach dem ' Data als Code interpretiert wird (sollte gan \$include "font8x8TT.font"</pre>                                                                                                    | das GLCD<br>as GLCD<br>Programmcode damit nicht FONT-<br>z am Ende stehen)                             |
| <pre>' Definition von globalen Konstantenfeldern ' ' Grafiken für 'include the picture data Picture: \$bgf "BASCOM.bgf" ' FONT's für d ' Include Font nach dem END und damit nach dem ' Data als Code interpretiert wird (sollte gan \$include "font8x8TT.font" '</pre>                                                                                                    | das GLCD<br>as GLCD<br>Programmcode damit nicht FONT-<br>z am Ende stehen)                             |
| <pre>' Definition von globalen Konstantenfeldern ' Grafiken für 'include the picture data Picture: \$bgf "BASCOM.bgf" ' FONT's für d ' Include Font nach dem END und damit nach dem ' Data als Code interpretiert wird (sollte gan \$include "font8x8TT.font" '</pre>                                                                                                    | das GLCD<br>as GLCD<br>Programmcode damit nicht FONT-<br>z am Ende stehen)                             |
| <pre>'' Definition von globalen Konstantenfeldern ' Grafiken für 'include the picture data Picture: \$bgf "BASCOM.bgf" ' FONT's für d ' Include Font nach dem END und damit nach dem ' Data als Code interpretiert wird (sollte gan \$include "font8x8TT.font" '</pre>                                                                                                    | das GLCD<br>programmcode damit nicht FONT-<br>z am Ende stehen)                                        |
| <pre>' Definition von globalen Konstantenfeldern ' Grafiken für 'include the picture data Picture: \$bgf "BASCOM.bgf" ' FONT's für d ' Include Font nach dem END und damit nach dem ' Data als Code interpretiert wird (sollte gan \$include "font8x8TT.font" '</pre>                                                                                                    | das GLCD<br>as GLCD<br>Programmcode damit nicht FONT-<br>z am Ende stehen)                             |
| <pre>'Definition von globalen Konstantenfeldern 'Definition von globalen Konstantenfeldern ' 'Grafiken für 'include the picture data Picture: \$bgf "BASCOM.bgf" 'Include Font nach dem END und damit nach dem 'Data als Code interpretiert wird (sollte gan \$include "font8x8TT.font" '####################################</pre>                                                     | das GLCD as GLCD Programmcode damit nicht FONT- z am Ende stehen) #################################### |
| <pre>' Definition von globalen Konstantenfeldern ' Definition von globalen Konstantenfeldern ' Grafiken für ' include the picture data Picture: \$bgf "BASCOM.bgf" ' Data als Code interpretiert wird (sollte gan ' Include Font nach dem END und damit nach dem ' Data als Code interpretiert wird (sollte gan ' include "font8x8TT.font" ' ' ##################################</pre> | das GLCD as GLCD Programmcode damit nicht FONT- z am Ende stehen) #################################### |

Software 1: Code zur Ansteuerung des LCD-Grafik-Displays

#### 10.3.4 Prototyp LCD-Display-Ansteuerung

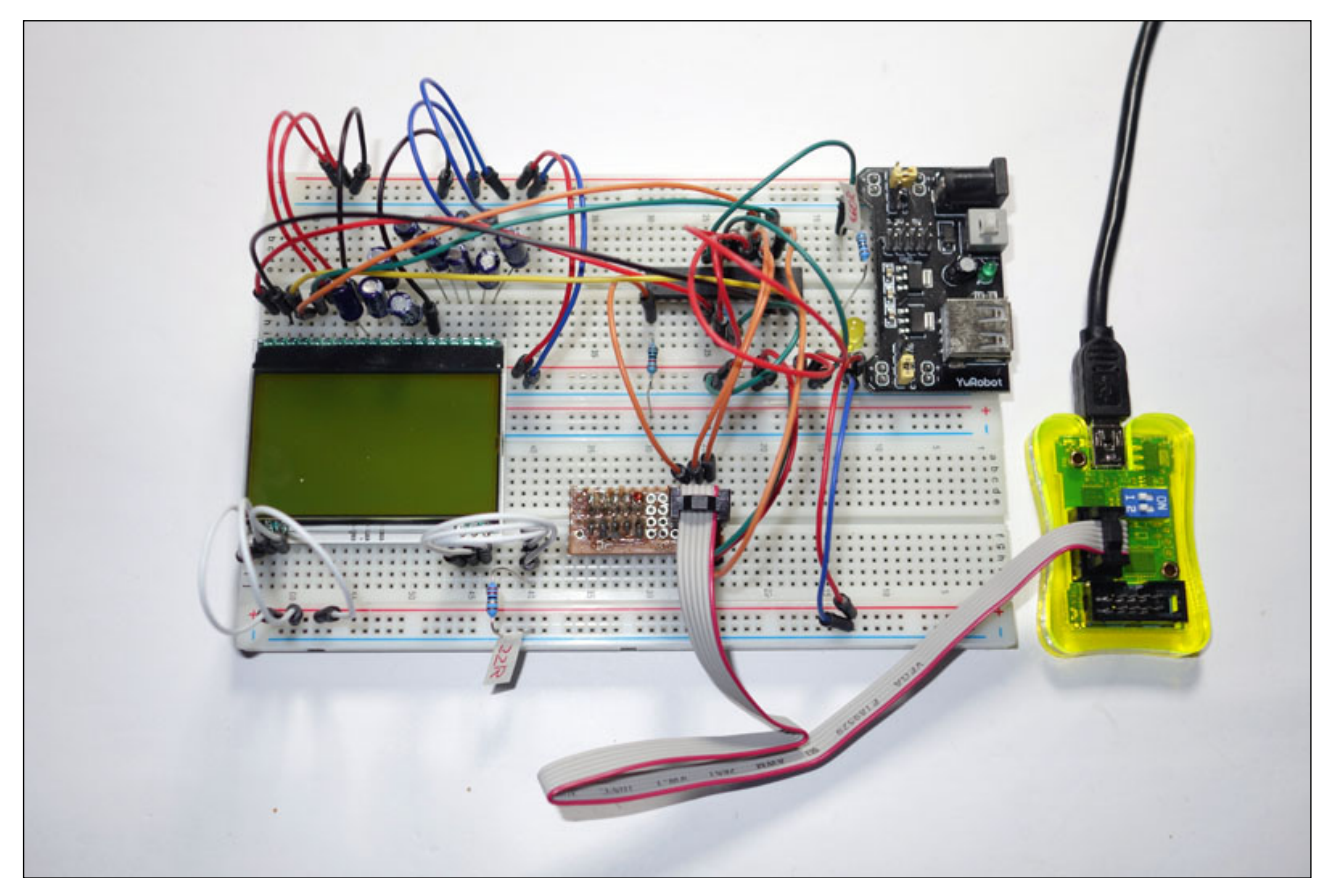

Abbildung 25: Prototyp LCD-Display-Ansteuerung mit Breadboard

# 10.4 <u>LED-Zuordnung Schaltplan</u>

Im Projekt myGeigerle wird insgesamt nur 1 LED verwendet. Eine 5mm Low-Current-LED welche ohne Transistorstufe mittels Metallschichtvorwiderstand direkt an einem GPIO-Pin des ATmega8L-Controllerst betrieben wird.

Die folgende Tabelle zeigt die LED des Projekt beschrieben und der HW-Ressource im Schaltplan inkl. Funktion zugeordnet:

| LED | Funktion         | Abkürzung | Farbe |
|-----|------------------|-----------|-------|
| 1   | Alive LED – 3 mm | LED1      | GELB  |

Tabelle 33: LED-Zuordnung Schaltplan

Die gelbe 5mm Alive LED zeigt an, dass der Controller bzw. das System normal arbeitet und der Hauptschalter eingeschaltet ist. Dabei blinkt die LED im Sekundenrhythmus.

# Beschaltung:

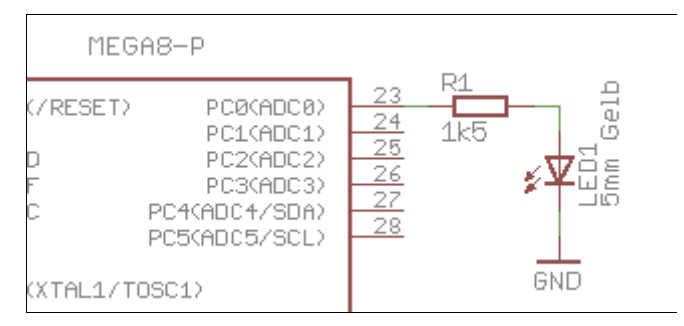

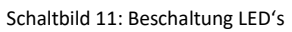

# **Bauteile:**

|                                                              | Stückliste: LED-Ansteuerung |  |  |  |  |  |  |  |  |  |  |
|--------------------------------------------------------------|-----------------------------|--|--|--|--|--|--|--|--|--|--|
| Widerstände                                                  | Widerstände Halbleiter      |  |  |  |  |  |  |  |  |  |  |
| R1Metallschichtwiderstand 1k5 ΩLED1Standard LED, 5mm, yellow |                             |  |  |  |  |  |  |  |  |  |  |

Tabelle 34: Bauteile für LED-Ansteuerung

# Ressourcenzuordnung zum ATmega8L:

| Nummer |       | Schaltbild | Ressource ATmega8 |                     |  |
|--------|-------|------------|-------------------|---------------------|--|
| 1      | ALIVE | ALIVE      | PortC.0           | [PC0] (GPIO Output) |  |

Tabelle 35: Ressourcenzuordnung für LED-Ansteuerung

# 11 Mechanik

Die Platine des myGeigerle wird von den Abmaßen so groß ausgeführt, dass der MightyOhm Geiger Counter ohne Plexiglas-Bodenplatte auf dem myGeigerle verschraubt werden kann.

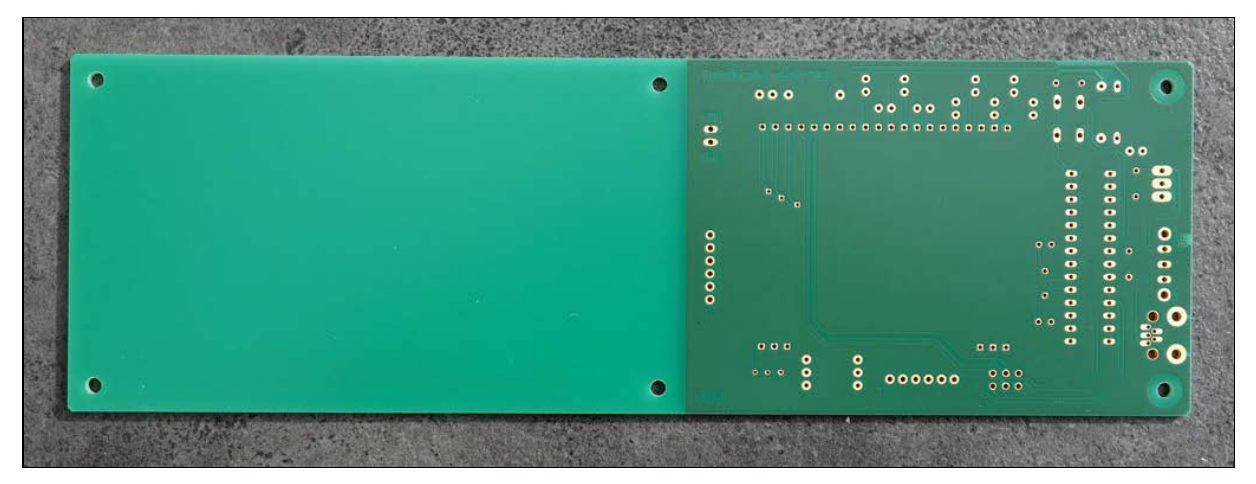

Abbildung 26: Platine des myGeigerle mit Träger für MightyOhm Geiger

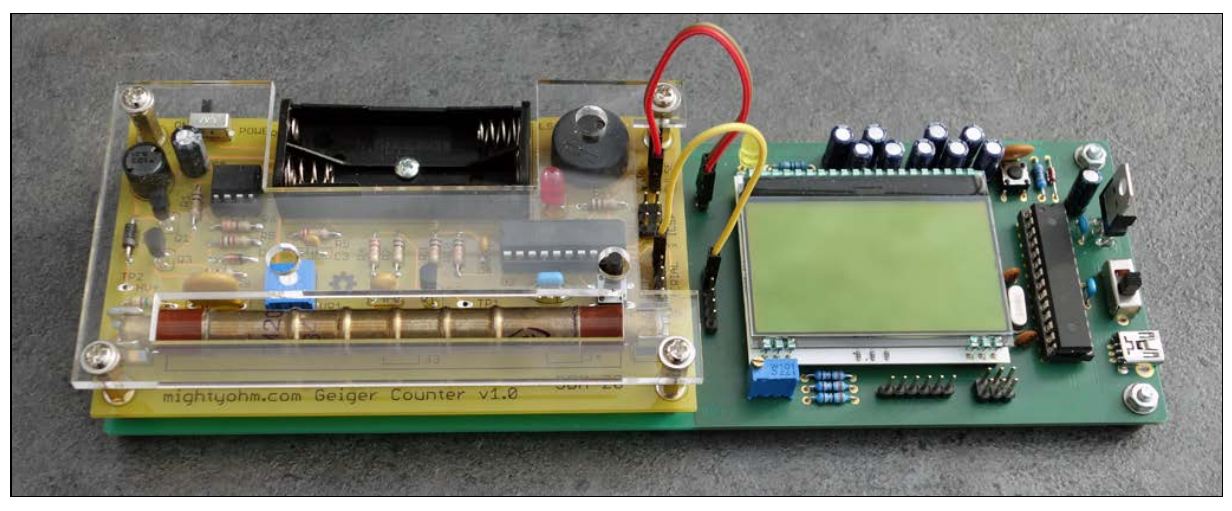

Abbildung 27: MightyOhm Geiger auf myGeigerle montiert

Für den nötigen Abstand der myGeigerle PCB zum Untergrund sorgen Anschlagpuffer

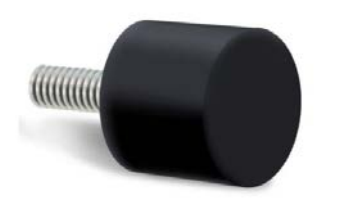

Anschlagpuffer D $\ensuremath{\emptyset}\xspace{6.200}\ensuremath{\mathsf{M}}\xspace{3.200}\ensuremath{\mathsf{M}}\xspace{3.200}\ensuremath{\mathsf{G}}\xspace{3.200}\ensuremath{\mathsf{M}}\xspace{3.200}\ensuremath{\mathsf{M}$ 

Gewinde M3 x 6 Durchmesser 8mm Höhe 6 mm

Die Anschlagpuffer wurden über eBay bezogen.

# 12 Bauteile und Bauteilbeschaffung

Für das Prototyping und die Inbetriebnahme der im obigen Kapitel "Grundlagen" beschriebenen Einzelthemen werden die Einzelteile in Verbindung mit einem Breadboard aufgebaut und in Betrieb genommen.

Die folgenden Stücklisten geben einen Überblick über die benötigten Bauelemente und ergeben gleichzeitig die Bestelllisten von Conrad Electronic, Reichelt Electronic, Amazon und ggf. eBay.

Bauelemente Reichelt Electronik:

| Stk. | Beschreibung                                         | Bestellnummer    | Einzelpreis | Gesamtpreis |
|------|------------------------------------------------------|------------------|-------------|-------------|
|      | Konder                                               | isatoren         |             |             |
| 2    | Vielschicht-Keramikkondensator 100nF 50 VDC          | Z5U-2,5 100N     | 0,042       | 0,084       |
| 2    | Keramikkondensator 22pF                              | KERKO 22P        | 0,052       | 0,104       |
| 1    | Keramikkondensator 47nF                              | KERKO 48N        | 0,094       | 0,188       |
| 1    | Elektrolytkondensator 10µF                           | JAM NKR100M1VE11 | 0,062       | 0,062       |
| 9    | Elektrolytkondensator 1µF                            | JAM SSR101M1CE07 | 0,031       | 0,279       |
|      | Wider                                                | stände           |             |             |
| 1    | Metallschichtwiderstand 600 Ohm (590 Ohm)            | METALL 590       | 0,086       | 0,086       |
| 1    | Metallschichtwiderstand 100 Ohm                      | METALL 100       | 0,086       | 0,086       |
| 1    | Metallschichtwiderstand 4k7 Ohm                      | METALL 4,70K     | 0,086       | 0,086       |
| 3    | Metallschichtwiderstand 40 Ohm (40,2 Ohm)            | METALL 40,2      | 0,086       | 0,258       |
|      | Halb                                                 | leiter           |             |             |
| 1    | Diode 1N4148                                         | 1N 4148          | 0,01        | 0,01        |
| 1    | Spannungsregler 3,3V TO-220                          | LD1117V33        | 0,33        | 0,33        |
| 1    | EA DOGM 128x-6 LCD Modul Farbe grün                  | EA DOGM128E-6    | 18,22       | 18,22       |
| 1    | EA LED55x46 Led-Beleuchtung Farbe: grün              | EA LED55X46-G    | 4,18        | 4,18        |
| 1    | LED 5mm, Standard, Gelb                              | LED 5MM ST GE    | 0,126       | 0,126       |
| 1    | ATmega AVR-RISC-Controller, S-DIL-28                 | ATMEGA 8L8 DIP   | 1,52        | 1,52        |
|      | Sons                                                 | tiges            |             |             |
| 1    | MA03-2 für ISP06                                     | SL 2X50G 2,54    | 0,89        | 0,89        |
| 1    | Quarz 8.000 MHz                                      | 8,0000-HC49U-S   | 0,26        | 0,26        |
| 1    | IC-Sockel, 28-polig, schmal                          | GS 28P-S         | 0,43        | 0,43        |
| 2    | Stiftleiste, gerade, RM 2,54 – 6-polig               | SL 1X50G 2,54    | 0,39        | 0,39        |
| 1    | MA02-1 Stiftleiste, gerade, RM 2,54 – 2-polig        |                  |             |             |
| 1    | Kurzhubtaster 6x6mm, Höhe: 4,3mm, 12V, verti-<br>kal | TASTER 3301      | 0,137       | 0,137       |

Tabelle 36: Bauelemente Reichelt Electronik

# Bauelemente Conrad Electronic:

| Stk. | Beschreibung                           | Bestellnummer | Einzelpreis | Gesamtpreis |
|------|----------------------------------------|---------------|-------------|-------------|
|      | Sc                                     | onstiges      |             | -           |
| 1x   | Spindeltrimmer 3296W-101 - 100 Ohm     | 447481 - 62   | 0,62        | 0,62        |
| 1x   | Mini USB Typ B liegend 5-polig WR-COM  | 1088421 – 62  | 2,32        | 2,32        |
|      | Buchse, Einbau horizontal WR-COM Würth |               |             |             |
|      | Elektronik                             |               |             |             |

Tabelle 37: Bauelemente Conrad Electronic

# Bauelemente Amazon:

| Stk. | Beschreibung                               | Bestellnummer | Einzelpreis | Gesamtpreis |  |  |  |
|------|--------------------------------------------|---------------|-------------|-------------|--|--|--|
|      | Sonstiges                                  |               |             |             |  |  |  |
| 1x   | Cylewet vertikaler Schiebeschalter / Wech- | CLW1016       | 0,84        | 0,84        |  |  |  |
|      | selschalter, 12 mm                         |               |             |             |  |  |  |

Tabelle 38: Bauelemente Amazon

<

Bauelemente eBay:

| Stk. | Beschreibung                   | Bestellnummer | Einzelpreis | Gesamtpreis |  |  |
|------|--------------------------------|---------------|-------------|-------------|--|--|
|      | Sonstiges                      |               |             |             |  |  |
| 6    | Anschlagpuffer M3x6, 8mm x 6mm |               | 1,58        | 9,48        |  |  |

Tabelle 39: Bauelemente Conrad Electronic

Die vorausberechneten Materialkosten belaufen sich auf ca. 43,866 Euro.

Г

Projektdokumentation

13 Hardware

13.1 Festlegung von Netzklassen im Projekt

Für die Umsetzung der PCB in EAGLE werden die folgenden Netzklassen definiert:

| Nr   | Name        | Width | Drill | Clearance |
|------|-------------|-------|-------|-----------|
| 0 (  | default     | 10mil | Omil  | 15mil     |
| 01   | Digital     | 10mil | Omil  | 15mil     |
| 0 2  | Analog      | 10mil | Omil  | 15mil     |
| 03   | PowerSupply | 20mil | Omil  | 15mil     |
| 04   |             | Omil  | Omil  | Omil      |
| 0 5  |             | Omil  | Omil  | Omil      |
| 06   |             | Omil  | Omil  | Omil      |
| 07   |             | Omil  | Omil  | Omil      |
| 8    |             | Omil  | Omil  | Omil      |
| 0 9  |             | Omil  | Omil  | Omil      |
| 0 10 |             | Omil  | Omil  | Omil      |
| 0 11 |             | Omil  | Omil  | Omil      |
| 0 12 |             | Omil  | Omil  | Omil      |
| 0 13 |             | Omil  | Omil  | Omil      |
| 0 14 |             | Omil  | Omil  | Omil      |
| 0 15 |             | Omil  | Omil  | Omil      |

Abbildung 28: Definition der Netzklassen

Diese Vorgaben führen bei einem einfachen Schaltbild zur folgenden Umsetzung auf dem Board:

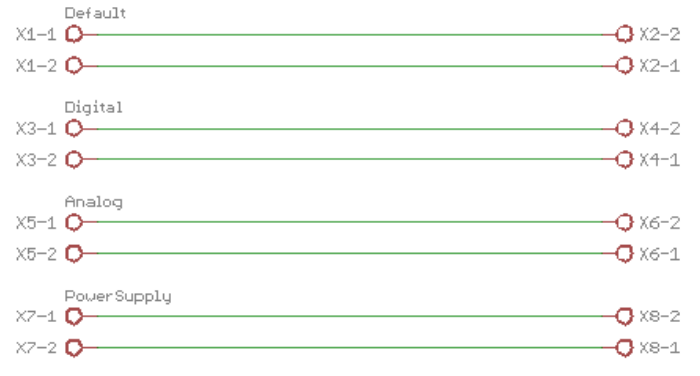

Schaltbild 12: Schaltbild für Definition von Netzklassen

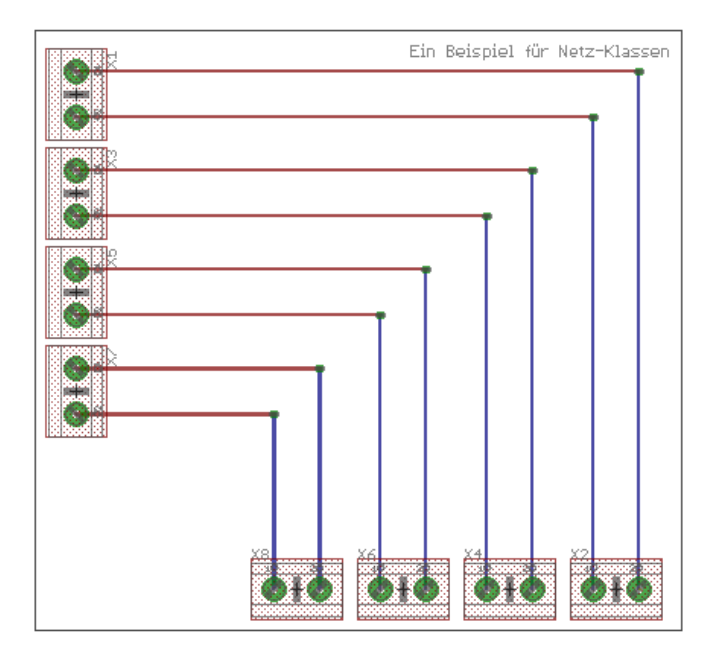

Abbildung 29: Demoboard Netzklassen

# 13.2 Die PCB zum Projekt myGeigerle

#### 13.2.1 Schematic

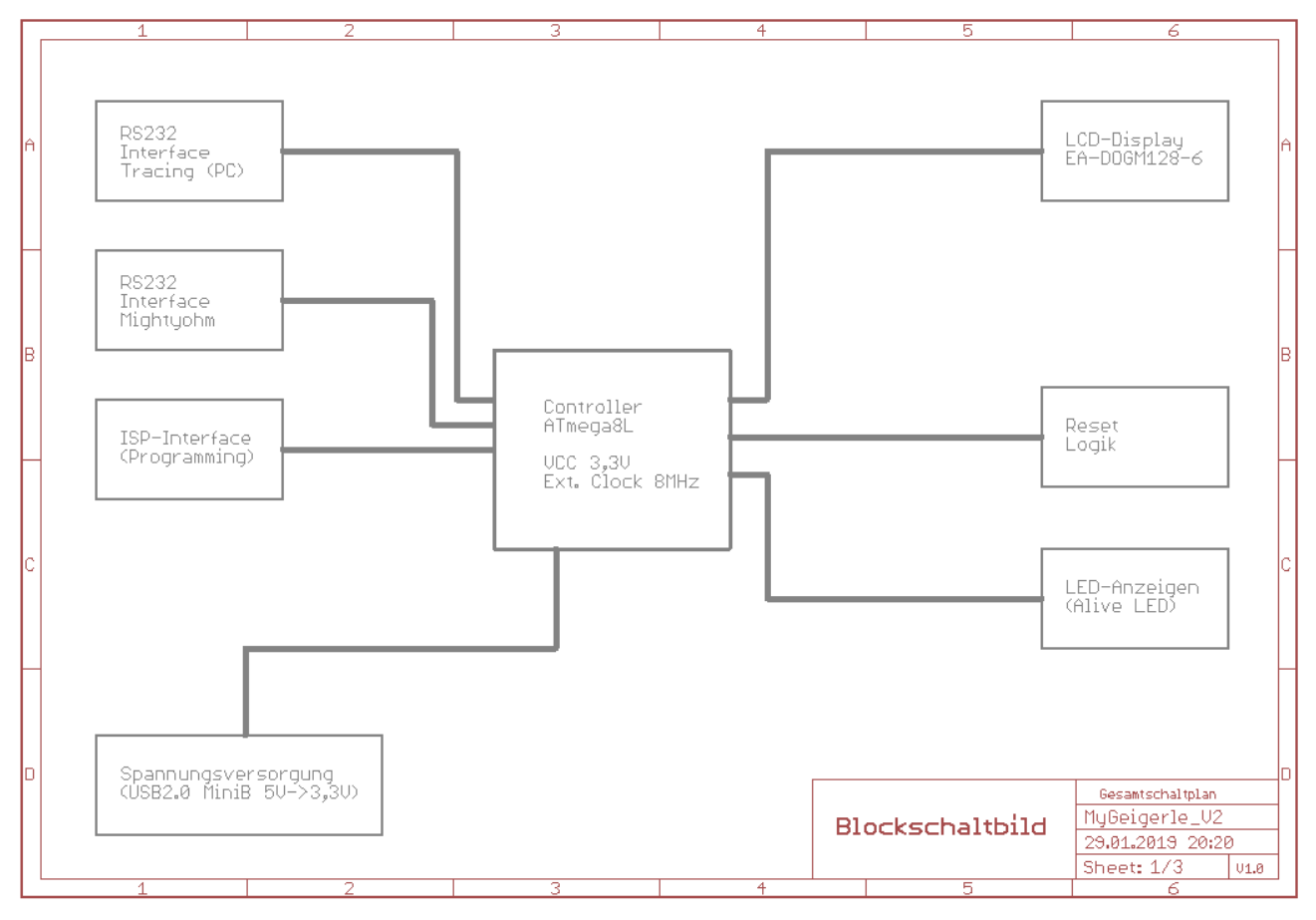

Schaltbild 13: Schaltbild myGeigerle - Sheet 1

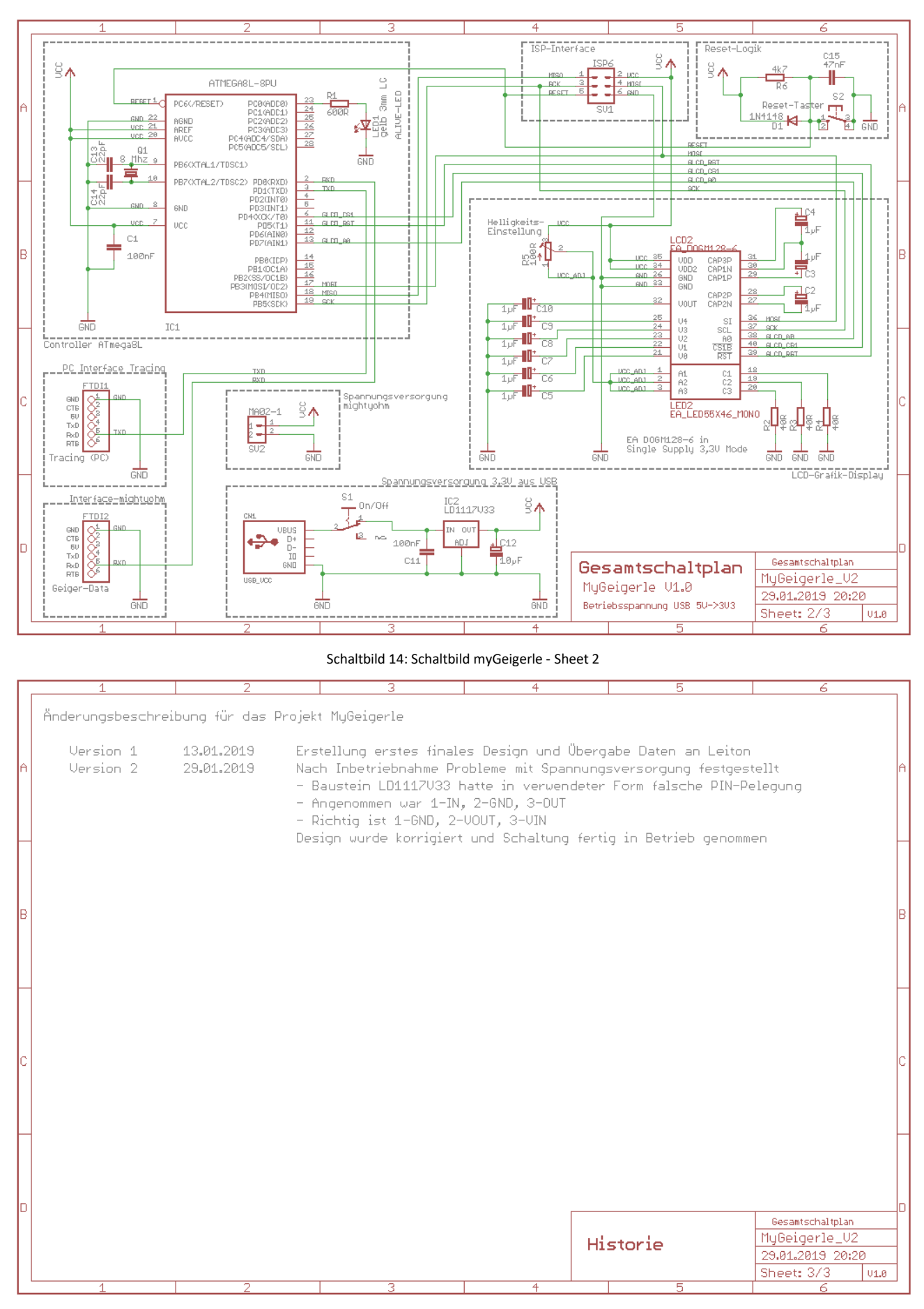

Schaltbild 15: Schaltbild myGeigerle - Sheet 3

# 13.2.2 Layout, Layer und Bestückung

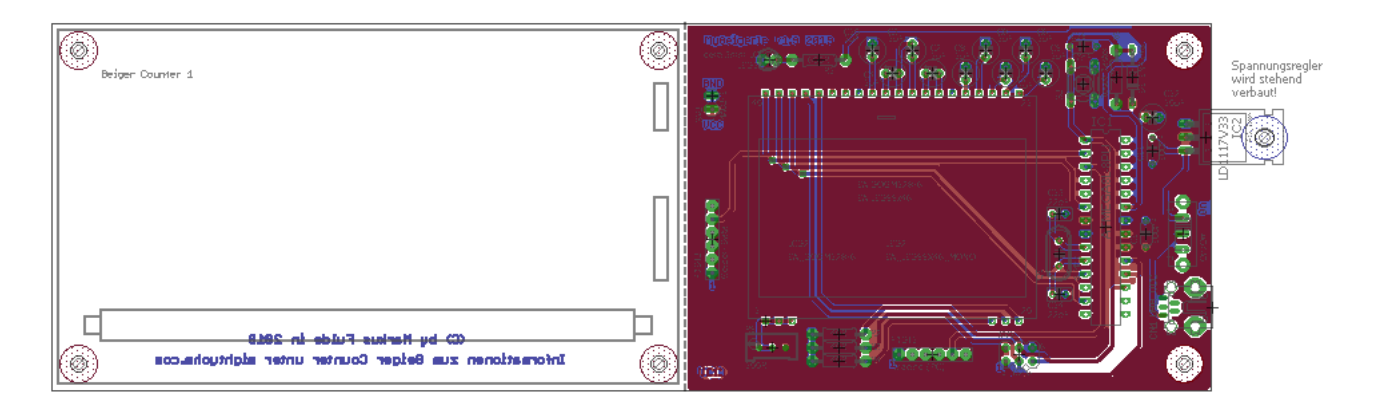

Abbildung 30: PCB myGeigerle – Layout gesamt

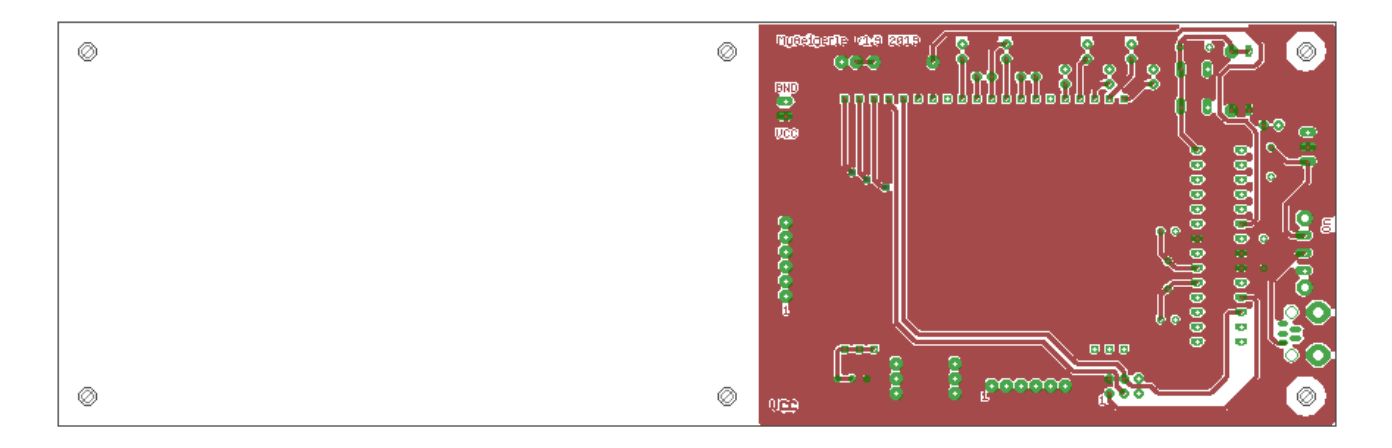

Abbildung 31: PCB myGeigerle – Top Layer

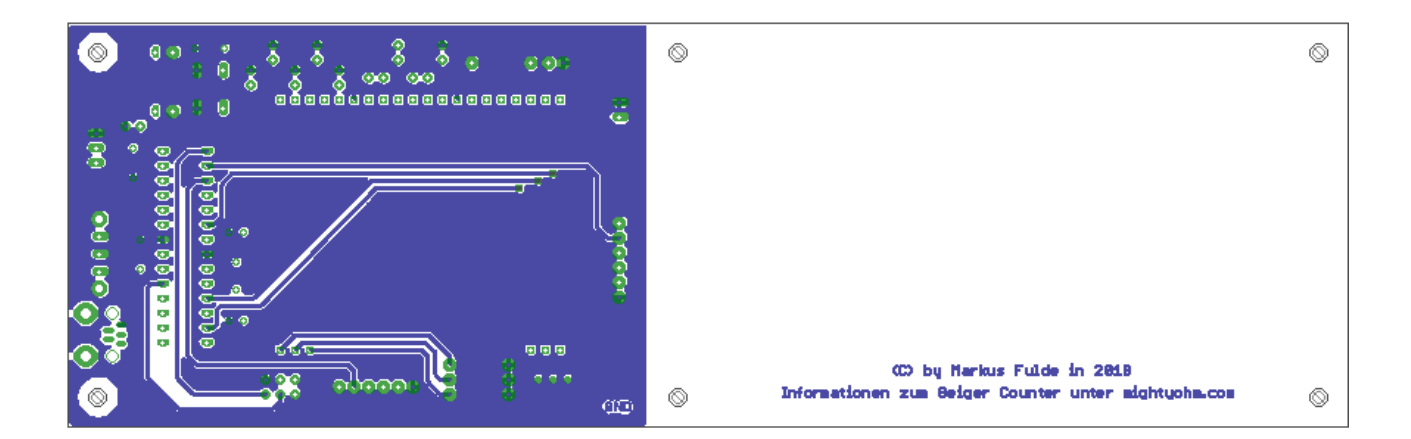

Abbildung 32: PCB myGeigerle – Bottom Layer

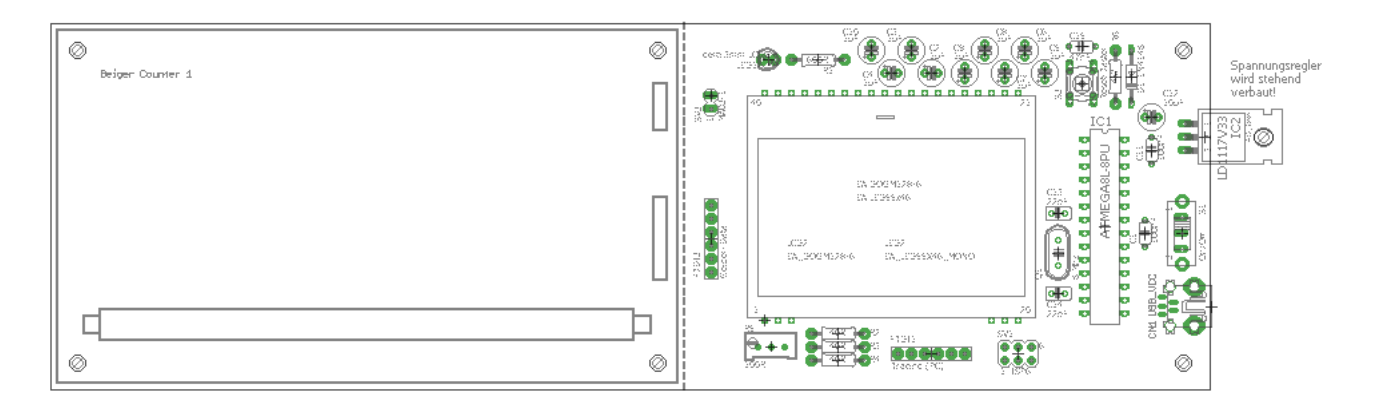

Abbildung 33: PCB myGeigerle – Bestückung Top Layer

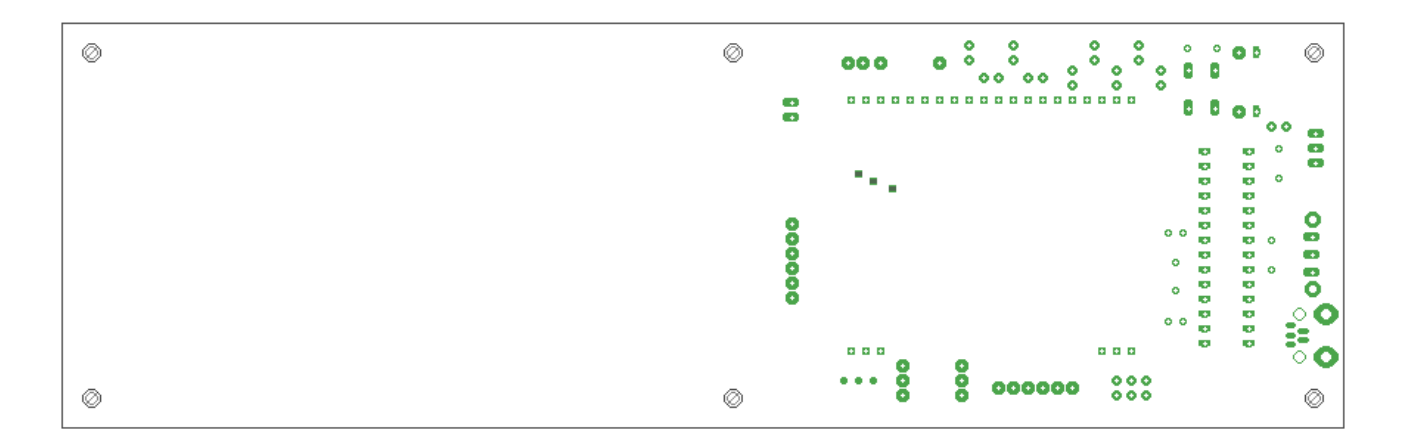

Abbildung 34: PCB myGeigerle – Pads und Vias

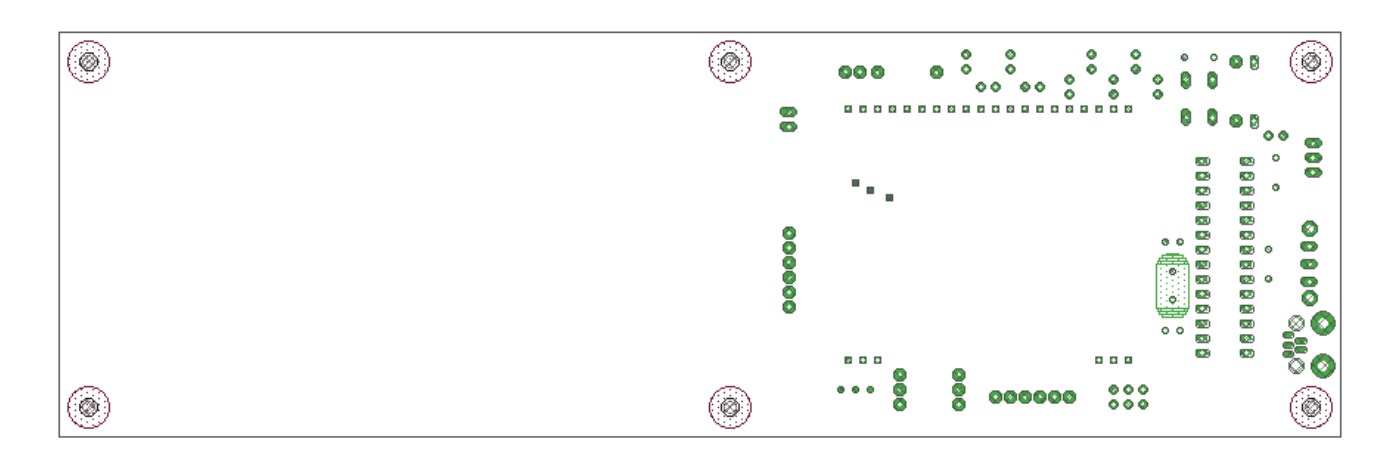

Abbildung 35: PCB myGeigerle – Restricted Areas

# 13.2.3 Bestückungen in Groß

Zur besseren Lesbarkeit und Erkennung hier nochmals die Bestückungsdrucke in Groß

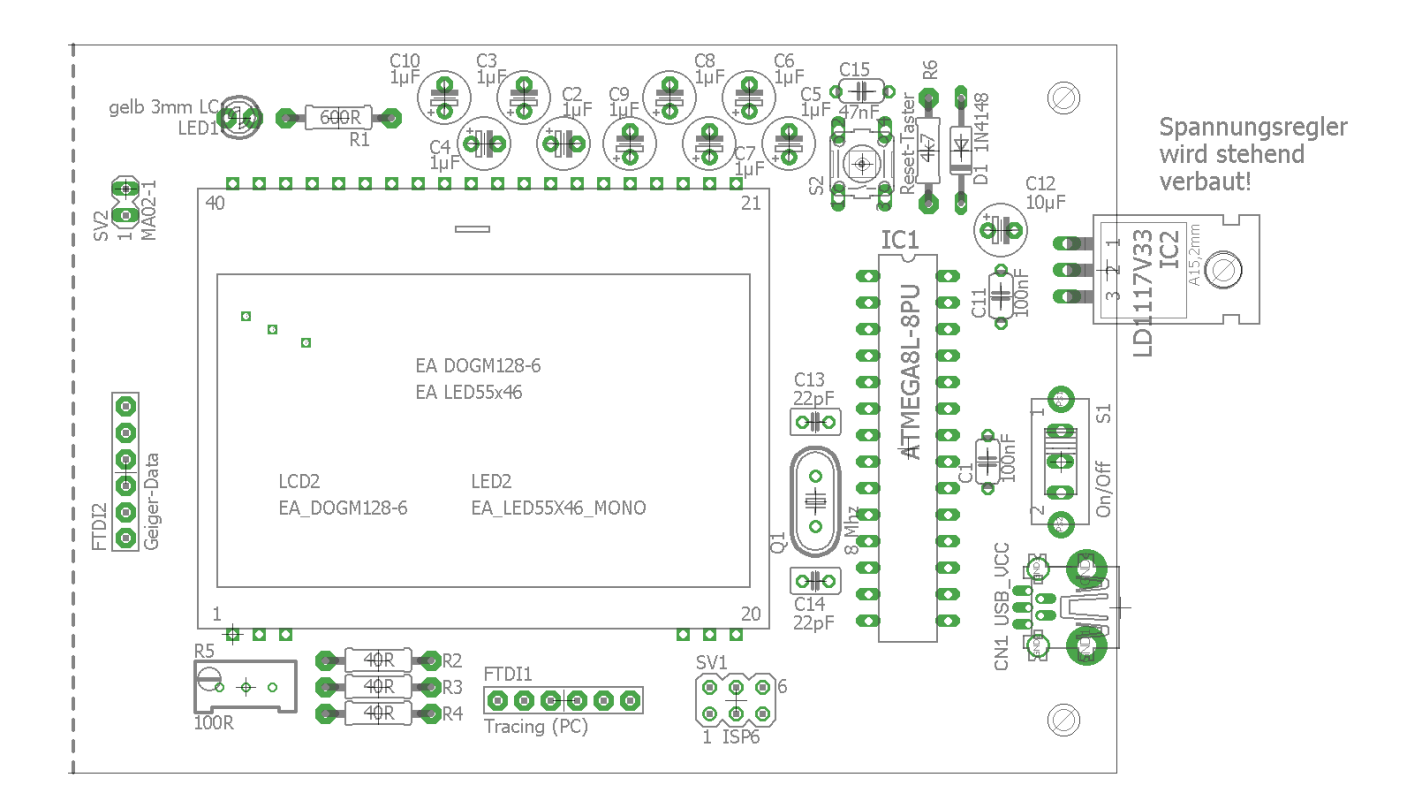

Abbildung 36: PCB myGeigerle – Bestückung

# 13.2.4 Eagle-BOM

| Pos. | Bauteile                               | Menge | Wert             | Device                                                        |
|------|----------------------------------------|-------|------------------|---------------------------------------------------------------|
| 1.   | D1                                     | 1     | 1N4148           | DIODE                                                         |
| 2.   | C13, C14                               | 2     | 22pF             | CAPACITOR, European Symbol                                    |
| 3.   | C1, C11                                | 2     | 100nF            | CAPACITOR, European Symbol                                    |
| 4.   | C15                                    | 1     | 47nF             | CAPACITOR, European Symbol                                    |
| 5.   | S1                                     | 1     | On/Off           | SLIDING SWITCH                                                |
| 6.   | Q1                                     | 1     | 8 MHz            | CRYSTAL                                                       |
| 7.   | LCD2                                   | 1     | EA_DOGM128-6     | ELECTRONIC ASSEMBLY GmbH                                      |
| 8.   | LED2                                   | 1     | EA_LED55X46_MONO | ELECRONIC ASSEMBLY GmbH                                       |
| 9.   | FTDI2                                  | 1     | Geiger-Data      | PIN HEADER - FTDS Friend - Adafruit                           |
| 10.  | FTDI1                                  | 1     | Tracing (PC)     | PIN HEADER - FTDS Friend - Adafruit                           |
| 11.  | IC2                                    | 1     | LD1117V33        | Low drop fixed and adjustable positive voltage regulators 1 A |
| 12.  | LED1                                   | 1     | gelb 3mm LC      | LED                                                           |
| 13.  | SV2                                    | 1     | MA02-1           | PIN HEADER                                                    |
| 14.  | SV1                                    | 1     | ISP6             | PIN HEADER                                                    |
| 15.  | IC1                                    | 1     | ATMEGA8L-8PU     | MICROCONTROLLER                                               |
| 16.  | S2                                     | 1     | Reset-Taster     | Kurzhubtaster 6x 6mm                                          |
| 17.  | C12                                    | 1     | 10µF             | POLARIZED CAPACITOR, European Symbol                          |
| 18.  | C2, C3, C4, C5, C6,<br>C7, C8, C9, C10 | 9     | 1µF              | POLARIZED CAPACITOR, European Symbol                          |
| 19.  | R2, R3, R4                             | 3     | 40R              | RESISTOR, European Symbol                                     |
| 20.  | R6                                     | 1     | 4k7              | RESISTOR, European Symbol                                     |
| 21.  | R1                                     | 1     | 600R             | RESISTOR, European Symbol                                     |
| 22.  | R5                                     | 1     | 100R             | Trimm resistor                                                |
| 23.  | CN1                                    | 1     | USB_VCC          | USB Connectors                                                |

Tabelle 40: Eagle BOM für das Projekt myGeigerle

Folgende Bauteile werden noch außerhalb von Eagle benötigt:

| Pos. | Bauteile | Menge | Wert           | Device |
|------|----------|-------|----------------|--------|
| 1.   |          | 6     | Anschlagpuffer |        |

Tabelle 41: Weitere Bauteile für das Projekt myGeigerle

#### 13.2.5 Das Board

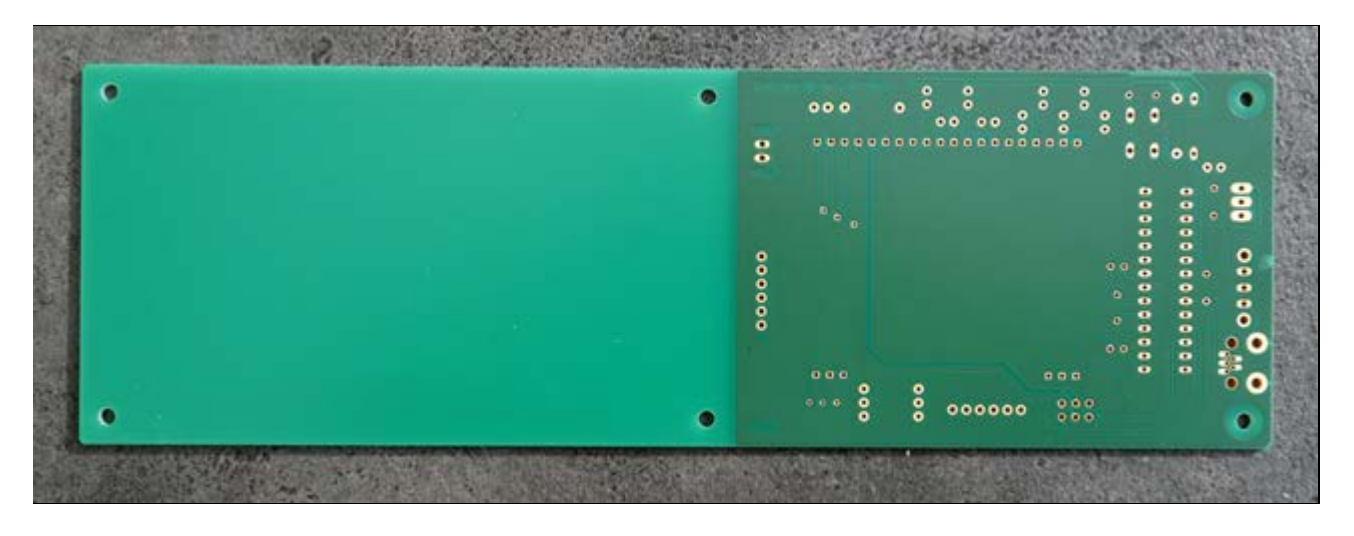

Abbildung 37: PCB myGeigerle TOP

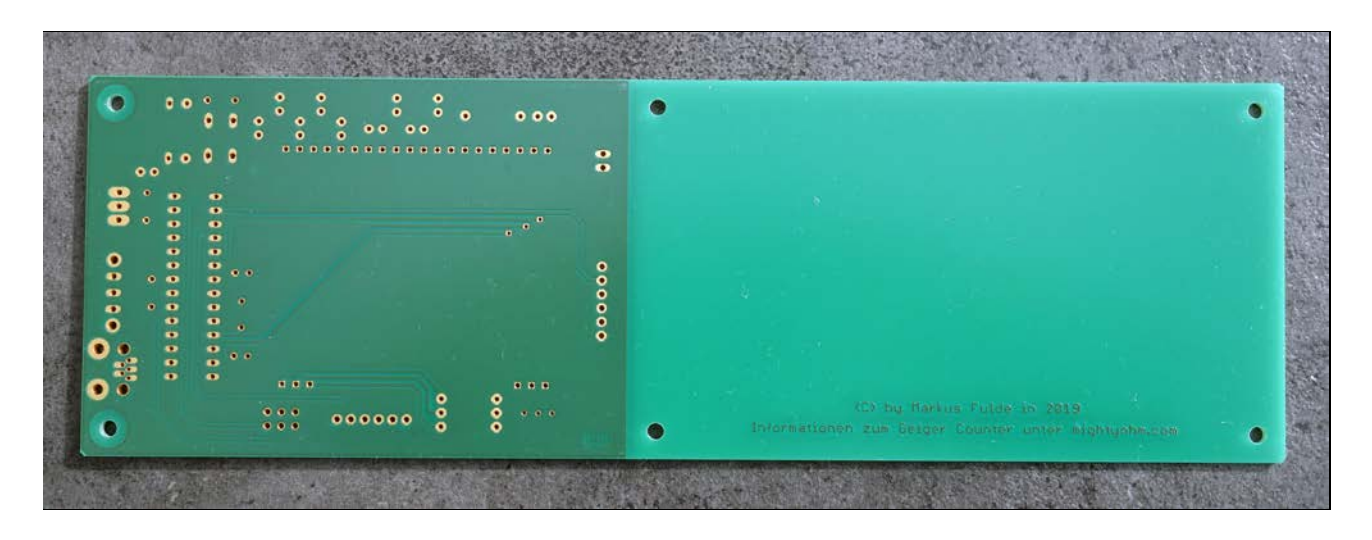

Abbildung 38: PCB myGeigerle BOTTOM

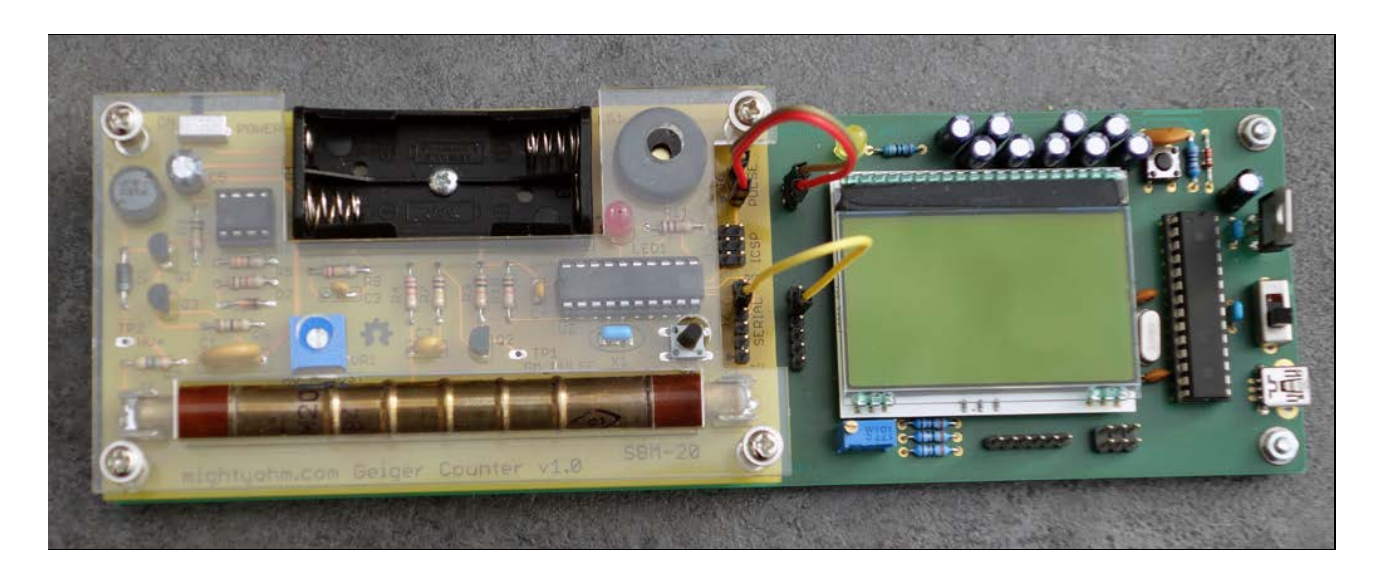

Abbildung 39: PCB TOP fertig bestückt
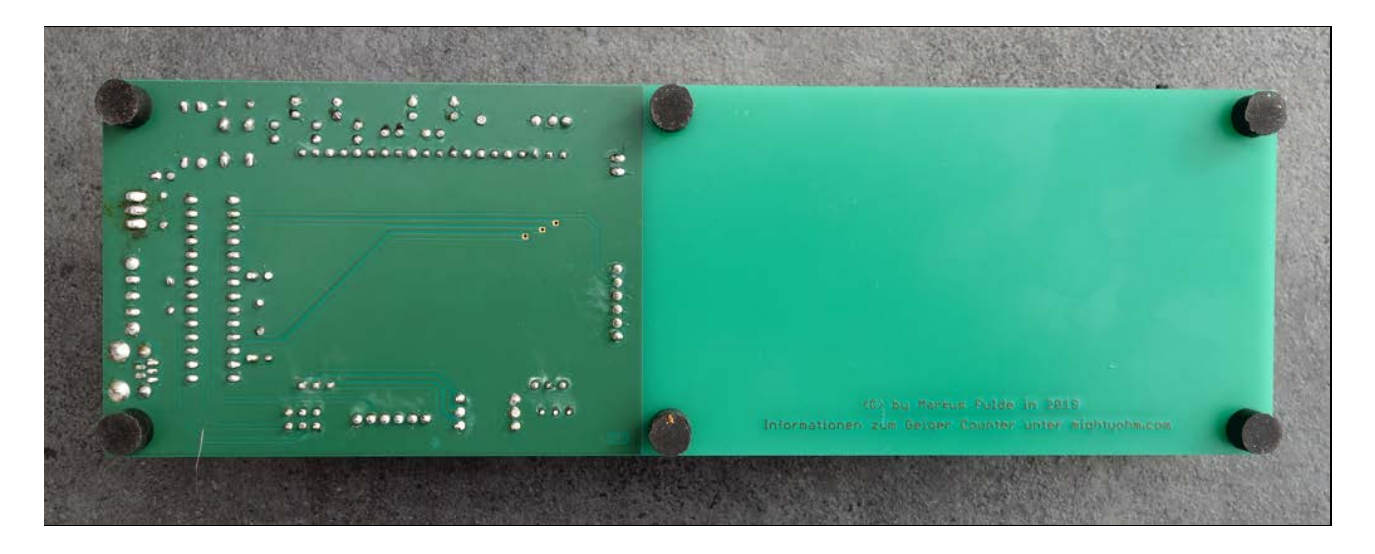

Abbildung 40: PCB BOTTOM fertig bestückt

# 13.3 Die fertige Hardware

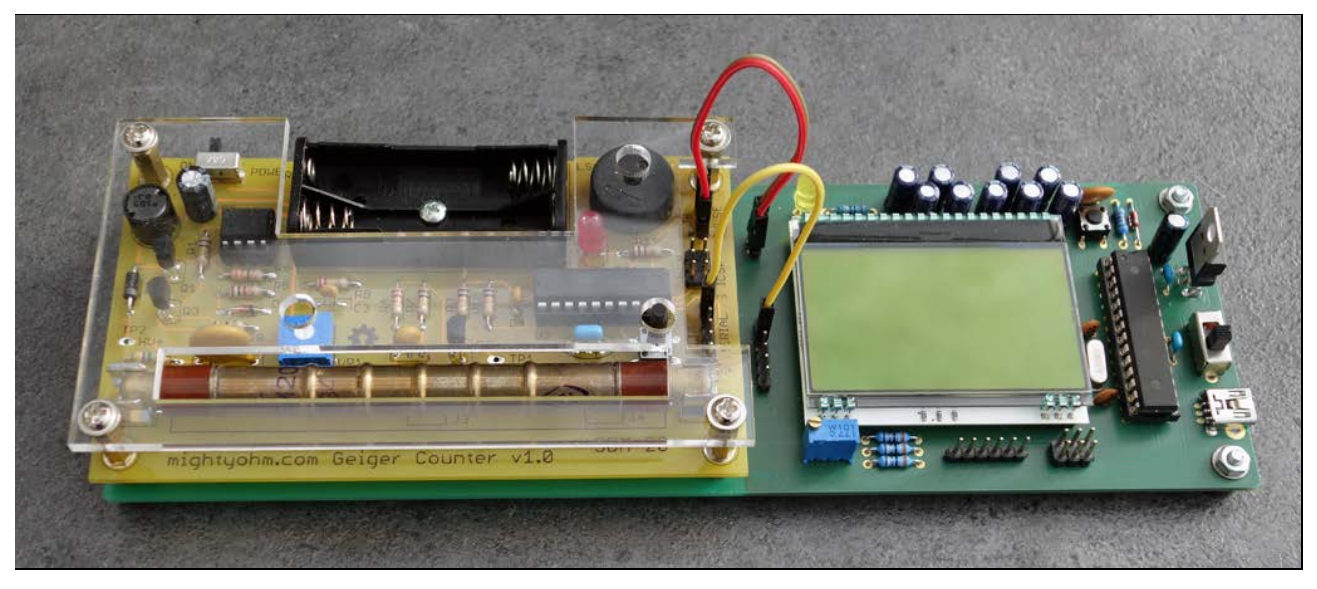

Abbildung 41: Die fertige Platine

# 14 Software

# 14.1 Systemfestlegungen und Definitionen

# 14.1.1 Timerfestlegungen

Die Timer im Gesamtsystem haben entsprechend der Priorität die folgende Reihenfolge:

- 1. Timer0 8-Bit Timer
- 2. Timer1 16-Bit Timer
- 3. Timer2 8-Bit Timer

# Timer0:

Nicht verwendet!

# <u>Timer1:</u>

Der Timer1 ist im ATmega8L der Timer mit der mittleren Priorität. Mit seiner Hilfe wird ein SW-Timer aufgebaut. Der Timer1 versorgt das Gesamtsystem mit einem 1-Sekunden-Timertick und sorgt für das Toggeln der Betriebs-LED.

# Timer2:

Nicht verwendet!

# 14.2 Verwendete SW

Zur Erstellung dieses Projekts kam folgende Software zum Einsatz:

- Workstation DELL XPS8920: Betriebssystem Windows 10 Pro 64 Bit
- Notebook DELL Inspiron 17R SW: Betriebssystem Windows 10 Pro 64 Bit
- BASCOM-AVR Basic Compiler BASCOM 2.0.8.1
   MCS Electronics
- EAGLE 7.7.0 Standard NON-PROFIT
- ATMEL AVR Studio 7.0

Zur Erstellung dieses Projekts kam folgende HW-Umgebung und SDK's zum Einsatz:

- Breadboards mit Steckverbindern
- ATMEL ISP-Programmer AVRISP mkll
- Tremex USB-ISP-Programmer
- Fertiges Platinen Layout mit Hilfe von Eagle und Herstellung durch Leiton Berlin
- Labornetzteil Rohde&Schwarz NGE102B

# 14.3 Der Source-Code zum Projekt myGeigerle

| '#####################################                                                                                                    | ######################################                                                                                                    |
|----------------------------------------------------------------------------------------------------|----------------------------------------------------------------------------------------------------|
| <ul> <li>Programm zur Visualisierung der gemessenen Radioaktivität</li> <li>zähler von mightyohm.</li> <li>Quelle des Zählers: http://mightyohm.com/geiger</li> </ul>                                                                                                    | des Geiger-Müller-                                                                                                    |
| ' Die Inbetriebnahme erfolgt mit einem Steckbrett auf Basis                                                                                                    | ATMega8L                                                                                                    |
| <ul> <li>Die Visualisierung erfolgt mittels EA-DOGM128x6 Grafikdis</li> <li>tung.</li> <li>Die Anbindung des Display erfolgt über SPI mit einer Betr</li> <li>3.3V</li> </ul>                                                                                                    | play mit Beleuch-<br>iebsspannung von                                                                                                    |
| <pre>' Die Betriebsspannung des Projekt beträgt 3,3 Volt. Der Ge<br/>' nicht mittels Batterie bestromt sondern fremdgespeist.</pre>                                                                                                    | igerzähler wird                                                                                                    |
| ***************************************                                                                                                    | ****                                                                                                    |
| ' Details:<br>' - Prozessor ATmega8L mit externem Clock 8 MGz.<br>' - Datenrate Geigerzähler 9600 baus, 8N1.<br>' - Protokoll: CPS, #####, CPM, #####, uSv/hr, ###.##, SLOW                                                                                                    | FAST   INST                                                                                                    |
| <ul> <li>Aus der Beschreibnung des Geigerzählers:</li> <li>There are three modes. Normally, the sample period is LON</li> <li>60 seconds). This is SLOW averaging mode. If the last fiv</li> <li>exceed a preset threshold, the sample period switches to</li> <li>(default 5 seconds). This is FAST mode, and is more responsed accurate. Finally, if CPS &gt; 255, we report CPS*60 and switsince we can't store data in the (8-bit) sample buffer.</li> </ul>                                                    | G_PERIOD (default<br>e measured counts<br>SHORT_PERIOD seconds<br>nsive but less<br>tch to INST mode,'                                           |
| <ul> <li>Anmerkung:</li> <li>[1] Aus Geschwindigkeitsgründen werden keine Funktionen und Rückspringen Zeit benötigt. Da seine von Daten vom Geiger vorgegeben ist und eine Beard stellung von Daten auf dem Display in dieser Zeit gewährl wir dort wo es möglich ist und wo keine Redundanz entsteh Funktionsaufrufe programmiert.</li> <li>[2] Der Clock des ATmega wird mittels externem 8 MHz Quar längerem Betrieb der interne Clock bzgl. Genauigkeit nich RS232 Schnittstelle sauber zu bedienen.</li> </ul> | nd Gosubs erwendet<br>aber der Sekündliche<br>beitung und Dar-<br>eistet sein muss<br>t sequentiell ohne<br>z erzeugt da bei<br>t ausreichte die |
| ***************************************                                                                                                    | ******                                                                                                    |
| ' Compilerinstruktionen und Compilerdirektiven                                                                                                    |                                                                                                    |
| <pre>\$regfile = "m8def.dat" \$crystal = 8000000</pre>                                                                                                    | ' Definitionsdatei für ATmegal28 laden<br>' Quarzfrequenz für 16 MHz festlegen                                                                   |
| <pre>\$hwstack = 32 \$swstack = 32 \$framesize = 128</pre>                                                                                                    |                                                                                                    |
| <b>\$baud</b> = 9600                                                                                                    | ' Baud Rate                                                                                                    |
| ' Hier wird die spezielle Grafik-LIB von BASCOM geladen <b>\$lib</b> "glcdeadogm128x6.lbx"                                                                                                    |                                                                                                    |
| ' Allgemeine Zusatzinformationen zu Programmbeginn                                                                                                    |                                                                                                    |
| ' Generelle Informationen zum Display                                                                                                    |                                                                                                    |
| <ul> <li>Das 128x64 Display ist organisiert in 8 Pages, jede Page 1<br/>und einer Tiefe von 132.</li> <li>Die einfachste Möglichkeit Grafiken auf das Display zu sch<br/>updaten bzw. beschreiben einer gesamten Page</li> </ul>                                                                                                    | mit 8 Pixel Höhe<br>hreiben ist das                                                                                                    |

| ' Pag                  | jes:                                                                                                    |              |                                                                                 |
|------------------------|----------------------------------------------------------------------------------------------------|--------------|---------------------------------------------------------------------------------|
| ' +<br>'   (           | Column Addresses für Page 1                                                                                 |              | +<br>  Page 0 - 0000                                                            |
| ' +<br>'   (           | Column Addresses für Page 2                                                                                 |              | +<br>  Page 1 - 0001                                                            |
| ' +<br>'               |                                                                                                    |              | +<br>  Page 2 - 0010                                                            |
| ' +<br>'               |                                                                                                    |              | +<br>  Page 3 - 0011                                                            |
| ' +<br>'               |                                                                                                    |              | +<br>  Page 4 - 0100                                                            |
| ' +<br>'               | ••••                                                                                                    |              | +<br>  Page 5 - 0101                                                            |
| ' +                    | ····                                                                                                    |              | +<br>  Page 6 - 0110                                                            |
| ' +                    |                                                                                                    |              | +<br>  Page 7 - 0111                                                            |
| ' +                    |                                                                                                    |              | +                                                                               |
| ' Co                   | .umn Addresses:                                                                                             |              |                                                                                 |
|                        | S00 S01 S02 S03 S04 S05 S06                                                                                 | S83 hex -    | Column address                                                                  |
| '<br>' D0              | ++++++                                                                                                    | ++           | <br>+ Column most significant 4 bit                                             |
| '<br>' D1              | ++                                                                                                    | ++           | + Column least significant 4 bit                                                |
| '<br>' D2              | +++                                                                                                    | +<br>        |                                                                                 |
| י<br>רם י              | +++++                                                                                                    | <br>++<br>   |                                                                                 |
| 1<br>1                 | +++++                                                                                                    | ++           |                                                                                 |
| י<br>7 ת י             | ····<br>++++++                                                                                              | ++           |                                                                                 |
| '  <br>'               | +++++                                                                                                    | ++           |                                                                                 |
| ' +<br>' De:<br>'      | Data (Datenbits innerhalb des g<br>                                                                         | geschriebene | n Datenbyte) - jedes Bit ist ein Pixel                                          |
| Aliv                   | LED's<br>e_pin <b>Alias</b> Pinc.0                                                                          |              | ' GPIO für Alive-LED (für DDR oder In-                                          |
| put)<br>Aliv<br>Pull   | a <b>Alias</b> Portc.0<br>mp)                                                                               |              | ' GPIO für Alive-LED (für Output oder                                           |
| '<br>' LCI             | LCD-Display<br>D-Display<br>csl <b>Alias</b> Portd 4                                                        |              | ' GPIO PD4                                                                      |
| Glcd                   | a0 Alias Portd.7                                                                                            |              | ' GPIO PD7                                                                      |
| Glcd                   | sclk Alias Portb.5                                                                                          |              | ' SCK                                                                           |
| GICU                   | ISC ALLAS FOLCU.S                                                                                           |              | GETO ED2                                                                        |
| '                      |                                                                                                    |              |                                                                                 |
| '                      | ······································                                                                      |              |                                                                                 |
| Const<br>Const<br>riel | Für Testumgebung bzw. Traceausg<br>: Main_testmodus = 0<br>: Trace_mode = 1<br>.er Schnittstelle auszugeben | Jaben        | ' Flag für Testmodus Allgemeinsystem<br>' Flag wird verwendet um Traces auf se- |
| '                      | Allgemeine Systemkonstanten                                                                                 |              |                                                                                 |
| ' Ta<br>' Coi<br>' Coi | sächliches Allgemeines<br>nst Led_aus = 0<br>nst Led_ein = 1                                                |              |                                                                                 |

```
' Achtung !! bei STK500 ist Logik ge-
Const Led_aus = 1
dreht!!
Const Led_ein = 0
                                                           ' Achtung !! bei STK500 ist Logik ge-
dreht!!
                                                           ' Boolsche Variable FALSE nachgebildet
Const False = 0
Const True = 1
                                                           ' Boolsche Variable TRUE nachgebildet
' Zeitvorgabe für Sekunden-Timer
                                                          ' Timer von 1 Sekunden (SekundenTick)
Const Timervorgabe = 34286
' ----- LCD -----
Const Glcd_cmd_display_off = &B10101110
                                                          ' (1.1) LCD Display - off
Const Glcd_cmd_display_on = &B10101111
                                                           ' (1.1) LCD Display - on
Const Glcd_cmd_display_start_line = &B01000000
                                                          ' (2) Set the display RAM display start
line address
                                                          ' &B01xxxxxx 0x00-0x63
                                       variabel: xxxxx
Const Glcd_cmd_page_address_set = &B10110000
                                                          ' (3) Sets the display RAM page address
                                                                &B1011xxxx 0x00 - 0x07 (Page 0 -
                                      7)
                          variabel:
                                     XXXX
Const Glcd_cmd_column_address_set_msca = &B00010000
                                                          ' (4.1) Sets the most significant 4 bits
of the display RAM column address
                                              1
                                                                &B0001xxxx 0x00 - 0x07 (Block 0
- 7)
                                 variabel:
                                              xxxx
Const Glcd_cmd_column_address_set_lsca = &B00000000
                                                          ' (4.2) Sets the least significant 4
bits of the display RAM column address
                                                          1.1
                                              &B0000xxxx 0x00 - 0x0F (Column 0
- 15)
                                variabel: xxxx
                                                          ' (9.1) Display - normal
' (9.2) Display - inverted
Const Glcd_cmd_disp_normal = &B10100110
Const Glcd_cmd_disp_inverted = &B10100111
Const Glcd_cmd_disp_all_point_normal = &B10100100
                                                           ' (10.1) Display all points - normal
display
Const Glcd_cmd_disp_all_point_on = &B10100101
                                                          ' (10.2) Display all points - all poins
ON
Const Glcd_cmd_reset = &B11100010
                                                          ' (14) Internal reset
Const Glcd_cmd_set_contrast = &B10000001
                                                          ' (18.1) Electronic volume mode set
Const Glcd_cmd_set_contrast_data = &B00000000
                                                          ' (18.2) Electronic volume register set
                                                                    &B00xxxxxx 0x00 - 0x3F (0-63)
                                       variabel: xxxxxx
Const Glcd cmd nop = &B11100011
                                                          ' (22) NOP
' ----- Serielle Kommunikation ----
Const Char_cr = &HOD
                                                          ' ASCII Code für CR
Const Char_lf = &HOA
                                                           ' ASCII Code für LF
Const Serial_in_buffer_size = 64
                                                          ' Buffer soll 48 Byte haben
 ----- Variablen für Verarbeitung von Messdaten -----
Const String_data_delimiter = ","
                                       _____
' Definition von Variablen und Datentypen
 ---- Temporäre Hilfsvariablen -----
Dim Temp_byte_1 As Byte
                                                           ' Temporäre Byte-Variable 1
Dim Temp_byte_2 As Byte
                                                           ' Temporäre Byte-Variable 2
```

© Markus Fulde, 2019

Dim Temp\_word\_1 As Word ' Temporäre Word-Variable 1 ' ----- Variablen für LCD-Display -----' Ein Teil des Display wird als Grafikspeicher abgebildet **Dim** Display\_memory(512) As Byte ' 4 Zeilen a 128 Zeichen = 512 Bytes 

 Dim Display\_memory\_line1(128)
 As Byte At Display\_memory(1)
 Overlay
 ' Overlay für Zeile 1

 Dim Display\_memory\_line2(128)
 As Byte At Display\_memory(129)
 Overlay
 ' Overlay für Zeile

 ' Overlay für Zeile 2 Dim Display\_memory\_line2(128) As Byte At Display\_memory(257) Overlay Dim Display\_memory\_line3(128) As Byte At Display\_memory(257) Overlay ' Overlay für Zeile 3 Dim Display\_memory\_line4(128) As Byte At Display\_memory(385) Overlay ' Overlay für Zeile 4 ' ----- Variablen für Datenstring -----Dim Serial\_receive\_string As String \* 48 ' Empfangsstring vom Geiger ' ----- Variablen für Verarbeitung von Messdaten -----Dim String\_data\_elements(7) As String \* 10 ' Datenstring von Geiger enthält 7 Elemente Dim String\_element\_count As Byte ' Zähler für enthaltene Elemente Dim Cps\_value As Word ' Arbeitsvariable für counts per second Dim Data\_counter As Word ' Zähler für empfangene Pakete ' Byte Array für 60 CPS Messwerte für Dim Cps\_array(60) As Byte Grafik Dim Bitmuster\_dword As Dword ' Bitmuster 32 BIT Dim Bitmuster\_byte\_array(4) As Byte At Bitmuster\_dword Overlay ' Bitmuster in 4 einzelne Bytes unterteilt .\_\_\_\_\_ ' Prototyping ' ----- kein Prototyping in diesem Projekt -----' Konfiguration und Basiseinstellungen (Projekt und Testumgebung) ----- CONFIG ---------- Timer -----' Konfiguration eines Timers für 1 Sekunden Timer-Tick (Scheduler und Alive) Config Timer1 = Timer , Prescale = 256 ' Timer 1 verwenden **On** Timer1 Sekunden\_tick ' Interrupt Routine Timer1 = Timervorgabe Enable Timer1 ' Interrupt für Sekunden-Tack ' ----- LCD Display -----' Konfiguration LCD Display Config Graphlcd = 128 \* 64eadogm , Cs1 = Glcd\_cs1 , A0 = Glcd\_a0 , Si = Glcd\_si , Sclk = Glcd\_sclk , Rst = Glcd\_rst Initlcd ' LCD Initialisieren (normal beim ersten LCD Zugriff automatisch) Cls ' Display löschen Setfont Font8x8tt ' Kleiner FONT laden ----- Port's und Pin's ------- LED-Konfigurationen -----' Toggelt und zeigt dass CPU lebt Config Alive\_pin = Output ' ----- Serieller Datenempfang über Interrupt mit Buffer -----

```
Config Input = Crlf , Echo = Crlf
                                                     ' Endsymbole für String definieren
Config Serialin = Buffered , Size = Serial_in_buffer_size ' Empfang von Daten via Interrupt und
Empfangsbuffer
  -> auf diese Weise wird sichergestellt dass kein Byte verloren geht
  ----- Variablen und Werte -----
  ----- LED-Konfigurationen -----
Alive = Led_aus
                                                    ' Alive-LED aus
 ----- Verarbeitung von Messwerten -----
' Data Empfangscounter der auf dem Display angezeigt wird (Sekundenrhythmus) auf NULL setzen
Data_counter = 0
 Messwerteouffer von 60 Messwerten für Grafik initialisieren
' Anmerkung: Messwerte werden von rechts nach links in das Display eingeschoben
For Temp_byte_1 = 1 To 60 Step 1
  Cps_array(temp_byte_1) = 0
Next Temp_byte_1
' ----- LCD-Display -----
' Grafikspeicher initialisieren
For Temp_word_1 = 1 To 512 Step 1
  Display_memory(temp_word_1) = &H00
                                                    ' Bildschirmspeicher auf NULL setzen
Next Temp word 1
' Linien für Vorlage erzeugen (Bitwerte entsprechen einzelnen Pixeln auf dem Display)
' Linien mit Skalenunterteilung y-Achse
Display_memory(1) = &B01001000
Display_memory(129) = &B10010010
Display_memory(257) = &B00100100
Display_memory(385) = &B01001001
Display_memory(2) = &B11111111
Display_memory(130) = &B1111111
Display_memory(258) = &B1111111
Display_memory(386) = &B01111111
' Strich x-Achse
For Temp_word_1 = 387 To 512 Step 1
  Display_memory(temp_word_1) = &B01000000
Next Temp_word_1
' Rahmenlinie rechter Rand
Display_memory(128) = &B11111111
Display_memory(256) = &B1111111
Display_memory(384) = &B1111111
Display_memory(512) = &B01111111
' Und los gehts, hier noch die Restarbeiten
.....
                                       _____
' ----- Freigabe aller Interrupts ----
Enable Interrupts
                                                     ' Damit auch Empfang von Daten über Buf-
fer
  ----- Gosub's -----
Hauptprogramm ConvCtrl
  *****************
```

Print "Programm start" ' Wird unabhängig von Trace Flags ausgeqeben ' Bildschirm löschen Cls ' Kopfzeile in erste Linie schreiben Lcdat 1 , 1 , "\* MyGeigerle V1 \*" , 1 Lcdat 6 , 1 , "CPS:" ' Text invers ausgeben Lcdat 7 , 1 , "CPM:" Lcdat 8 , 1 , "uSv/h:" ' Grafikrahmen zeichnen Gosub Write\_display\_memory ' Auf erste Nachricht Warten und dann auslesen / löschen und weiter -> Sync für vollständige Nachricht Input Serial\_receive\_string Noecho Clear Serialin ' ----- Hier ist die Programmhauptschleife -----\_\_\_\_\_ ' Hauptschleife Do ' Mit INPUT einen gesamten String der vom Geiger empfangen wurde auslesen ' Achtung: Input wartet wegen Konfiguration auf CR+LF Input Serial\_receive\_string Noecho Clear Serialin ' Buffer löschen ' Message Counte erhöhen Incr Data counter ' Zunächst alle Leerzeichen in dem Empfangsstring entfernen Delchars Serial\_receive\_string , " ' Nun Zeichenkette in Elemente zerschneiden String\_element\_count = Split(serial\_receive\_string , String\_data\_elements(1) , String\_data\_delimiter) ' String\_data\_elements(1) - fester String "CPS" ' String\_data\_elements(2) - variable CPS (byte)
' String\_data\_elements(3) - fester String "CPM" String\_data\_elements(4) - variable CPM (word)
' String\_data\_elements(5) - fester String "uSv/h" ' String\_data\_elements(6) - variable uSv/h (float xx.xx) ' String\_data\_elements(7) - Mode SLOW/FAST/INST ' Ggf. Zeichen wieder auf serieller Schnittstelle ausgeben **#if** Trace\_mode **Print** Serial receive string Print String\_data\_elements(1) ; " : " ; String\_data\_elements(2)
Print String\_data\_elements(3) ; " : " ; String\_data\_elements(4) Print String\_data\_elements(5) ; " : " ; String\_data\_elements(6) : " ; String\_data\_elements(7) Print "Mode Print #endif ' Count Per Second (= Ereignisse pro Sekunde im Zählrohr) von String in Byte wandeln Cps\_value = Val(string\_data\_elements(2)) ' Daten in Messwertearray für Grafik speichern, dazu Array links schieben und speichern For Temp\_byte\_1 = 1 To 59 Step 1 Cps\_array(temp\_byte\_1) = Cps\_array(temp\_byte\_1 + 1) Next Temp byte 1  $Cps_array(60) = Cps_value$ ' Grafikspeicher aktualisieren (mir ist auf die Schnelle keine bessere Lösung eingefallen)

| For Temp_byte_1 = 1 To 60 Step 1                                                                                                    |                        |
|----------------------------------------------------------------------------------------------------|------------------------|
| ' Schleife über alle Messwerte<br><b>Select Case</b> Cps array(temp byte 1 )                                                                                                    |                        |
| <b>Case</b> 0 : Bitmuster_dword = &H50000000 : <b>Goto</b> Hiergehtesraus ' 1                                                                                                    | : 0101 0000 0000 0000  |
| <pre>Case Is &lt;= 9 : Bitmuster_dword = &amp;H58000000 : Goto Hiergehtesraus 0000 0000 0000 0000</pre>                                                                                                    | ' 2: 0101 1000 0000    |
| <b>Case Is</b> <= 19 : Bitmuster_dword = &H5C000000 : Goto Hiergehtesraus                                                                                                    | ' 3: 0101 1100         |
| Case Is <= 28 : Bitmuster_dword = &H5E000000 : Goto Hiergehtesraus                                                                                                    | 4: 0101 1110           |
| Case Is <= 38 : Bitmuster_dword = &H5F000000 : Goto Hiergehtesraus                                                                                                    | ' 5: 0101 1111         |
| Case Is <= 47 : Bitmuster_dword = &H5F800000 : Goto Hiergehtesraus                                                                                                    | ' 6: 0101 1111         |
| Case Is <= 57 : Bitmuster_dword = &H5FC00000 : Goto Hiergehtesraus                                                                                                    | ' 7: 0101 1111         |
| Case Is <= 66 : Bitmuster_dword = &H5FE00000 : Goto Hiergehtesraus                                                                                                    | ' 8: 0101 1111         |
| 1110 0000 0000 0000 0000 0000<br>Case Is <= 76 : Bitmuster_dword = &H5FF00000 : Goto Hiergehtesraus                                                                                                    | 9: 0101 1111           |
| Case Is <= 85 : Bitmuster_dword = &H5FF80000 : Goto Hiergehtesraus                                                                                                    | ' 10: 0101 1111        |
| 1111 1000 0000 0000 0000<br><b>Case Is &lt;=</b> 94 : Bitmuster_dword = &H5FFC0000 : Goto Hiergehtesraus                                                                                                    | ' 11: 0101 1111        |
| 1111 1100 0000 0000 0000<br>Case Is <= 104 : Bitmuster_dword = &H5FFE0000 : Goto Hiergehtesraus                                                                                                    | ' 12: 0101 1111        |
| 1111 1110 0000 0000 0000<br>Case Is <= 113 : Bitmuster_dword = &H5FFF0000 : Goto Hiergehtesraus                                                                                                    | ' 13: 0101 1111        |
| 1111 1111 0000 0000 0000<br>Case Is <= 123 : Bitmuster_dword = &H5FFF8000 : Goto Hiergehtesraus                                                                                                    | ' 14: 0101 1111        |
| 1111 1111 1000 0000 0000<br>Case Is <= 132 : Bitmuster_dword = &H5FFFC000 : Goto Hiergehtesraus                                                                                                    | ' 15: 0101 1111        |
| 1111 1111 1100 0000 0000 0000<br><b>Case Is &lt;=</b> 142 : Bitmuster_dword = &H5FFFE000 : Goto Hiergehtesraus                                                                                                    | · 16: 0101 1111        |
| 1111 1111 1110 0000 0000 0000<br><b>Case Is</b> <= 151 : Bitmuster_dword = &H5FFFF000 : Goto Hiergehtesraus                                                                                                    | ' 17: 0101 1111        |
| 1111 1111 1111 0000 0000 0000<br><b>Case Is &lt;=</b> 161 : Bitmuster dword = &H5FFFF800 : <b>Goto</b> Hiergehtesraus                                                                                                    | ' 18: 0101 1111        |
| 1111 1111 1111 1000 0000 0000<br><b>Case IS &lt;=</b> 170 : Bitmuster dword = &H5EFEEC00 : <b>Goto</b> Hiergebtesraus                                                                                                    | ' 19: 0101 1111        |
| 1111 1111 1111 1100 0000 0000<br>Case Is <= 179 : Bitmuster dword = &H5EFEFE00 : Goto Hiergebtesraus                                                                                                    | 20: 0101 1111          |
| 1111 1111 1111 1110 0000 0000<br>Case Is <= 189 : Bitmuster dword = &H5EFFFF00 : Goto Hiergebtesraus                                                                                                    | 20 0101 1111           |
| 1111 1111 1111 1111 0000 0000                                                                                                    | 22: 0101 1111          |
| 1111 1111 1111 1000 0000                                                                                                    | 22: 0101 1111          |
| 1111 1111 1111 1110 0000                                                                                                    | 23: 0101 1111          |
| 1111 1111 1111 1111 1110 0000                                                                                                    | 24. 0101 1111          |
| 1111 1111 1111 1111 1111 0000                                                                                                    | 25: 0101 1111          |
| Case Is <= 236 : Bitmuster_dword = &H5FFFFF8 : Goto Hiergehtesraus                                                                                                    | 26: 0101 1111          |
| Case Is <= 246 : Bitmuster_dword = &H5FFFFFC : Goto Hiergehtesraus<br>1111 1111 1111 1111 1100                                                                                                    | 27: 0101 1111          |
| <b>Case Is</b> <= 255 : Bitmuster_dword = &H5FFFFFE : Goto Hiergehtesraus<br>1111 1111 1111 1111 1110                                                                                                    | ' 28: 0101 1111        |
| End Select                                                                                                    |                        |
| Hiergehtesraus: ' Das ist nicht so                                                                                                    | hön aber es muss sein  |
| <pre>' Mit Overlay Grafikspeicher befüllen<br/>Temp_byte_2 = Temp_byte_1 * 2 ' Dies ist der Ind<br/>turen</pre>                                                                                                    | lex in die Datenstruk- |
| <pre>Temp_byte_2 = Temp_byte_2 + 2 Display_memory_line1(temp_byte_2) = Bitmuster_byte_array(1) Display_memory_line2(temp_byte_2) = Bitmuster_byte_array(2) Display_memory_line3(temp_byte_2) = Bitmuster_byte_array(3) Display_memory_line4(temp_byte_2) = Bitmuster_byte_array(4)</pre> |                        |
| Next Temp_byte_1                                                                                                    |                        |

```
' Und jetzt da der Grafikspeicher aktualisiert wurde kann er auch an das Display übertragen wer-
den
  Gosub Write_display_memory
  ' Prüfen ob Bytegrenze überschritten und Umrechung erfolgen muss (wird vom Geiger gemeldet)
  If String_data_elements(7) = "INST" Then
   Cps_value = Cps_value * 60
  End If
  ' Alte Daten löschen: Leerzeichen anstelle CLS umd Restinhalt beizubehalten
  Lcdat 6 , 41 , "
Lcdat 6 , 100 , "
 Lcdat 7 , 41 , "
Lcdat 8 , 41 , "
Lcdat 8 , 100 , "
  ' Neue Werte auf Display schreiben
  Lcdat 6 , 41 , Cps_value
  Lcdat 6 , 100 , Data_counter
  Lcdat 7 , 41 , String_data_elements(4)
Lcdat 8 , 41 , String_data_elements(6)
  Lcdat 8 , 100 , String_data_elements(7)
Loop
                                            ' Hauptschleife
End
           ' Interruptroutinen
 *****
_____
' Interrupt-Service-Routine (Timer1): Sekunden_tick
' Routine zur Auswertung des Timer Interrupts
Sekunden_tick:
  ' ----- Programmcode -----
  Timer1 = Timervorgabe
                                           ' Timer neu laden
                                            ' Alive-LED toggeln lassen
  Toggle Alive
Return
'-- End Sekunden_tick ------
' Subroutinen
            ****
****
*********
' * Vorlage *
**********
' ----- Keine Subroutinen in diesem Projekt
' GOSubroutinen
            *****
*****
. ***********
' * LCD-Display *
 *********
                            _____
' GOSUB-Routine: Write_display_memory
' Routine übertragt den Memory-Speicher im RAM in den Speicher des Displays
' Anmerkung:
' Da Displayspeicher 132 Speicheradressen pro Zeile besitzt, das Display aber
' nur 128 anzeigt, ich aber im Display-Speicher sauber rechnen können will
```

```
' habe ich aktuell keine andere Lösung gefunden als die 4 Zeilen aus dem
' Grafikspeicher sauber separat zu übertragen
Write_display_memory:
   ' ----- Zeile 1 -----
   ' Sets the display RAM page adress
  Glcdcmd Glcd_cmd_page_address_set + 1
                                                           'Zeile 1
   ' Setze Block 0 von Page x
  Glcdcmd Glcd_cmd_column_address_set_msca + 0
   ' Setze Column 0 von Block 0
  Glcdcmd Glcd_cmd_column_address_set_lsca + 0
   ' Schleife über gesamten Grafikspeicher
  For Temp_word_1 = 1 To 128 Step 1
     Glcddata Display_memory(temp_word_1)
  Next Temp_word_1
   ' ----- Zeile 2 -----
   ' Sets the display RAM page adress
  Glcdcmd Glcd_cmd_page_address_set + 2
                                                           'Zeile 2
   ' Setze Block 0 von Page x
  Glcdcmd Glcd_cmd_column_address_set_msca + 0
   ' Setze Column 0 von Block 0
  Glcdcmd Glcd_cmd_column_address_set_lsca + 0
   ' Schleife über gesamten Grafikspeicher
  For Temp_word_1 = 129 To 256 Step 1
     Glcddata Display_memory(temp_word_1)
  Next Temp_word_1
   ' ----- Zeile 3 -----
   ' Sets the display RAM page adress
                                                             'Zeile 3
  Glcdcmd Glcd_cmd_page_address_set + 3
   ' Setze Block 0 von Page x
  Glcdcmd Glcd_cmd_column_address_set_msca + 0
   ' Setze Column 0 von Block 0
  Glcdcmd Glcd_cmd_column_address_set_lsca + 0
   ' Schleife über gesamten Grafikspeicher
  For Temp_word_1 = 257 To 384 Step 1
     Glcddata Display_memory(temp_word_1)
  Next Temp_word_1
   ' ----- Zeile 4 -----
   ' Sets the display RAM page adress
  Glcdcmd Glcd_cmd_page_address_set + 4
                                                           'Zeile 4
   ' Setze Block 0 von Page x
  Glcdcmd Glcd_cmd_column_address_set_msca + 0
   ' Setze Column 0 von Block 0
  Glcdcmd Glcd_cmd_column_address_set_lsca + 0
```

```
' Schleife über gesamten Grafikspeicher
 For Temp_word_1 = 385 To 512 Step 1
   Glcddata Display_memory(temp_word_1)
 Next Temp_word_1
Return
'-- End Write_display_memory -----
              ____
' Devices schließend und ggf. "Terminate Programm execution"
' System halt
End
                                    'end program
' Definition von globalen Konstantenfeldern
        _____
           ----- Grafiken für das GLCD ------
' include the picture data
' -> es gibt aktuell hier keinen Grafiken
 ----- FONT's für das GLCD -----
' Include Font nach dem END und damit nach dem Programmcode damit nicht FONT-
' Data als Code interpretiert wird (sollte ganz am Ende stehen)
$include "font8x8TT.font"
 _____
' 07.01.2019 : Version 1.0
        Erstellung der 1. Version
```

Software 2: Source-Code des Projekt myGeigerle

# 15 Interessantes und wichtige Links

# 15.1 <u>Bücher und Literatur</u>

- myAVR Lehrbuch Mikrocontroller-Programmierung
   Laser & Co. Solutions GmbH
- LCD Lehrheft
   Laser & Co. Solutions GmbH
- Projekt "myTWI" Laser & Co. Solutions GmbH
- Mikrocomputertechnik mit Controllern der Atmel AVR-RISC-Familie
   G. Schmitt, Oldenburgverlag, ISBN 3-486-58016-7
- Leiterplattendesign mit EAGLE
   André Ketler, Marc Neujahr, mit Verlag, ISBN 978-3-8266-1340-1
- Messen, Steuern und Regeln mit AVR\_Controllern Wolfgang Trampert, Franzis Verlag, ISBN 3-7723-4298-1
- Programmierung der AVR RISC Mikrocontroller mit BASCOM-AVR Claus Kühnel, Books on Demand, ISBN 3907857046

# 15.2 Internet

15.2.1 Firmen und Foren

# <u>SW</u>

**MCS** Electronics

URL: http://www.mcselec.com/ - BASCOM-AVR BASIC Compiler und Forum

# <u>HW</u>

# <u>Bauelemente:</u>

# Conrad Electronic

- URL: http://www.conrad.de
- Bauelemente und Zubehör (zum Teil aber sehr teuer)

# Pollin Electronic

- URL: http://www.pollin.de/shop/shop.php
- Bauelemente
- ATmega Evaluationsboard

# Reichelt Elektronik

URL: http://www.reichelt.de/

- Günstige Bauelemente
- STK500 von ATMEL

# Farnell Deutschland

- URL: http://de.farnell.com/jsp/home/homepage.jsp
- Bauelemente

# ELV

- URL: http://shop.elv.de/output/controller.aspx
- Günstige Bauelemente
- LCD-Displays

# **RS Components GmbH**

URL: http://www.rsonline.de

- Große Auswahl an Bauelementen zu guten Preisen

### Hersteller und Spezialitäten:

### **ATMEL Corporation**

URL: http://www.atmel.com/

- ATmega
- STK500

# Sensirion

URL: http://www.sensirion.com/

- Halbleiterhersteller für Temperatursensoren und Feuchtigkeitssensoren

### TAOS

URL: http://www.taosinc.com - Halbleiterhersteller für Lichtsensoren

# Riesen + Kern GmbH

URL: http://www.driesen-kern.de - Deutscher Distributor für Sensirion Halbleiter

# rb-Messtechnik Reinhardt

URL: http://www.rb-messtechnik.de - Windgeber

# DatasheetCatalog.COM

URL: http://www.datasheetcatalog.com - Datenblätter zu fast allen bekannten elektr. Bauelementen

### Worls Of Electronic – Elektronikprojekte

URL: http://www.woe.onlinehome.de/projekte.htm - AVR JTAG Emulator

### Plantinenservice und Hersteller:

# GS Electronic

Sven Schult Spillbähnstraße 19a 53844 Troisdorf

Tel. 02241-3010465 Fax 02241-3010469

eMail gselectronic@gsel.de URL: <u>http://www.gsel.com/</u> - Plantinenservice - Einzelstücke

## - Kleinserien

# Leiton GmbH

Gottlieb-Dunkel-Str. 47-48 12099 Berlin

Tel.: +49-(0)30-701 73 49-0 Fax: +49-(0)30-701 73 49-19

E-Mail: kontakt@leiton.de

URL: http://www.leiton.de

- Platinenservice
- Einzelstücke
- Kleinserien
- Sehr günstige Preise
- Leiton stellt Download für Eagle DesignRules zur Verfügung

### 15.2.2 ATmega SW und HW-Lösungen

### Laser & Co. Solutions GmbH

URL: http://www.myavr.de

- Bausätze zum ATmega8
- SW-Lösungen zum Selbststudium
- Dokumente

15.2.3 Foren

### RoboterNetz.de

URL: http://www.roboternetz.de - Großer Portal für Robotik, Elektronik und Mikrocontroller

# **MCS** Electronics

URL: http://www.mcselec.com/ - Forum rund um BASCOM-AVR

## AVR feaks

URL: http://www.avrfreaks.net/ - Forum AVRFREAKS.NET

# **Pony-Prog Tutorial**

URL: http://www.mikrocontroller.net/articles/Pony-Prog\_Tutorial - Pony-Prog Tutorial

# QSLnet

URL: http://www.qsl.net

URL: http://www.qsl.net/pa3ckr/index.html

URL: http://www.qsl.net/pa3ckr/bascom%20and%20avr/arrays%20and%20data/index.html

- Forum für Elektronik und SW-Lösungen (entstanden aus Radio Amateur Community)

- Zusammenfassung BASCOM und AVR Lösungen (Arrays usw.)

# AVR\_Praxis

URL: http://www.avr-praxis.de/index.php

AVR-PRAXIS ist ein Forum, das ausschließlich für einen Gedankenaustausch und als Diskussionsplattform für Interessierte bereitstelle, welche sich privat, durch das Studium oder beruflich mit der AVR-Mikrocontrollerfamilie beschäftigen wollen oder müssen.

# Microcontroller.net

URL: http://www.mikrocontroller.net Großes Portal mit Forum und Chat

# BASCOM-Forum

URL: http://www.bascom-forum.de Forum für Projekte, Hardware und Diskussionen

# Infos rund um den ATmega:

URL:http://www.dieelektronikerseite.de/uC%20Ecke/Module/Ports%20-<br/>%20Wenn%20der%20AVR%20steuert.htmURL:http://www.kreatives-chaos.com/artikel/avr-grundschaltungen

# Informationen zum TWI / I<sup>2</sup>C-Bus:

URL: http://www.roboternetz.de/wissen/index.php/I2C

URL: http://www.roboternetz.de/wissen/index.php/TWI

URL: http://www.roboternetz.de/wissen/index.php/TWI\_Praxis

- URL: http://www.roboternetz.de/wissen/index.php/TWI\_Praxis\_Multimaster
- URL: http://www.roboternetz.de/wissen/index.php/Bascom\_I2C\_Master
- URL: http://www.roboternetz.de/wissen/index.php/Bascom\_und\_USI-Kommunikation
- URL: http://www.roboternetz.de/wissen/index.php/Bascom\_Soft-I2c\_Library
- URL: http://www.roboternetz.de/wissen/index.php/Bascom\_Inside-Code

# 16 Entwicklungsbegleitende Notizen und Informationen

# 16.1 Projektcheckliste für AVR Systemdesigns

Diese Checkliste beinhaltet einige grundlegende Regeln beim Design mit AVR Mikrokontrollern.

## http://www.mikrocontroller.net/articles/AVR\_Checkliste

Dies sind zusammengefasst in Kürze:

# 16.1.1 Abblockkondensator(en) ordnungsgemäß installiert?

Abblockkondensatoren ("Bunker-Kondensatoren") dienen dazu, sehr kurze Versorgungsspannungseinbrüche, die durch Schaltvorgänge verursacht werden können, zu kompensieren. Diesen Zweck erfüllen sie optimal, wenn folgende Regeln eingehalten werden:

- Ein Abblockkondensator sollte möglichst dicht am IC sitzen.
- Jedes IC in einer Schaltung sollte einen Abblockkondensator besitzen.
- Bei ICs mit mehreren Anschlüssen für VCC und GND sollte jedes VCC-GND-Paar mit einem eigenen Abblockkondensator beschaltet werden (z. B. AVRs in SMD-Bauform wie dem ATmega16A also mit vier Kondensatoren).
- Es sollten keramische Kondensatoren mit einer Kapazität von 100 nF verwendet werden. Größere Kondensatoren, etwa 10 µF-Elkos, sind für diese Aufgabe *nicht* geeignet, weil sie "zu langsam" sind!

# 16.1.2 Spannungsversorgung richtig angeschlossen?

Der AVCC-Pin ist der Versorgungsanschluss für den AD-Wandler und den zugehörigen Port. Er ist nicht an allen AVRs vorhanden; wenn er aber vorhanden ist, so muss er auf jeden Fall angeschlossen sein, auch wenn der AD-Wandler nicht benutzt wird. Wird der AD-Wandler verwendet, sollte zur Verbesserung der Genauigkeit der AVCC-Pin über einen Lowpass-Filter angeschlossen werden (siehe Datenblatt). Oft funktioniert die Programmierung des Controllers auch, wenn Vcc oder GND nicht richtig angeschlossen ist. Zur Sicherheit kann man mit einem Messgerät direkt an den Anschlüssen des AVRs kontrollieren (VCC-GND, AVCC-GND) prüfen, ob die Verbindungen korrekt sind. Es empfiehlt sich, vor dem Einsetzen bzw. Einlöten des Controllers die Versorgungsanschlüsse nochmals zu prüfen, um sicherzustellen, dass man den IC nicht durch eine zu hohe Spannung aufgrund eines Fehlers in der Versorgung zerstört.

# 16.1.3 Reset-Pin korrekt beschaltet?

Der Reset-Anschluss am AVR ist 'active-low', d. h. wenn man den Pin mit GND (Masse) verbindet, wird der Controller resettet. Zwar haben AVRs einen internen Pullup-Widerstand, der den Reset-Pin gegen VCC "zieht", dieser ist jedoch relativ hochohmig (ca. 50 kOhm, vgl. Datenblatt) und reicht unter Umständen nicht aus, um den Reset-Pin sicher "hochzuhalten". Als Mindestbeschaltung empfiehlt sich dringend, einen externen Pullup-Widerstand vorzusehen (typisch 10 kOhm), der den Reset-Pin mit VCC verbindet. Er sollte nicht kleiner als 4,7 kOhm sein, da der Programmieradapter sonst eventuell den Reset-Pin während des Programmiervorgangs nicht sicher auf "low" ziehen kann. Zusätzlich sollte man auch noch einen Kondensator 47 nF oder 100 nF zwischen Reset-Pin und GND anordnen. Dieses RC-Glied sorgt dafür, dass der Controller beim Einschalten der Versorgungsspannung für eine definierte Zeitspanne im Reset gehalten wird. Im laufenden Betrieb sorgt der Kondensator dafür, dass der Reseteingang unempfindlich gegenüber Spikes und Glitches wird. Er sollte deshalb unmittelbar in Pin-Nähe beim Prozessor untergebracht werden. Dieser Kondensator darf jedoch nicht verwendet werden, wenn DebugWire möglich sein soll. Atmel empfiehlt zusätzlich noch zum Schutz vor Überspannungen eine externe Diode nach VCC ("Clamp-Diode"), da für den Reset-Pin keine interne vorhanden ist. Diese Diode bereitet jedoch bei manchen Programmieradaptern Schwierigkeiten.

# 16.1.4 Alle Ground-Anschlüsse beschaltet?

Bei AVRs mit mehreren Ground-Anschlüssen müssen alle Anschlüsse beschaltet werden. Siehe

http://www.mikrocontroller.net/forum/read-1-107259.html

16.2 <u>Datenblätter</u>

# USB ISP-Programmer für Atmel AVR, Rev.2

### USB- ISP-Programmer

#### Installation

Bitte laden Sie sich das Treiberpaket "AVR-ISP-Driver" für den ISP-Programmer bei Ihrem Händler im Downloadbereich herunter. Auch in der Produktbeschreibung ist ein Download anwählbar. www.diamex.de im Download-Bereich

"Stange ISP Prog" für Win XP \_\_\_\_\_\_X\_ISP.inf' Viasta oder WIN2000 \_\_\_\_\_\_\_avr-isp.inf' für Win7 - Windows8 Hinweis am Ende der Beschreibung avr-isp.inf" für Win7

Die \*inf Datei auf Festplatte oder einem Suchpfad ablegen. Programmer USB-seitig anschließen und Treiberassistent (automatisch) ausführen.

Bei Installation fragt Windows nun nach einem Treiber. Es wird der Windows-eigene Treiber verwendet, das wird dem System durch die heruntergeladene \*.inf-Datei mitgeteilt. Dazu Häkchen wie Bild setzen und "Weiter" klicken:

Im nächsten Dialog angeben, wo sich die .inf-Datei befindet.

#### ISP-SPI-Geschwindigkeiten:

Durch die USB-Anbindung ergeben sich leicht abweichende ISP-Frequenzen gegenüber einem STK500:

| STK500   | ISP-Prog |
|----------|----------|
| 921,6kHz | 1MHz     |
| 230,4kHz | 250kHz   |
| 57,6kHz  | 62,5kHz  |
| 28,8kHz  | 28,2kHz  |
| 4kHz     | 4kHz     |
| 603Hz    | 779Hz    |

#### LEDs

- USB-LED: Blinken bei USB-Aktivität Target-LED: Aus im Leerlauf, Blinken bei Targetzugriffen
- Funktioner
- FLASH, EEPROM, Fusebits, Lockbits schreiben, lesen, Chip erase, OSCCAL-Register lesen Protokoll
- STK500v2 (AVR-Studio Version 4/5/6 anwendbar) Softwareunterstützung
- AVR Studio (COM1..COM9)
- AVRDUDE
- Bascom mit der Einstellung Options->Programmer = STK500:
- C:\Programme\Atmel\AVR Tools\STK500\stk500.exe (STK500 native driver) und installiertem AVR Studio 4/5/6

Schalterstellung für normale Programmierung in einer Anwenderschaltung = beide Schalter auf OFF

- Falls Spannungsversorgung des Target nötig ist:
- Für einen einzelnen AVR-Controller nur ohne eigene Schaltung (z.B. im Diamex-Programmieradapter/Schwenkhebler) sind 5V bereitzustellen: 1=on 2=on
- Allgemein: 3,3V maximal 120mA, 5V 150-500mA abhängig vom PC. Schalter 1 off = Target-Spannung aus / on = ein; Schalter 2 off = 3,3V / on = 5,0V.
- Der Programmer benötigt zum Programmierbetrieb keine Stromversorgung vom Target;

#### Lieferumfang

- ISP-Programmer im bunten Plexiglas-Gehäuse
- USB 2.0 Anschluss
- SPI-Anschlusskabel 6 polig (optional 6 auf 10 Adapter Atmel-Standard Schaltung rechte Abbildung) ca.15cm Länge
- Beschreibung

#### Unterstützung folgender Controller:

- <u>Ciassic</u> AT90S1200, AT90S2313, AT90S2333, AT90S2343, AT90S4414, AT90S4433, AT90S4434, AT90S8515, AT90S8535
- Tiny ATtiny12, ATtiny13, ATtiny15, ATtiny2313, ATtiny24, ATtiny25, ATtiny26, ATtiny44, ATtiny45, ATtiny84, ATtiny85, Attiny86, ATtiny261, ATtiny461, ATtiny861

Mega Atmega88, ATmega103, ATmega128, ATmega1280, ATmega1281, ATmega16, ATmega161, ATmega162, ATmega163, ATmega164, ATmega168, ATmega169, ATmega2560, ATmega2561, ATmega32, ATmega324, ATmega325, ATmega3250, ATmega329x, ATmega48, ATmega64, ATmega640, ATmega644, ATmega645, ATmega6450, ATmega649x, ATmega8, ATmega8515, ATmega8535,

Weitere AT90CAN128, AT90PWM2, AT90PWM2B, AT90PWM3, AT90PWM3B, AT90USB162, AT90USB646, AT90USB647, AT90USB1286, AT90USB1287

alle weiteren ATMEGA Prozessoren, die die ISP-Programmierschnittstelle unterstützen. Auch Arduino-Boards.

Treiberinstallation unter Windows 8: Treiberinstallation unter Windows 8: Auch auf Windows 8 Kinktionieren die Windows 7 Treiber. Es erscheint die Meldung: "Die INF-Datei des Drittanbieters enthält keine Digitalsignaturinformationen." Einstellungs-Charme > "EinAus" > Umschalttaste gedrückt halten und mit der Maus auf "Neu starten" klicken <u>oder</u> Einstellungs-Charme > "PC-Einstellungen ändern" > "Allgemein" > "Erweiterter Start <u>dann</u> "Problembehandlung" > "Erweiterte Optionen" > "Starteinstellungen"

Der PC startet neu und zeigt ein Menü an, dort die Taste 7 drücken. ("Erzwingen der Treibersignatur deaktivieren") Nun den Treiber installieren.

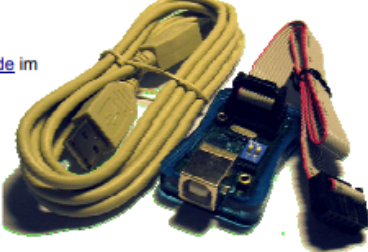

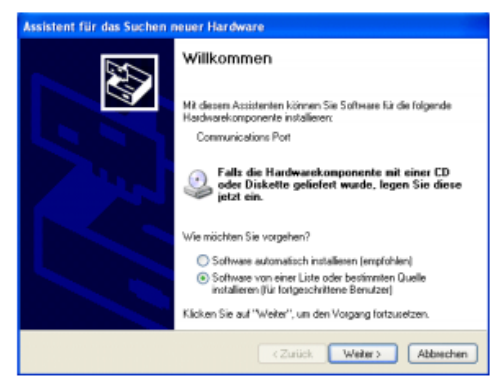

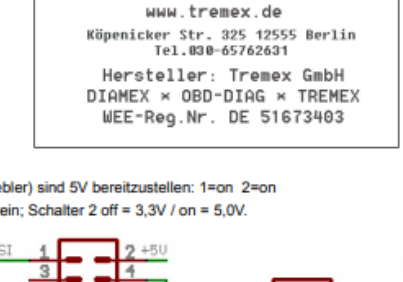

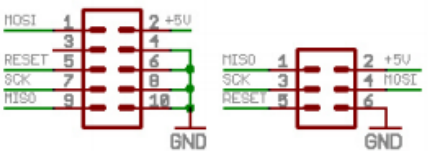

# ERFOS AVR-ISP

USB-Programmieradapter für AVR-Controller

SCHALTER 1 + 2: Stromversorgung extern und Spannungspegel

DIP-SCHALTER

| ON  | 1 = ON/OFF, 2 = OFF (externe Spannung aus)                                                                                                    |  |  |  |  |  |  |
|-----|----------------------------------------------------------------------------------------------------|--|--|--|--|--|--|
| 1 2 | An PIN 2 des 6- und 10-poligen Programmieranschlusses liegt keine Spannung an. Die Versorgung des angeschlossenen Microcontrollers muss über eine externe Stromversor-<br>gung geschehen. |  |  |  |  |  |  |
|     | Bitte unbedingt die externe Spannung an PIN2 anlegen!<br>Die Höhe der externen Spannung bestimmt den Pegel auf den Programmierleitungen!                                                  |  |  |  |  |  |  |
| ON  | 1 = OFF (3,3V), 2 = ON (externe Spannung ein)                                                                                                    |  |  |  |  |  |  |
|     | Höhe der Spannung auf den Datenleitungen und extern = 3,3 Volt                                                                                                    |  |  |  |  |  |  |
| 12  | Eine externe Schaltung bzw. ein angeschlossener Controller kann vom AVR-ISP mit Strom versorgt werden.                                                                                    |  |  |  |  |  |  |
| ON  | 1 = ON (5V), 2 = ON (externe Spannung ein)                                                                                                    |  |  |  |  |  |  |
| 1 2 | Höhe der Spannung auf den Datenleitungen und extern = 5 Volt                                                                                                    |  |  |  |  |  |  |
|     | Eine externe Schaltung bzw. ein angeschlossener Controller kann vom AVR-ISP mit Strom versorgt werden.                                                                                    |  |  |  |  |  |  |

# Hinweise:

- Die maximale Belastung am Programmieranschluss ist 500mA bei 5 Volt bzw. 100mA bei 3,3 Volt. Wird ein größerer Strom benötigt, bitte die angeschlossene Schaltung mit externem Strom versorgen und DIP-Schalter 2 in Stellung OFF.
- Wenn sich DIP-Schalter 2 in Stellung ON befindet, bitte keine externe Spannung an den Programmieranschluss anlegen.
- Wenn sich DIP-Schalter 2 in Stellung OFF befindet, muss die externe Spannung an den Programmieranschluss (PIN2) angelegt werden um die Höhe der Signalpegel auf den Programmierleitungen festzulegen.
- Wenn PIN2 des 6- oder 10-poligen Programmieranschlusses unbeschaltet ist, muss Schalter 2 auf ON stehen.

# LEUCHTDIODEN

| LED Grün | Leuchtet konstant, wenn eine USB-Verbindung zum PC besteht. |
|----------|-------------------------------------------------------------|
| LED Rot  | Flackert beim Programmieren von AVR-Controllern.            |

Seite 1

V07/16

# ERFOS AVR-ISP USB-Programmieradapter für AVR-Controller

vcc

GND

vcc

MOSI

GND

P N buchse3 0 0

Πoo

b|o+o

0 0

00

0 0

00

**0 |0** |0

OSC\*

SCK

MISO

MISO

SCK

RESET

RESET

# Anschluss eines AVR-Controllers

Verbinden Sie die Leitungen des Programmieranschlusses auf dem ERFOS-AVR-ISP direkt mit den Pins am Controller:

| 10-pol. Stiftleiste     | 6-pol. Stiftleiste | AVR-Controller |
|-------------------------|--------------------|----------------|
| PIN1 (MOSI)             | PIN4 (MOSI)        | MOSI oder PDI  |
| PIN5 (RESET)            | PIN5 (RESET)       | RESET          |
| PIN7 (SCK)              | PIN3 (SCK)         | SCK            |
| PIN9 (MISO)             | PIN1 (MISO)        | MISO oder PDO  |
| Optional:<br>PIN3 (OSC) |                    | XTAL1 (XTALIN) |

Die Pin-Nummern der AVR-Controllers variieren abhängig vom Typ und der Gehäuseform. Schauen Sie bitte ins Datenblatt um die zu Ihrem Controller passenden Pin-Nummern zu ermitteln.

### HINWEISE, TIPPS!

- Einige AVR-Controller (z.B. AT90CAN32/64/128, ATMega64/128) haben spezielle Programmierpins PDI, PDO. Bitte benutzen Sie diese Leitungen anstatt MISO/MOSI (siehe Datenblatt).
- ERFOS-AVR-ISP unterstützt die adaptive SPI-Bitratenanpassung. Eine zu hoch eingestellte SPI-Bitrate führt in der Regel dazu, dass der angeschlossene AVR-Controller nicht erkannt wird. Die Regel besagt, dass die SPI-Bitrate viermal so hoch sein muss, wie die Taktrate des Controllers. Sollte mit der eingestellten Bitrate keine Verbindung hergestellt werden können, schaltet AVR-ISP automatisch auf niedrigere Bitraten um, bis der Controller antwortet.
- Wenn der angeschlossene AVR-Controller trotzdem nicht antworten will, kontrollieren Sie bitte zunächst die Leitungsverbindungen. MISO an MISO und MOSI an MOSI, das wird häufig vertauscht. Hat der angeschlossene Microcontroller eine Stromversorgung? Eventuell fehlt dem AVR-Controller der Systemtakt, weil die Fuses auf externen Takt eingestellt sind. In diesem Fall kann ein Quarz zur Takterzeugung an die XTAL-Pins des Controllers angeschlossen werden oder das Taktsignal von PIN3 (OSC) der 10-poligen Stiftleiste auf XTALIN oder XTAL1 (siehe Datenblatt des Controllers) gelegt werden. Die Taktfrequenz kann mit ATMEL-Studio über die Funktion "Board-Setting - Clock Generator" eingestellt werden.
- ERFOS-AVR-ISP unterstützt nicht ATXMega-Controller mit PDI-Schnittstelle und ATTiny-Controller mit TPI-Schnittstelle.

Seite 2

Seite 94 von 106

# ERFOS AVR-ISP

USB-Programmieradapter für AVR-Controller

# HINWEISE

© Erwin Reuß; Folker Stange. Nutzung und Weitergabe dieser Informationen auch Auszugsweise nur mit Erlaubnis der Copyright-Inhaber. Alle Markennamen, Warenzeichen und eingetragenen Warenzeichen sind Eigentum Ihrer rechtmäßigen Eigentümer und dienen hier nur der Beschreibung.

# HAFTUNGSHINWEIS

Der Hersteller übernimmt keine Haftung für Schäden die durch Anwendung des ERFOS-AVR-ISP entstehen könnten.

# LINKS

LED-Genial Online-Shop http://www.led-genial.de

Diamex Online-Shop http://www.diamex.de

AVR/ATMEL-Studio Download http://www.mikrocontroller.net/articles/Atmel\_Studio

# Herstellung Vertrieb Electronics & Components www.tremex.de **DIAMEX Produktion und Handel GmbH** Köpenicker Str. 325 12555 Berlin Tel.030-65762631 Innovationspark Wuhlheide Hersteller: Tremex GmbH Köpenicker Straße 325, Haus 41 DIAMEX × OBD-DIAG × TREMEX 12555 Berlin WEE-Reg.Nr. DE 51673403 Telefon: 030-65762631 E-Mail: info@diamex.de Homepage: http://www.diamex.de

Seite 3

V07/16

# FTDI Serial TTL-232 USB Cable

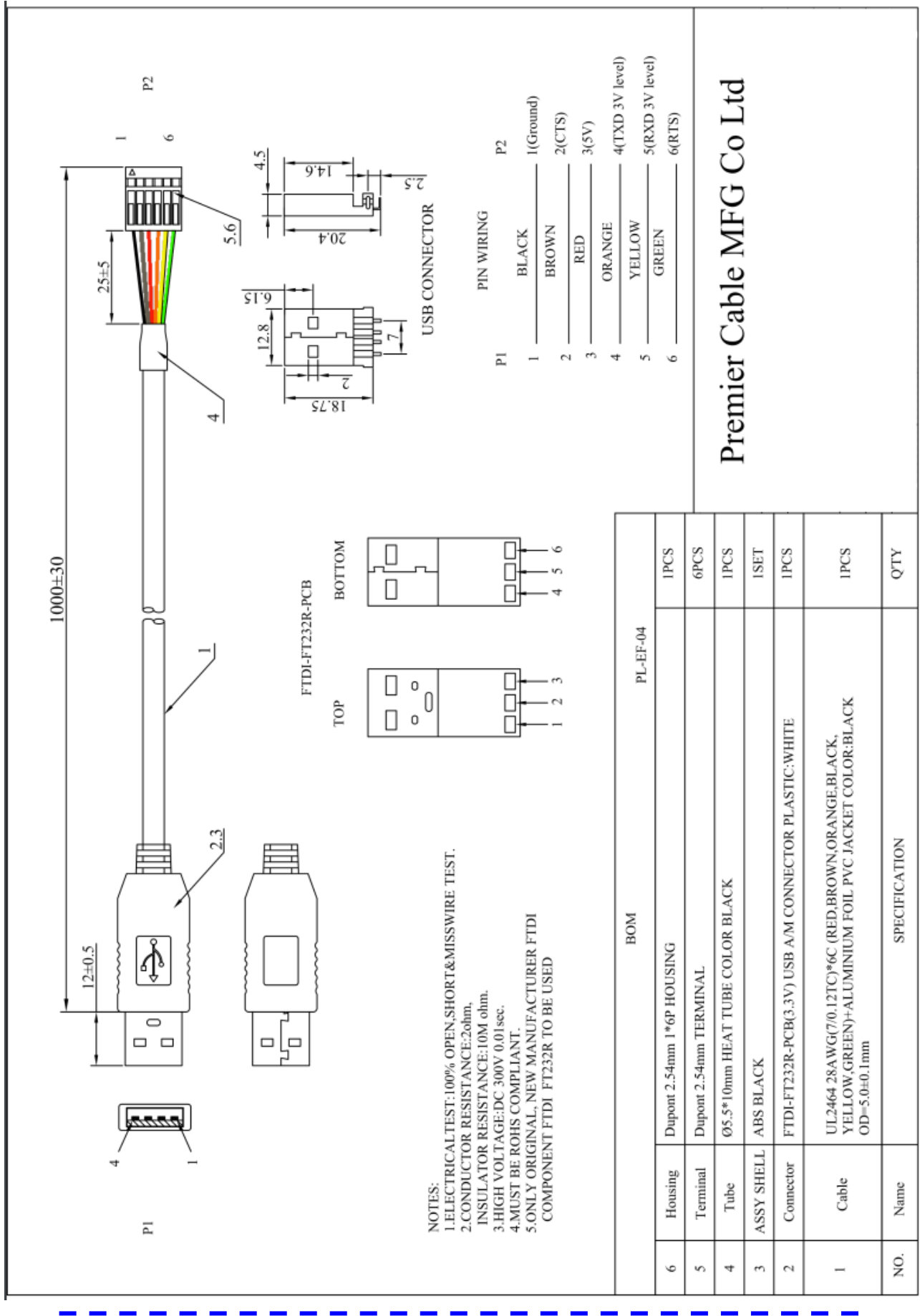

© Markus Fulde, 2019

| REV                         | -              | د                             | ×                | -                        | ×         |                  | 7             |                |                 |           | _ ŀ        |                                                                                               |                                                      |                                                                                                    | $\square$ |
|-----------------------------|----------------|-------------------------------|------------------|--------------------------|-----------|------------------|---------------|----------------|-----------------|-----------|------------|-----------------------------------------------------------------------------------------------|------------------------------------------------------|----------------------------------------------------------------------------------------------------|-----------|
| 22-JUN-11<br>DATE           | 08-NOV-11      | 18-FEB-13                     | 09-AVR-15        | 26-NOV-15                | 03-AUG-16 |                  | oHS Compliant | 8.00±0.25      | 6.67            |           |            | -4.60<br>3.20                                                                                 |                                                      |                                                                                                    | _         |
| CURRENT RATING<br>FILE      | CURRENT RATING | DESIGNATION                   | POB THIKNESS     | PACKAGING                | PCN       |                  |               | 1-7            | 1.20±0.         |           |            | -3.10-                                                                                        |                                                      |                                                                                                    |           |
| BY<br>BY                    | e<br>G         | AR                            | QP               | AK                       | AK        |                  |               |                | 25 4 4.65       |           | 5.70±0     |                                                                                               |                                                      |                                                                                                    | 2         |
|                             |                | APPROVAL: NPr                 |                  | Д<br>Ф                   |           | PROJECTION:      |               | 0     U \U<br> | 3.00+0.10       | 1 20      |            | 3.90±                                                                                         | :0.15                                                |                                                                                                    |           |
|                             | 0              | Ic                            |                  |                          |           | 0                |               |                | 0<br>5 0.80±0   | _         | -6.60      |                                                                                               |                                                      |                                                                                                    |           |
| HEET: 1/3<br>RAW: DXS       | CALE           | NIT: MM                       |                  | XX = <sup>+</sup> / 0.15 | x=+/ no   | ENERAL TOLERANCE |               |                | 0.15            |           |            |                                                                                               |                                                      | 4,65 0,9                                                                                                    | ω         |
| WER                         |                | DES                           |                  |                          |           | _                |               |                | 0±0.05          |           |            |                                                                                               | THICKNESS : 1                                        |                                                                                                    | H         |
| RI PART NO: 651 005 136 521 |                | CRIPTION: MINI USB 2.0 TYPE B | VÜRTH ELEKTRONIK |                          |           | Ŷ                |               | TUBE           | JEDEC LEAD FR   | SOLDERING |            | ELECTRICAL<br>CURRENT RAT<br>WORKING VOLI<br>INSULATOR RE<br>DIELECTRIC W<br>CONTACT RES      | ENVIRONMENT<br>OPERATING TE<br>1.6 mm<br>COMPLIANCE: | 0.8<br>CONTACT PARTY CLASS<br>CONTACT PARTY CLASS<br>CONTACT PARTY CLASS<br>CONTACT PARTY CLASS<br>CONTACT PARTY CLASS                                            | 4         |
|                             |                | 5 CONTACTS                    |                  |                          |           |                  |               |                | REE WAVE SOLDER |           | D: E323964 | ING: 1.0 A max<br>TAGE: 30 VAC<br>ESISTANCE: > 1000 N<br>ITHSTANDING VOLI<br>ISTANCE: 20 mOHM | TAL<br>EMPERATURE: -40 L<br>LEAD FREE AND R(         | IARACTERISTICS<br>BT<br>SATING: UL94-V0<br>C<br>ERIAL: COPPER ALI<br>ESTAMPED<br>TING: SELECTIVE G<br>TING: SELECTIVE G<br>ANSS WITH NIPLATI<br>SI 1500 MATING CY |           |
|                             |                |                               |                  |                          |           |                  |               |                | ING PROCESS     |           |            | MOHM<br>TAGE: 750 VAC/MN<br>TMAX                                                              | JP TO 105°C<br>OHS                                   | OLES<br>OLES                                                                                                    | 5         |
| 3                           | 2              | SIZE                          |                  |                          |           |                  |               |                |                 |           |            |                                                                                               |                                                      |                                                                                                    |           |
|                             |                |                               |                  |                          |           | 0                |               |                |                 | Φ         |            | ⊳                                                                                             | $\square$                                            |                                                                                                    |           |

# Mini USB Typ B liegend 5-polig WR-COM Buchse, Einbau horizontal WR-COM Würth Elektronik:

Projektdokumentation

LCD Display

Electronic Assembly EA DOGM128x-6

Zum Beenden des Vollbildmodus | F11 | drücken

# DOGM GRAFIK SERIE 128x64 PIXEL

Stand 10.2009

ab 1 Stück lieferbar ! auch mit LED: 5,6mm flach

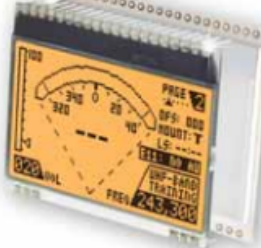

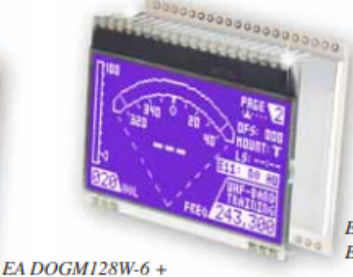

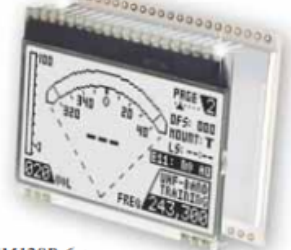

EA DOGM128B-6 + EA LED55x46-W

EA DOGM128W-6 + EA LED55x46-W

# **TECHNISCHE DATEN**

- \* KONTRASTREICHE LCD-SUPERTWIST ANZEIGE (STN UND FSTN) MIT 15µm DOTGAP
- \* OPTIONALE LED-BELEUCHTUNG IN VERSCHIEDENEN FARBEN
- \* 128x64 PUNKTE (ENTSPRICHT 8x21 ZEICHEN ODER 4x16 ZEICHEN GROSS)

EA LED55x46-A

- \* KONTROLLER ST 7565R MIT SPI (4-DRAHT) INTERFACE
- \* SPANNUNGSVERSORGUNG SINGLE SUPPLY 3,0..3,3V (typ. 270µA)
- \* KEINE ZUS. SPANNUNGEN ERFORDERLICH
- \* BETRIEBSTEMPERATURBEREICH -20..+70°C (LAGER -30..+80°C)
- \* LED-HINTERGRUNDBELEUCHTUNG 5..40mA
- \* KEINE MONTAGE ERFORDERLICH: EINFACH NUR IN PCB EINLÖTEN

# BESTELLBEZEICHNUNG

| GRAFIK 128x64, 55x46mm<br>x: W = weisser Hintergrund (FSTN pos. transflective)<br>E = Gelb/grüner Hintergrund (STN pos. transmissive)<br>B = blauer Hintergrund (STN neg. transmissive)<br>S = schwarzer Hintergrund (FSTN neg. transmissive)<br>L = Gelb/aringer Hintergrund (TN pos. reflective, nicht beleuchtbar) | EA DOGM128x-6   |
|----------------------------------------------------------------------------------------------------|-----------------|
| LED-BELEUCHTUNG WEISS                                                                                                    | EA LED55X46-W   |
| LED-BELEUCHTUNG GELB/GRÜN                                                                                                    | EA LED55X46-G   |
| LED-BELEUCHTUNG BLAU                                                                                                    | EA LED55X46-B   |
| LED-BELEUCHTUNG ROT                                                                                                    | EA LED55X46-R   |
| LED-BELEUCHTUNG AMBER                                                                                                    | EA LED55X46-A   |
| LED-BELEUCHTUNG GRÜN                                                                                                    | EA LED55X46-E   |
| LED-BELEUCHTUNG RGB VOLLFARBIG                                                                                                    | EA LED55X46-RGB |
| ZUBEHÖR                                                                                                    |                 |
| USB-TESTBOARD FÜR PC (WINDOWS 2000, XP, VISTA)                                                                                                    | EA 9780-1USB    |

TOUCH PANEL, 4-DRAHT ANALOG ZUM AUFKLEBEN NULLKRAFTSTECKER FÜR TOUCH, BOTTOM CONTACT BUCHSENLEISTE 4,8mm hoch (2 Stück erforderlich) DISKETTE MIT 10 ZEICHENSÄTZEN z.B. 6x8, 8x8, 8x16, kyrillisch

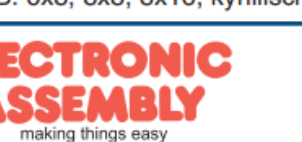

Zeppelinstraße 19 · D-82205 Gilching · Tel. +49-(0)8105-778090 · Fax: +49-(0)8105-778099 · www.lcd-module.de · info@lcd-module.de

EA WF100-04S

EA USBSTICK-FONT

EA FL-20P

# **EA DOGM128-6**

Seite 2

Technische Änderung vorbehalten. Wir übernehmen keine Haftung für Druckfehler und Applikationsbeispiele.

# EA DOGM128-6

Mit dem EA DOGM128 erweitert ELECTRONIC ASSEMBLY die EA DOGM Serie um ein Grafikdisplay mit 128x64 Punkten. Auch dieses ist mit Pins ausgestattet, welche eine schnelle und einfache Montage ermöglicht.

Optional sind 7 verschiedene LED-Hintergrundbeleuchtungen lieferbar. Damit sind durch Kombination mit 5 verschiedenen Displaytechniken bis etwa 20 verschiedene Designs denkbar.

Konzipiert für kompakte Handgeräte bietet diese moderne LCD-Serie mit und ohne Beleuchtung eine Reihe echter Vorteile:

- \* extrem kompakt mit 55x46 mm bei einem Sichtfenster von 51x31 mm !
- \* superflach mit 2,0mm unbeleuchtet bzw. 5,8mm inkl. LED-Beleuchtung
- \* serielles SPI Interface (4-Draht)
- \* weiter Versorgungsspannungsbereich von 1,8V (dual power) bis zu 3,3V (single supply)
- \* nur typ. 270µA Stromverbrauch in vollem Betrieb (LED-Beleuchtung weiss ab 5mA)
- \* simple Montage durch einfaches Einlöten
- \* verschiedenste Designvarianten ab 1 Stück lieferbar
- \* Farbwechsel in der Beleuchtung möglich

# LED-BELEUCHTUNGEN

Zur individuellen Hintergrundbeleuchtung sind 7 verschiedene Varianten erhältlich: weiss, gelb/grün, grün, blau, rot, amber und eine Vollfarb-Version.

Bei den monochromen Beleuchtungen stehen jeweils 3 separate LED-Pfade zur Verfügung, welche zur optimalen Anpassung an die Systemspannung parallel oder in Serie geschaltet werden können. Dadurch sind die meisten Beleuchtungen alternativ mit 3,3V oder auch mit 5V zu betreiben!

Zum Betrieb der Hintergrundbeleuchtung empfehlen wir eine Stromquelle (z.B. CAT4238TD) oder einen externen Vorwiderstand zur Strombegrenzung. Dieser errechnet sich aus R=U/I; die Werte entnehmen Sie aus der Tabelle nebenan. Für eine optimale Lebensdauer empfehlen wir den Einsatz einer Stromquelle.

| LED backlight                 | Forv    | vard voltag | e (V)   | Current<br>max. | Limiting resistor<br>(ohm, each<br>path) |      |  |
|-------------------------------|---------|-------------|---------|-----------------|------------------------------------------|------|--|
|                               | min     | typ         | max     | (mA)            | @3,3 V                                   | @5 V |  |
| yellow/green<br>EA LED55x46-G |         | 2,1         |         | 40              | 40                                       | 97   |  |
| white<br>EA LED55x46-W        |         | 3,3         |         | 25              | CAT4238                                  | 82   |  |
| amber<br>EA LED55x46-A        |         | 1,9         |         | 40              | 47                                       | 103  |  |
| green<br>EA LED55x46-E        |         | 3           |         | 40              | 8,5                                      | 57   |  |
| blue<br>EA LED55x46-B         |         | 3,3         |         | 30              | CAT4238                                  | 68   |  |
| red<br>EA LED55x46-R          |         | 1,9         |         | 40              | 47                                       | 103  |  |
| full color                    | red     | green       | blue    | 40 each         |                                          |      |  |
| EA LED55x46-RGB               | typ. 4V | typ. 4V     | typ. 4V | colour          | CAT4238                                  | 25   |  |

Die Lebensdauer der gelb/grünen, roten und

amber-farbigen Beleuchtung beträgt 100.000 Stunden, die der weißen und blauen Beleuchtung deutlich darunter. Wir empfehlen diese wann immer möglich zu dimmen oder abzuschalten.

<u>Achtung:</u> Betreiben Sie die Beleuchtung nie direkt an 5V/3,3V; das kann zur sofortigen Zerstörung der LED's führen! Beachten Sie ein Derating bei Temperaturen >25°C.

# 6 VERSCHIEDENE BELEUCHTUNGEN

Zur Anpassung an unterschiedlichste Designs stehen 6 verschiedene Beleuchtungsfarben zur Auswahl. Die effektivste und gleichzeitig hellste Beleuchtung ist die weiße EA LED55x46-W.

EA LED55x46-RGB ................... ....... .............. EA LED55x46-G EA LED55x46-B EA LED55x46-R EA LED55x46-A EA LED55x46-E EA LED55x46-W Gelb/Grün Amber Grün Weiß Blau Rot

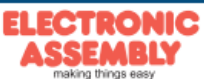

Technische Änderung vorbehalten. Wir übernehmen keine Haftung für Druckfehler und Applikationsbeispiele.

# EA DOGM128-6

Seite 3

# 5 VERSCHIEDENEN DISPLAY-TECHNOLOGIEN

Als Standard sind 5 verschiedene Technologien in STN und FSTN lieferbar:

| Displaytyp                              | Technologie                          | optionale<br>Beleuchtung                           | Lesbarkeit                                | Displayfarbe<br>unbeleuchtet | Displayfarbe<br>mit<br>Beleuchtung                | empfohlene<br>Beleuchtung |
|-----------------------------------------|--------------------------------------|----------------------------------------------------|-------------------------------------------|------------------------------|---------------------------------------------------|---------------------------|
| ELECTRONIC<br>ASSEMBLY<br>EA DOGH128H-6 | FSTN pos.<br>transflektiv            | mit und ohne<br>Beleuchtungskörper<br>zu verwenden | auch bei<br>abgeschalteter<br>Bel. lesbar | schwarz auf<br>weiß          | schwarz auf<br>Beleuchtungsfarbe                  | weiß, blau, grün,<br>RGB  |
| ELECTRONIC<br>ASSEMBLY<br>EA DOGM128E-6 | STN pos.<br>gelb/grün<br>transmissiv | Beleuchtungskörper<br>erforderlich                 | auch bei<br>abgeschalteter<br>Bel. lesbar | dunkelgrün auf<br>gelb/grün  | schwarz auf<br>gelb/grün                          | gelb/grün, grün           |
| ELECTRONIC<br>ASSEMBLY<br>ER DOGM1288-6 | STN neg. blau<br>transmissiv         | nur beleuchtet zu<br>verwenden                     |                                           |                              | Beleuchtungsfarbe<br>auf blauem<br>Hintergrund    | weiß, gelb/grün,<br>grün  |
| ELECTRONIC<br>ASSEMBLY<br>EA DOGH1285-6 | FSTN neg.<br>transmissiv             | nur beleuchtet zu<br>verwenden                     |                                           |                              | Beleuchtungsfarbe<br>auf schwarzem<br>Hintergrund | weiß, grün,<br>RGB        |
| ELECTRONIC<br>ASSEMBLY<br>EA DOGH128L-6 | STN pos.<br>gelb/grün<br>reflektiv   | keine Beleuchtung<br>möglich                       | ohne<br>Beleuchtung<br>bestens lesbar     | dunkelgrün auf<br>gelb/grün  |                                                   |                           |

### KONTRASTEINSTELLUNG

Für alle Displays der EA DOGM- Serie ist der Kontrast per Befehl einstellbar. In der Regel wird der Kontrast einmalig eingestellt und dann - dank integrierter Temperaturkompensation - über den gesamten Betriebstemperaturbereich (-20..+70°C) konstant gehalten. Dieser einmalige Abgleich ist jedoch in jedem Fall erforderlich.

### MONTAGE

Zuerst werden das Display und der jeweilige Beleuchtungskörper aufeinandergesteckt. Dann wird die gesamte Einheit einfach in eine Platine gesteckt und dort verlötet. Bitte beachten Sie, dass die 6 Pins für die Beleuchtung auch von oben verlötet werden müssen.

<u>Achtung:</u> Auf dem Display befinden sich 1-2 Schutzfolien (oben und/oder unten) und auf der Beleuchtung jeweils eine Schutzfolie. Diese müssen entfernt werden.

<u>Achtung:</u> Weder das Display noch die Beleuchtung darf mit Flüssigkeiten aller Art in Berührung kommen (kein Fluxer, Reiniger, Wasser).

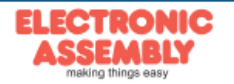

# EA DOGM128-6

Technische Änderung vorbehalten. Wir übernehmen keine Haftung für Druckfehler und Applikationsbeispiele.

APPLIKATIONSBEISPIELE

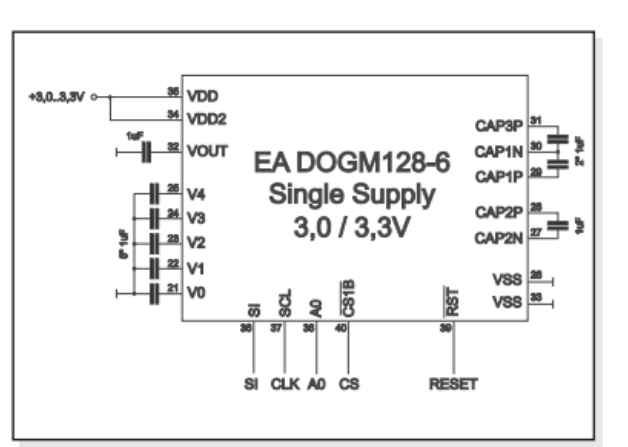

Zum Betrieb an +3,0V oder +3,3V (single supply) sind 9 externe Kondensatoren erforderlich.

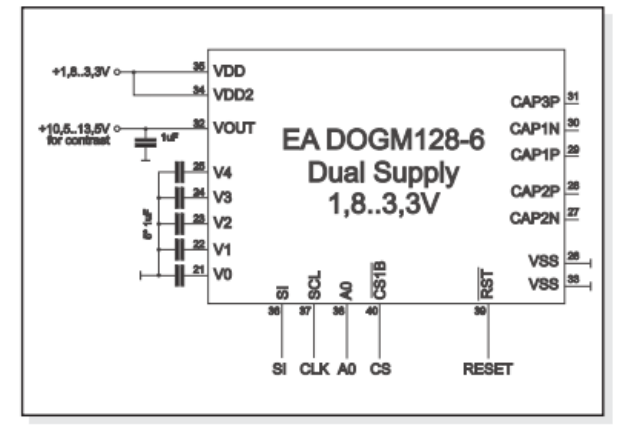

Stehen +10,5..+13,5V (unstabilisiert) für den Kontrast zur Verfügung, kann das Display ab 1,8V Logikspannung betrieben werden.

# USB-TESTBOARD EA 9780-1USB

Zum einfachen Start ist ein USB-Testboard für denAnschluss an einen PC erhältlich. Im Lieferumfang ist ein USB-Kabel, sowie eine Windows-Software enthalten. Hierüber können Texte und Bilder (BMP) direkt am angeschlossenen Display dargestellt werden. Weitere Informationen zum Testboard finden Sie im Datenblatt zu EA 9780-1USB.

# SIMULATION UNTER WINDOWS

Ein Simulatorfenster zeigt zusätzlich den Displayinhalt. Das bedeutet, dass mit dieser Software bereits alle Displays und Farben ohne Hardware simuliert werden können. Die Software steht auf unserer Website kostenfrei zum Download bereit:

http://www.lcd-module.de/deu/disk/startdog.zip

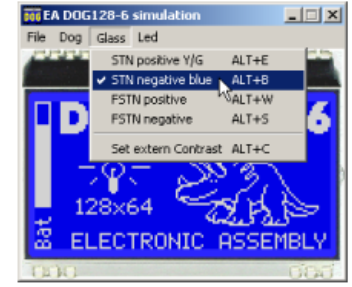

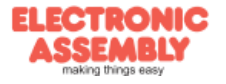

#### Technische Änderung vorbehalten. Wir übernehmen keine Haftung für Druckfehler und Applikationsbeispiele.

# EA DOGM128-6

Seite 5

# BEFEHLSTABELLE

| <b>C</b>                                                                                                    | Command Code |        |        |        |              |                                                                           |               |                              |                                                                                                    | Fundam                                                                             |
|----------------------------------------------------------------------------------------------------|--------------|--------|--------|--------|--------------|---------------------------------------------------------------------------|---------------|------------------------------|----------------------------------------------------------------------------------------------------|------------------------------------------------------------------------------------|
| Commanu                                                                                                    |              | D7     | 7 D6   | D5     | D4           | D3                                                                        | D2            | D1                           | DO                                                                                                    | Function                                                                           |
| (1) Display ON/OFF                                                                                               | 0            | 1      | 0      | 1      | 0            | 1                                                                         | 1             | 1                            | 0                                                                                                    | LCD display ON/OFF<br>0: OFF, 1: ON                                                |
| (2) Display start line set                                                                                       | 0            | 0      | 1      |        | Displ        | ay st                                                                     | start address |                              | 55                                                                                                    | Sets the display RAM display start line<br>address                                 |
| (3) Page address set                                                                                             | 0            | 1      | 0      | 1      | 1            | P                                                                         | age           | addre                        | ess                                                                                                    | Sets the display RAM page address                                                  |
| (4) Column address set<br>upper bit<br>Column address set<br>lower bit                                           | 0            | 0      | 0<br>0 | 0      | 1<br>0       | Most significant<br>column address<br>Least significant<br>column address |               | cant<br>ress<br>cant<br>ress | Sets the most significant 4 bits of the display<br>RAM column address.<br>Sets the least significant 4 bits of the display<br>RAM column address. |                                                                                    |
| (6) Display data write                                                                                           | 1            |        |        |        |              | W                                                                         | rite d        | lata                         |                                                                                                    | Writes to the display RAM                                                          |
| (8) ADC select                                                                                                   | 0            | শ      | 0      | 1      | 0            | 0                                                                         | 0             | 0                            | 0<br>1                                                                                                    | Sets the display RAM address SEG output<br>correspondence<br>0: normal, 1: reverse |
| <li>(9) Display normal/<br/>reverse</li>                                                                         | 0            | 1      | 0      | 1      | 0            | 0                                                                         | 1             | 1                            | 0                                                                                                    | Sets the LCD display normal/ reverse<br>0: normal, 1: reverse                      |
| (10) Display all points<br>ON/OFF                                                                                | 0            | 1      | 0      | 1      | 0            | 0                                                                         | 1             | 0                            | 0                                                                                                    | Display all points<br>0: normal display<br>1: all points ON                        |
| (11) LCD bias set                                                                                                | 0            | 1      | 0      | 1      | 0            | 0                                                                         | 0             | 1                            | 0                                                                                                    | Sets the LCD drive voltage bias ratio<br>0: 1/9 bias, 1: 1/7 bias (ST7565R)        |
| (14) Reset                                                                                                    | 0            | 1      | 1      | 1      | 0            | 0                                                                         | 0             | 1                            | 0                                                                                                    | Internal reset                                                                     |
| (15) Common output<br>mode select                                                                                | 0            | 1      | 1      | 0      | 0            | 0                                                                         | •             |                              | •                                                                                                    | Select COM output scan direction<br>0: normal direction                            |
| (16) Power control set                                                                                           | 0            | 0      | 0      | 1      | 0            | 1                                                                         | 0             | pera<br>mod                  | ting<br>le                                                                                                    | Select internal power supply operating mode                                        |
| (17) V <sub>0</sub> voltage<br>regulator internal<br>resistor ratio set                                          | 0            | 0      | 0      | 1      | 0            | 0                                                                         | Re            | sistor                       | ratio                                                                                                    | Select internal resistor ratio(Rb/Ra) mode                                         |
| (18) Electronic volume<br>mode set<br>Electronic volume<br>register set                                          | 0            | 1<br>0 | 0<br>0 | 0<br>E | 0<br>Electro | 0<br>onic v                                                               | 0<br>volun    | 0<br>ne va                   | 1<br>Iue                                                                                                    | Set the V <sub>0</sub> output voltage<br>electronic volume register                |
| (19) Static indicator<br>ON/OFF<br>Static indicator                                                              | 0            | 1      | 0      | 1      | 0            | 1                                                                         | 1             | 0                            | 0<br>1                                                                                                    | 0: OFF, 1: ON                                                                      |
| register set                                                                                                    |              | 0      | 0      | 0      | 0            | 0                                                                         | 0             | 0                            | Mode                                                                                                    | Set the flashing mode                                                              |
| (20) Booster ratio set                                                                                           | 0            | 1      | 1      | 1      | 1            | 1                                                                         | 0             | 0                            | 0                                                                                                    | select booster ratio<br>00: 2x,3x,4x                                               |
| an e pomor contraction de la della de la contraction de la della de la contraction de la della de la della della |              | 0      | 0      | 0      | 0            | 0                                                                         | 0             | ste                          | p-up                                                                                                    | 11: 6x                                                                             |
| (21) Power save                                                                                                  | 0            |        |        |        |              |                                                                           |               |                              |                                                                                                    | Display OFF and display all<br>points ON compound command                          |
| (22) NOP                                                                                                    | 0            | 1      | 1      | 1      | 0            | 0                                                                         | 0             | 1                            | 1                                                                                                    | Command for non-operation                                                          |
| A Low Market and A Low And A Low And A Low And A Low And A Low And A Low And A Low And A Low And A Low And A Low |              |        |        |        |              |                                                                           |               |                              |                                                                                                    |                                                                                    |

| 0              | Column address |
|----------------|----------------|
| D0<br>/<br>D7  | Page 0         |
| D0<br>/<br>D7  | Page 1         |
| D0<br>07       | Page 2         |
| D0<br>2<br>D7  | Page 3         |
| D0<br>1/<br>D7 | Page 4         |
| D0<br>/<br>D7  | Page 5         |
| D0<br>1/<br>D7 | Page 6         |
| D0<br>1<br>D7  | Page 7         |
|                |                |

# DATENÜBERTRAGUNG

Die Datenübertragung ist uni-direktional ausgelegt. Das bedeutet, dass Daten nur geschrieben, nicht aber wieder gelesen werden können. Eine bei anderen Displays notwendige Busy-Abfrage ist bei diesem Display nicht notwendig. Die Taktrate der SCL Leitung kann je nach Versorgungsspannung bis zu 20 MHz (3,3V) betragen. Nähere Hinweise zum Timing finden Sie auf den Seiten 64 und 65 im Datenblatt des Kontrollers ST7565R, auf unserer Homepage unter http://www.lcd-module.de/eng/pdf/zubehoer/st7565r.pdf

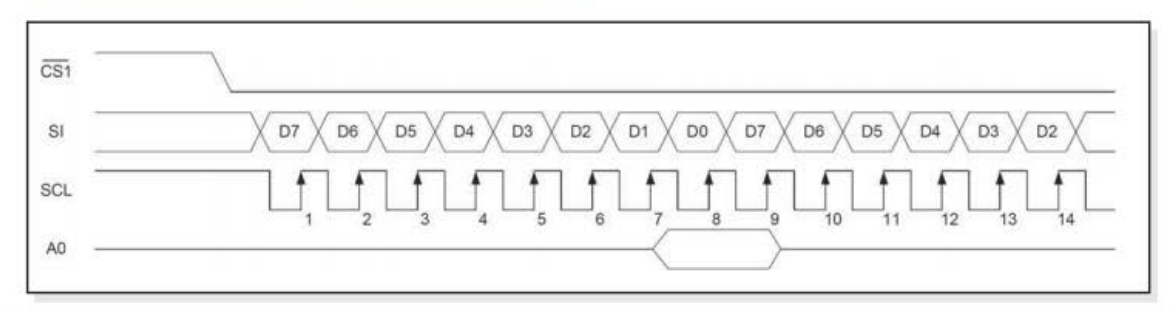

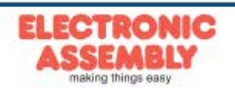

# EA DOGM128-6

Seite 6

Technische Änderung vorbehalten. Wir übernehmen keine Haftung für Druckfehler und Applikationsbeispiele.

# INITIALISIERUNGSBEISPIEL

Interne Spannungserzeugung (single supply +3,0V/+3,3V)

|         | Initialisation example for single supply +3.3V (bottom view) |            |    |    |    |    |    |    |    |    |      |                                    |              |  |
|---------|--------------------------------------------------------------|------------|----|----|----|----|----|----|----|----|------|------------------------------------|--------------|--|
| Command |                                                              | <b>A</b> 0 | D7 | D6 | D5 | D4 | D3 | D2 | D1 | DO | Hex  | Remark                             |              |  |
| (2)     | Display start line set                                       | 0          | 0  | 1  | 0  | 0  | 0  | 0  | 0  | 0  | \$40 | Display start line 0               |              |  |
| (8)     | ADC set                                                      | 0          | 1  | 0  | 1  | 0  | 0  | 0  | 0  | 1  | \$A1 | ADC reverse *)                     |              |  |
| (15)    | Common output mode select                                    | 0          | 1  | 1  | 0  | 0  | 0  | 0  | 0  | 0  | \$C0 | Normal COM0~COM63                  |              |  |
| (9)     | Display normal/reverse                                       | 0          | 1  | 0  | 1  | 0  | 0  | 1  | 1  | 0  | \$A6 | Display normal                     |              |  |
| (11)    | LCD bias set                                                 | 0          | 1  | 0  | 1  | 0  | 0  | 0  | 1  | 0  | \$A2 | Set bias 1/9 (Duty 1/65)           |              |  |
| (16)    | Power control set                                            | 0          | 0  | 0  | 1  | 0  | 1  | 1  | 1  | 1  | \$2F | Booster, Regulator and Follower on |              |  |
| (00)    | Beneter referent                                             |            | 1  | 1  | 1  | 1  | 1  | 0  | 0  | 0  | \$F8 | Catintarial Basedanta Av           |              |  |
| (20)    | booster ratio set                                            | 0          | 0  | 0  | 0  | 0  | 0  | 0  | 0  | 0  | \$00 | Set internal Booster to 4x         |              |  |
| (17)    | V0 voltage regulator set                                     | 0          | 0  | 0  | 1  | 0  | 0  | 1  | 1  | 1  | \$27 |                                    |              |  |
| (10)    |                                                              |            |    | 1  | 0  | 0  | 0  | 0  | 0  | 0  | 1    | \$81                               | Contrast set |  |
| (18)    | Electronic volume mode set                                   | 0          | 0  | 0  | 0  | 1  | 0  | 1  | 1  | 0  | \$16 |                                    |              |  |
| (10)    | Chatia indiantas ant                                         |            | 1  | 0  | 1  | 0  | 1  | 1  | 0  | 0  | \$AC | No indicator                       |              |  |
| (19)    | Static indicator set                                         | 0          | 0  | 0  | 0  | 0  | 0  | 0  | 0  | 0  | \$00 | No Indicator                       |              |  |
| (1)     | Display ON/OFF                                               | 0          | 1  | 0  | 1  | 0  | 1  | 1  | 1  | 1  | \$AF | Display on                         |              |  |

\*) Bitte beachten Sie, dass für die 6:00 Darstellung ADC auf "reverse" gesetzt werden muss (gespiegeltes Layout) !

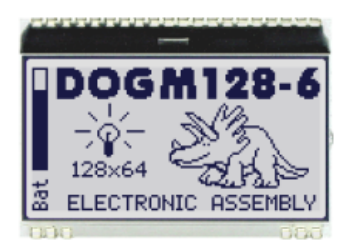

Einbaulage 6:00 (Bottom View)

# INITIALISIERUNGSBEISPIEL

Externe Versorgungsspannung für Kontrast (dual power supply)

|         | Initialisation example for dual power supply (bottom view) |            |    |    |    |    |    |    |    |    |      |                                        |  |  |
|---------|------------------------------------------------------------|------------|----|----|----|----|----|----|----|----|------|----------------------------------------|--|--|
| Command |                                                            | <b>A</b> 0 | D7 | D6 | D5 | D4 | D3 | D2 | D1 | DO | Hex  | Remark                                 |  |  |
| (2)     | Display start line set                                     | 0          | 0  | 1  | 0  | 0  | 0  | 0  | 0  | 0  | \$40 | Display start line 0                   |  |  |
| (8)     | ADC set                                                    | 0          | 1  | 0  | 1  | 0  | 0  | 0  | 0  | 1  | \$A1 | ADC reverse *)                         |  |  |
| (15)    | Common output mode select                                  | 0          | 1  | 1  | 0  | 0  | 0  | 0  | 0  | 0  | \$C0 | Normal COM0~COM63                      |  |  |
| (9)     | Display normal/reverse                                     | 0          | 1  | 0  | 1  | 0  | 0  | 1  | 1  | 0  | \$A6 | Display normal                         |  |  |
| (11)    | LCD bias set                                               | 0          | 1  | 0  | 1  | 0  | 0  | 0  | 1  | 0  | \$A2 | Set bias 1/9 (Duty 1/65)               |  |  |
| (16)    | Power control set                                          | 0          | 0  | 0  | 1  | 0  | 1  | 0  | 1  | 1  | \$2B | Booster off, Regulator, Follower<br>on |  |  |
| (17)    | V0 voltage regulator set                                   | 0          | 0  | 0  | 1  | 0  | 0  | 1  | 1  | 1  | \$27 |                                        |  |  |
| (10)    | Electronic volume mode est                                 |            | 1  | 0  | 0  | 0  | 0  | 0  | 0  | 1  | \$81 | Contrast set                           |  |  |
| (10)    | Electronic volume mode set                                 | Ů          | 0  | 0  | 0  | 1  | 0  | 1  | 1  | 0  | \$16 |                                        |  |  |
| (10)    | Otatia indiantas ant                                       |            | 1  | 0  | 1  | 0  | 1  | 1  | 0  | 0  | \$AC | Nie indiantes                          |  |  |
| (19)    | Static indicator set                                       | 0          | 0  | 0  | 0  | 0  | 0  | 0  | 0  | 0  | \$00 | INO INDICATOR                          |  |  |
| (1)     | Display ON/OFF                                             | 0          | 1  | 0  | 1  | 0  | 1  | 1  | 1  | 1  | \$AF | Display on                             |  |  |

\*) Bitte beachten Sie, dass für die 6:00 Darstellung ADC auf "reverse" gesetzt werden muss (gespiegeltes Layout) !

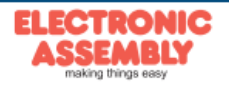

Technische Änderung vorbehalten. Wir übernehmen keine Haftung für Druckfehler und Applikationsbeispiele.

Column address

Page 0 Page 1

Page 2

Page 3 Page 4 Page 5 Page 6 Page 7

# **EA DOGM128-6**

Seite

# 12:00 BLICKWINKEL, TOP VIEW EINBAULAGE

Wird das Display überwiegend von oben abgelesen (z.B. in der Front eines Labornetzteils), kann der Vorzugsblickwinkel auf 12:00 Uhr eingestellt werden. Dazu wird das

| 24 | Display um $180^\circ$ gedreht eingebaut und der Inhalt per Software   |  |  |  |  |  |  |  |  |  |  |
|----|------------------------------------------------------------------------|--|--|--|--|--|--|--|--|--|--|
| ή  | korrigiert. Dazu ist eine geringfügig andere Initialisierung erforder- |  |  |  |  |  |  |  |  |  |  |
| 4  | lich.                                                                  |  |  |  |  |  |  |  |  |  |  |
|    |                                                                        |  |  |  |  |  |  |  |  |  |  |

Die Column Adresse ganz links verschiebt sich dann auf die Adresse 4.

| 60  | 0         | 000        |
|-----|-----------|------------|
|     | DOGN      | 128-6      |
|     | -6- 3     | S/2        |
| Ц   | 128×64    | EN L       |
| Bat | ELECTRONI | C ASSEMBLY |
|     |           |            |

Einbaulage 12:00 (Top View)

| Initialisation example top view |                           |   |    |    |    |    |    |    |    |    |      |                    |
|---------------------------------|---------------------------|---|----|----|----|----|----|----|----|----|------|--------------------|
| Command                         |                           |   | D7 | D6 | D5 | D4 | D3 | D2 | D1 | DO | Hex  | Remark             |
| (8)                             | ADC set                   | 0 | 1  | 0  | 1  | 0  | 0  | 0  | 0  | 0  | \$A0 | ADC normal         |
| (15)                            | Common output mode select | 0 | 1  | 1  | 0  | 0  | 1  | 0  | 0  | 0  | \$C8 | Reverse COM63-COM0 |

# **TOUCH PANEL EA TOUCH128-1 (OPTIONAL)**

Als Zubehör ist ein analoges Touch Panel lieferbar. Es verfügt über eine selbstklebende Rückseite und wird auf das Display aufgeklebt. Der Anschluss erfolgt über ein 4-poliges Flexkabel für einen ZIF-Stecker im Raster 1,0mm (Zubehör: ZIF-Stecker EA WF100-04S). Der Biegeradius soll mind. 5mm betragen. Für beste Lesbarkeit empfehlen wir das Display mit einer Beleuchtung auszustatten.

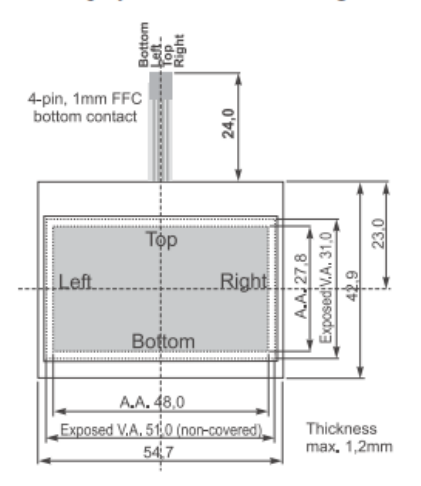

Zur Anbindung an ein Prozessorsystem empfehlen wir entweder die Verwendung eines ext. Touchpanel-Kontrollers oder einen Kontroller mit

Analogeingängen. Das Touchpanel ist dann mit einem Potentiometer vergleichbar: Legt man an die Pins *Top-Bottom* eine Spannung von z.B. 3,3V, kann man am Pin *Left* oder *Right* eine Spannung welche linear zur Y-Richtung der Berührung ist messen. Den Berührpunkt in X-Richtung erhält man über das Anlegen der Spannung an *Left-Right* und Messen an *Top* oder *B* o t t o m Pinbelegung siehe Masszeichnung.

| Spe              | cificati | on  |        |
|------------------|----------|-----|--------|
| Specification    | min      | max | Unit   |
| Top-Bottom       | 120      | 300 | Ω      |
| Left-Right       | 580      | 900 | Ω      |
| Voltage          | 3        | 12  | v      |
| Current          | 5        | 25  | mA     |
| Linearity        |          | 1,5 | %      |
| Force            | 45       | 65  | g      |
| Contact Bounce   | 5        | 10  | ms     |
| Op. Temperatur   | -20      | +60 | °C     |
| Stor. Temperatur | -20      | +70 | °C     |
| Transmission     | 75       | 85  | %      |
| Life Time        | 10000    |     | Cycles |

# NULLKRAFTSTECKER EA WF100-04S

Als Zubehör ist für das Touchpanel ein Nullkraftstecker (4-polig) im Raster 1,0mm lieferbar. Die Kontaktierung erfolgt an der Unterseite des Kabels.

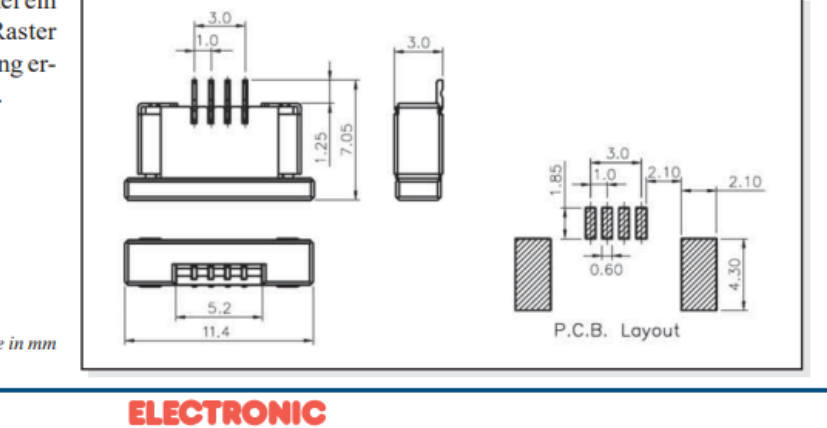

alle Maße in mm

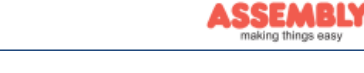

# EA DOGM128-6 Seite 8

Technische Änderung vorbehalten. Wir übernehmen keine Haftung für Druckfehler und Applikationsbeispiele.

# ABMESSUNGEN EA DOGM128

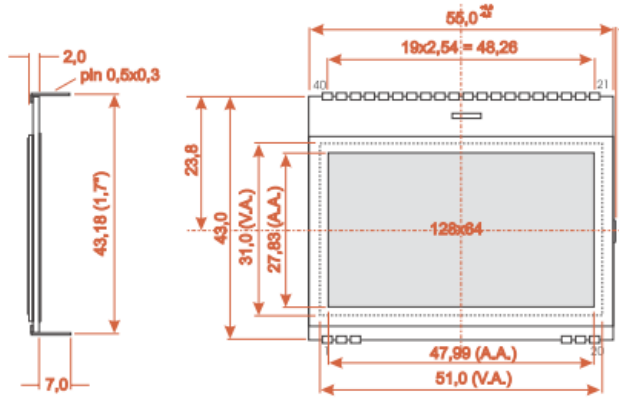

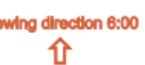

| Pin | Symbol | Level Function       |   | Pin | Symbol | Level | Function                  |
|-----|--------|----------------------|---|-----|--------|-------|---------------------------|
| 1   | NC     | (A1+: LED backlight) | 1 | 21  | V0     |       | LC Drive                  |
| 2   | NC     | (A2+: LED backlight) | 1 | 22  | V1     |       | LC Drive                  |
| 3   | NC     | (A3+: LED backlight) |   | 23  | V2     | 1.1   | LC Drive                  |
| 4   |        |                      |   | 24  | V3     | 1.1   | LC Drive                  |
| 5   |        |                      |   | 25  | V4     |       | LC Drive                  |
| 6   |        |                      |   | 26  | VSS    | L     | Pow er Supply 0V (GND)    |
| 7   |        |                      |   | 27  | CAP2N  |       | Voltage Converter         |
| 8   |        |                      |   | 28  | CAP2P  | 1.1   | Voltage Converter         |
| 9   |        |                      |   | 29  | CAP1P  | 1.1   | Voltage Converter         |
| 10  |        |                      |   | 30  | CAP1N  |       | Voltage Converter         |
| 11  |        |                      |   | 31  | CAP3P  | 1.1   | Voltage Converter         |
| 12  |        |                      |   | 32  | VOUT   |       | Voltage Output about +12V |
| 13  |        |                      |   | 33  | VSS    | L     | Power Supply 0V (GND)     |
| 14  |        |                      |   | 34  | VDD2   | н     | Pow er Supply Booster     |
| 15  |        |                      |   | 35  | VDD    | н     | Pow er Supply +1,83,3V    |
| 16  |        |                      |   | 36  | SI     | H/L   | Serial Data In            |
| 17  |        |                      |   | 37  | SOL    | H/L   | Serial Clock              |
| 18  | NC     | (C1-: LED backlight) |   | 38  | A0     | H/L   | L= Command, H= Data       |
| 19  | NC     | (C2-: LED backlight) |   | 39  | RST    | L     | Reset (active low)        |
| 20  | NC     | (C3-: LED backlight) | 1 | 40  | CS1B   | L     | Chip Select (active low)  |

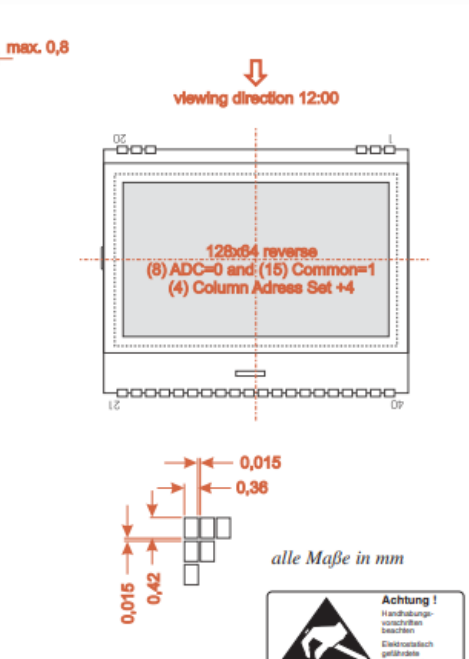

#### Hinweis:

 LC-Displays sind generell nicht f
ür Wellen- oder Reflowlötung geeignet. Temperaturen 
über 80°C können bleibende Sch
äden hinterlassen.

 Die Oberflächen der Displays und Beleuchtungen sind durch selbstklebende Schutzfolien vor dem Verkratzen geschützt. Bitte vor der Montage entfernen.

- Weder das Display noch die Beleuchtung darf mit
Elizaiskeiten eller Art in Berähmung kommen (heiten eller Art in Berähmung kommen (heiten eller Art in Berähmung kommen (heiten eller Art in Berähmung kommen (heiten eller Art in Berähmung kommen (heiten eller Art in Berähmung kommen (heiten eller Art in Berähmung kommen (heiten eller Art in Berähmung kommen (heiten eller Art in Berähmung kommen (heiten eller Art in Berähmung kommen eller Art in Berähmung kommen (heiten eller Art in Berähmung kommen eller Art in Berähmung kommen eller Art i

Flüssigkeiten aller Art in Berührung kommen (kein Fluxer, Reiniger, Wasser).

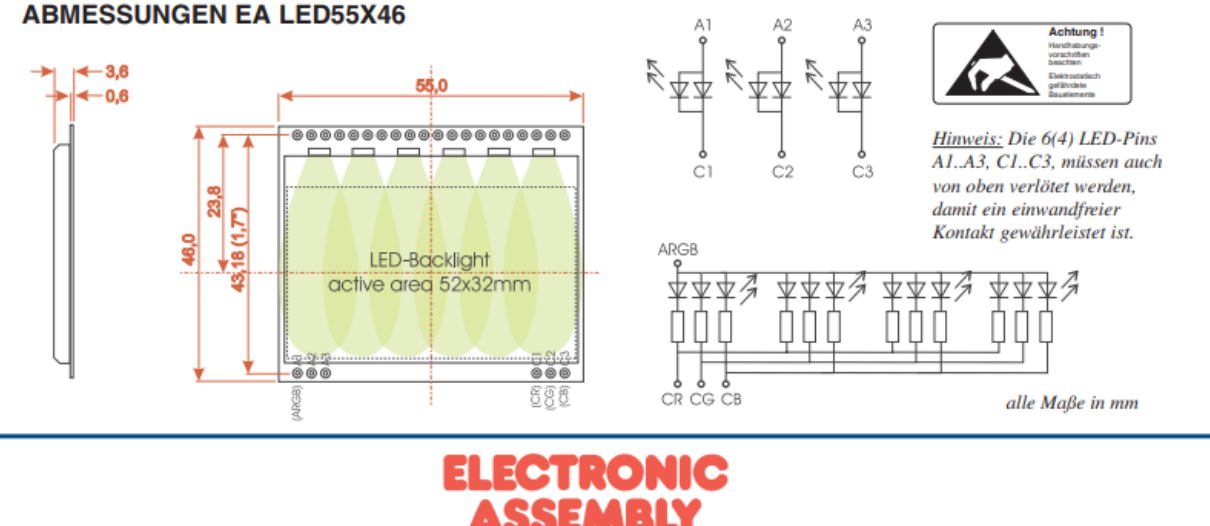

making things easy

Zeppelinstraße 19 · D-82205 Gilching · Tel. +49-(0)8105-778090 · Fax: +49-(0)8105-778099 · www.lcd-module.de · info@lcd-module.de

|   | <br> | <br> | <br> | <br> |  |
|---|------|------|------|------|--|
|   | <br> | <br> | <br> | <br> |  |
|   | <br> | <br> | <br> | <br> |  |
|   |      |      |      |      |  |
|   | <br> | <br> | <br> | <br> |  |
|   |      |      |      |      |  |
| _ | <br> | <br> | <br> | <br> |  |